# 「政府電子採購網營運及精進」

# 系統使用手册

# 電子採購系統

## 版本:3.0

(需求項目編號:2.1.12.)
(需求項目名稱:標案查詢)

(需求英文縮寫:PRKMS)

中華電信股份有限公司數據通信分公司

## 110年11月30日

版本更新歷史

| 版本  | 日期        | 撰寫人員 | 修正依據        | 修正說明                                                      |
|-----|-----------|------|-------------|-----------------------------------------------------------|
| 1.0 | 110/03/05 | 連泓鈞  | 初版          | 無                                                         |
| 2.0 | 110/06/23 | 連泓鈞  | 依審查意見修<br>正 |                                                           |
| 3.0 | 110/09/30 | 郭靜薇  | 依審查意見修<br>正 |                                                           |
| 3.0 | 110/11/30 | 連泓鈞  | 依審查意見修<br>正 | <ol> <li>P18 增加今日</li> <li>招標查詢進入點</li> <li>説明</li> </ol> |

| 版本  | 日期        | 審核人 | 核驗人 |
|-----|-----------|-----|-----|
| 1.0 | 110/03/05 | 湯智能 | 陳盈潔 |
| 2.0 | 110/06/23 | 湯智能 | 陳盈潔 |
| 3.0 | 110/09/30 | 黄昶盛 | 陳盈潔 |
| 3.0 | 110/11/30 | 黄昶盛 | 陳盈潔 |

文件審核歷史

## 目錄

| 壹 | • •        | 簡介         | .1 |
|---|------------|------------|----|
|   | _          | 、文件目的      | .1 |
|   | <u> </u>   | 、文件範圍      | .1 |
| 貳 |            | 系統概述       | 2  |
|   |            | 、系統目標      | 2  |
|   | <u> </u>   | 、系統範圍      | 2  |
|   | Ξ          | 、系統架構      | 3  |
|   | 四          | 、系統環境      | 4  |
| 參 | . `        | 作業概述       | 5  |
| / | _          | 、使用者職責     | 5  |
|   | <u> </u>   | 、人工及電腦作業程序 | 5  |
|   | Ξ          | 、電腦設備使用規則  | 5  |
|   | 四          | 、異常狀況處理    | 5  |
| 肆 | t <b>、</b> | 工作說明       | 6  |
|   | _          | 、功能說明      | 6  |
|   | <b>二</b>   | 、工作程序      | 6  |
|   |            | · · ·      |    |

## 圖目次

| 圖 | 2-1:政府電子採購網子系統架構圖             | 2   |
|---|-------------------------------|-----|
| 圖 | 2-2: 系統操作架構圖                  | 4   |
| 圖 | 4-1:民眾端-招標查詢                  | 7   |
| 圖 | 4-2: 民眾端-招標進階查詢               | 8   |
| 圖 | 4-3:民眾端-招標更正公告查詢              | 9   |
| 圖 | 4-4: 民眾端-決標公告查詢               | .10 |
| 圖 | 4-5:民眾端-全文檢索提示訊息              | .11 |
| 圖 | 4-6:民眾端-全文檢索之檢索頁面             | .12 |
| 圖 | 4-7:民眾端-全文檢索之檢索結果頁面           | .13 |
| 圖 | 4-8:民眾端一公告日期查詢之查詢頁面           | .14 |
| 圖 | 4-9:民眾端-公告日期查詢之查詢結果頁面(刊登公報)   | .14 |
| 圖 | 4-10:民眾端-公告日期查詢之查詢結果頁面(不刊登公報) | .15 |
| 圖 | 4-11:民眾端-依機關名稱查詢              | .15 |
| 啚 | 4-12:民眾端一標的分類查詢之查詢頁面          | .16 |
| 圖 | 4-13:民眾端一標的分類查詢之查詢結果頁面        | .17 |
| 圖 | 4-14:民眾端一今日招標查詢進入點            | .18 |
| 圖 | 4-15:民眾端一今日招標查詢               | .19 |
| 圖 | 4-16:民眾端一依招標公告地圖查詢頁面          | .20 |
| 圖 | 4-17:民眾端一招標公告地圖查詢結果頁面         | .21 |
| 圖 | 4-18:民眾端一招標公告地圖詢問視窗           | .22 |
| 圖 | 4-19:民眾端一招標公告地圖查詢鄉鎮統計資料       | .22 |
| 圖 | 4-20:民眾端一政府採購預告標案查詢           | .23 |
| 圖 | 4-21:民眾端一外國政府採購商情查詢頁面         | .24 |
| 圖 | 4-22:民眾端一外國政府採購商情查詢結果頁面       | .24 |
| 圖 | 4-23:民眾端一外國政府採購商情詳細資料頁面       | .25 |
| 圖 | 4-24:民眾端-優先採購標案查詢             | .26 |
| 圖 | 4-25:民眾端-公開徵求查詢               | .27 |
| 圖 | 4-26:民眾端一公開閱覽查詢頁面             | .27 |
| 圖 | 4-27:廠商端—招標查詢                 | .28 |
| 圖 | 4-28:廠商端-招標進階查詢               | .29 |
| 圖 | 4-29:廠商端-招標更正公告查詢             | .30 |
| 圖 | 4-30:廠商端-決標公告查詢               | .31 |
| 圖 | 4-31:廠商端-全文檢索提示訊息             | .32 |
| 圖 | 4-32:廠商端-全文檢索之檢索頁面            | .33 |
| 圖 | 4-33:廠商端-全文檢索之檢索結果頁面          | .34 |
| 圖 | 4-34:廠商端-公告日期查詢之查詢頁面          | .35 |
|   | 第IV頁 中華電信數據通信分2               | 公司  |

| 圖 | 4-35: | 廠商端-公告日期查詢     | 之查:   | 詢結    | 果頁    | 面(刊                   | 登公    | 、報).              | •••••  | .36 |
|---|-------|----------------|-------|-------|-------|-----------------------|-------|-------------------|--------|-----|
| 圖 | 4-36: | 廠商端-公告日期查詢     | 之查諸   | 詢結    | 果頁    | 面(不                   | 刊習    | 圣公幸               | B)     | .37 |
| 圖 | 4-37: | 廠商端-依機關名稱查     | 韵     | ••••• |       | • • • • • • • • • • • | ••••• | • • • • • • • •   | •••••  | .38 |
| 圖 | 4-38: | 廠商端-標的分類查詢     | 之查言   | 洵頁    | 面     | • • • • • • • • • • • | ••••• | • • • • • • • • • | •••••  | .39 |
| 圖 | 4-39: | 廠商端-標的分類查詢     | 之查言   | 詢結    | 果頁    | 面                     | ••••• |                   | •••••  | .40 |
| 圖 | 4-40: | 廠商端-依招標公告地     | 圖查書   | 洵頁    | 面     |                       | ••••• |                   | •••••  | .41 |
| 圖 | 4-41: | 廠商端-招標公告地圖     | 查詢約   | 結果    | 頁面    | 1                     | ••••• |                   | •••••  | .42 |
| 圖 | 4-42: | 廠商端—招標公告地圖     | 詢問礼   | 視窗    |       |                       | ••••• |                   | •••••• | .43 |
| 圖 | 4-43: | 廠商端-招標公告地圖     | 列出相   | 票案    | 清單    |                       | ••••• |                   |        | .44 |
| 圖 | 4-44: | 機關端-招標查詢       | ••••• | ••••• | ••••• |                       | ••••• |                   | •••••• | .45 |
| 圖 | 4-45: | 機關端-招標進階查詢     | 1     | ••••• | ••••• |                       | ••••• |                   |        | .46 |
| 圖 | 4-46: | 機關端-招標更正公告     | 查詢    | ••••• | ••••• |                       | ••••• |                   |        | .47 |
| 圖 | 4-47: | 機關端—決標公告查詢     | 1     | ••••• | ••••• |                       | ••••• |                   | •••••• | .48 |
| 圖 | 4-48: | 機關端-全文檢索提示     | 訊息    | ••••• | ••••• |                       | ••••• |                   | •••••• | .49 |
| 圖 | 4-49: | 機關端-全文檢索之檢     | 索頁i   | 面…    | ••••• |                       | ••••• |                   |        | .50 |
| 圖 | 4-50: | 機關端-全文檢索之檢     | 索結    | 果頁    | 面     |                       | ••••• |                   | •••••• | .51 |
| 圖 | 4-51: | 機關端-公告日期查詢     | 之查言   | 洵頁    | 面     |                       | ••••• |                   |        | .52 |
| 圖 | 4-52: | 機關端-公告日期查詢     | 之查言   | 詢結    | 果頁    | 面(刊                   | 登公    | 、報).              |        | .53 |
| 圖 | 4-53: | 機關端-公告日期查詢     | 之查言   | 詢結    | 果頁    | 面(不                   | 刊登    | 圣公幸               | B)     | .54 |
| 圖 | 4-54: | 機關端-依機關名稱查     | 韵     |       |       |                       |       |                   |        | .55 |
| 圖 | 4-55: | 機關端—標的分類查詢     | 之查言   | 洵頁    | 面     |                       | ••••• |                   | •••••• | .56 |
| 圖 | 4-56: | 機關端—標的分類查詢     | 之查言   | 詢結    | 果頁    | 面                     | ••••• |                   |        | .57 |
| 圖 | 4-57: | 機關端-依招標公告地     | 圖查書   | 洵頁    | 面     |                       | ••••• |                   |        | .58 |
| 圖 | 4-58: | 機關端—招標公告地圖     | 查詢約   | 結果    | 頁面    | 1                     | ••••• |                   |        | .59 |
| 圖 | 4-59: | 機關端-招標公告地圖     | 詢問礼   | 視窗    |       |                       | ••••• |                   |        | .60 |
| 圖 | 4-60: | 機關端—招標公告地圖     | 列出相   | 票案    | 清單    |                       |       |                   |        | .61 |
| 圖 | 4-61: | 機關端-招標簡列查詢     |       | ••••• |       |                       | ••••• |                   |        | .62 |
| 圖 | 4-62: | 機關端—決標簡列查詢     | 1     |       |       |                       |       |                   |        | .62 |
| 圖 | 4-63: | 機關端-標案採購歷程     | 查詢    |       |       |                       |       |                   |        | .64 |
| 圖 | 4-64: | 機關端-標案採購歷程     | 查詢    | 結果    |       |                       | ••••• |                   |        | .64 |
| 圖 | 4-65: | 機關端-優先採購標案     | 查詢    | ••••• | ••••• |                       | ••••• |                   |        | .65 |
| 圖 | 4-66: | 輸入驗證碼畫面        | ••••• | ••••• | ••••• |                       | ••••• |                   |        | .66 |
| 圖 | 4-67: | 招標公告查詢         | ••••• | ••••• | ••••• |                       | ••••• |                   |        | .66 |
| 圖 | 4-68: | 招標公告分享 FACEBOC | )K 編車 | 員畫    | 面…    |                       | ••••• |                   |        | .67 |
| 圖 | 4-69: | 招標公告分享 TWITTER | 编辑    | 畫面    |       |                       |       |                   |        | .67 |
| 圖 | 4-70: | 招標公告分享 PLURK 編 | 解畫    | 面     |       |                       | ••••• |                   |        | .68 |
| 圖 | 4-71: | 招標公告分享 LINE 編車 | 員畫面   |       |       |                       | ••••• |                   |        | .68 |
|   |       | <b>林 11</b> 工  |       |       |       | トセー                   | 白山山   | 1 1-1-1-1-        |        |     |

| 圖 | 4-72:  | :招標公告分享電子郵件編輯畫面  | 69 |
|---|--------|------------------|----|
| 圖 | 4-73:  | :分享至 FACEBOOK 畫面 | 70 |
| 圖 | 4-74:  | :分享至 TWITTER 畫面  | 70 |
| 圖 | 4-75 : | :分享至 PLURK 畫面    | 71 |
| 圖 | 4-76:  | :分享至 LINE 畫面     | 71 |
| 圖 | 4-77:  | :分享至電子郵件畫面       | 72 |

## 壹、簡介

#### 一、文件目的

本系統使用手冊旨在提供使用者了解「標案查詢」之整體功能 架構、各項作業功能、各功能操作方式與流程說明,以備使用 者操作系統時參考與查閱之用。

#### 二、文件範圍

本系統文件範圍包含電子採購系統標案查詢相關之需求項目。

## 貳、系統概述

#### 一、系統目標

本系統提供機關端、廠商端及民眾端之標案查詢相關服務。 二、系統範圍

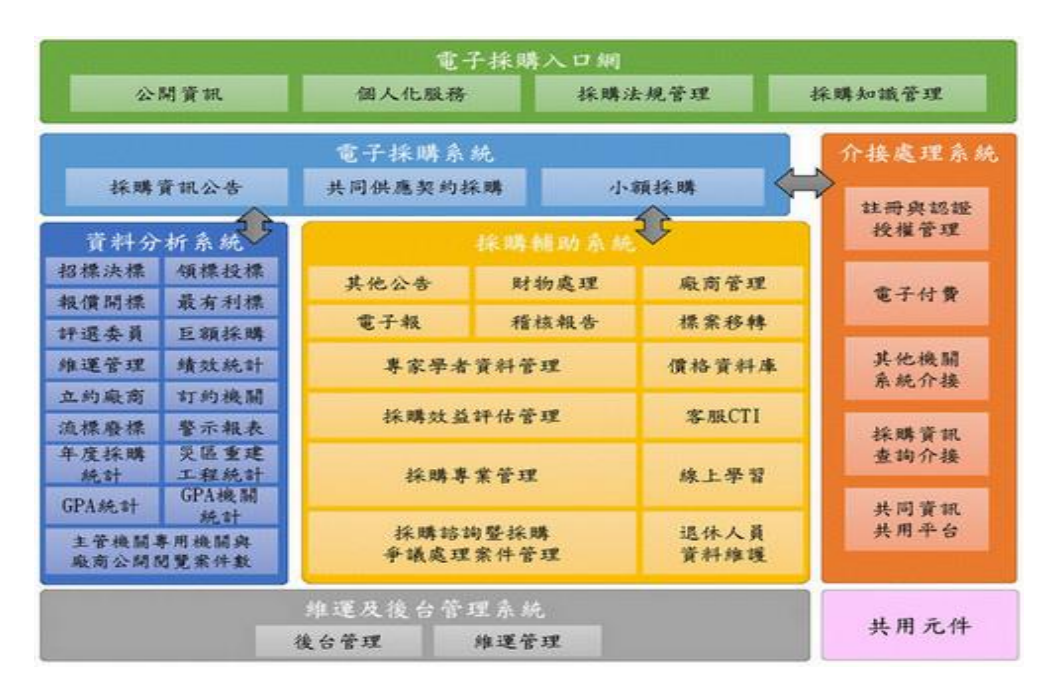

圖 2-1:政府電子採購網子系統架構圖

本系統範圍為「2.1 採購資訊公告子系統」項下「2.1.12.標案 查詢」之功能;其功能包含如下。

(一) 2.1.12.標案查詢

▶ 2.1.12.7 優先採購標案查詢

▶2.1.12.8民眾端招標查詢

▶ 2.1.12.9 民眾端招標進階查詢

▶ 2.1.12.10 民眾端招標更正公告查詢

▶2.1.12.11 廠商端招標查詢

▶ 2.1.12.12 廠商端招標進階查詢

▶ 2.1.12.13 廠商端招標更正公告查詢

▶ 2.1.12.14 機關端招標查詢

▶ 2.1.12.15 機關端招標進階查詢

▶2.1.12.16機關端招標更正公告查詢

第2頁

中華電信數據通信分公司

▶ 2.1.12.17 民眾端決標公告查詢 ▶ 2.1.12.18 廠商端決標公告查詢 ▶ 2.1.12.19 機關端決標公告查詢 ▶ 2.1.12.20 民眾端招決標全文檢索 ▶ 2.1.12.21 廠商端招決標全文檢索 ▶ 2.1.12.22 機關端招決標全文檢索 ▶ 2.1.12.23 民眾端依公告日期標案查詢 ▶ 2.1.12.24 廠商端依公告日期標案查詢 ▶ 2.1.12.25 機關端依公告日期標案查詢 ▶ 2.1.12.26 民眾端依機關名稱標案查詢 ▶ 2.1.12.27 廠商端依機關名稱標案查詢 ▶ 2.1.12.28 機關端依機關名稱標案查詢 ▶ 2.1.12.29 民眾端依標的分類標案查詢 ▶ 2.1.12.30.廠商端依標的分類標案查詢 ▶ 2.1.12.31.機關端依標的分類標案查詢 ▶ 2.1.12.32.民眾端今日招標 ▶ 2.1.12.33.機關端簡列查詢 ▶ 2.1.12.34 公開閲覽 ▶ 2.1.12.35 公開徵求 ▶ 2.1.12.36.民眾端依招標公告地圖查詢 ▶ 2.1.12.37.廠商端依招標公告地圖查詢 ▶ 2.1.12.38.機關端依招標公告地圖查詢 ▶ 2.1.12.39.政府採購預告查詢 ▶ 2.1.12.43.標案採購歷程 ▶ 2.1.12.44.外國政府採購商情

三、系統架構

本系統主要為透過網頁瀏覽器進行系統功能操作。使用者於操 作本系統功能時,應使用電腦鍵盤及滑鼠,並透過網頁瀏覽器 連線至本系統主機,以取得網頁資料與傳送使用者資料。其整 體操作系統架構如下圖所示。

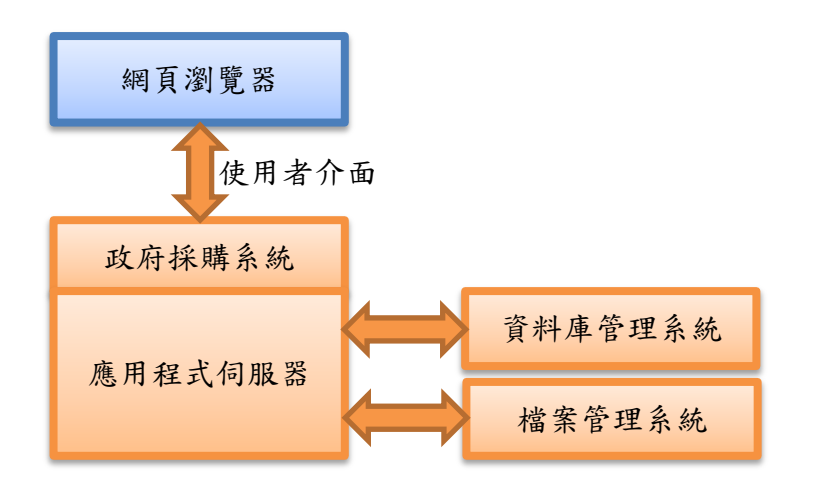

圖 2-2: 系統操作架構圖

## 四、系統環境

使用者操作本系統軟體功能時,必須準備一部可連上網際網路 的個人電腦或筆記型電腦,並透過網頁瀏覽器操作本系統功 能。網頁瀏覽器建議使用 Chrome 瀏覽器以利最佳化操作體 驗。除此之外,本系統部分功能需要讀取憑證資料(比如 GCA 憑證、工商憑證、自然人憑證或金融卡等)才能完成功能作業 程序,因此有需要操作此類功能之使用者,必須額外備妥一部 讀卡機,以利憑證資料讀取或進行轉帳作業。

## **爹、作業概述**

#### 一、使用者職責

本項需求功能提供與所有政府採購網系統使用者相關之資訊 內容,包含機關端及廠商端及民眾端之標案查詢相關服務,招 標查詢、決標查詢、更正公告查詢、公開閱覽、公開徵求、政 府採購預告、公開取得電子報價單、依公告日期查詢、依機關 名稱標案查詢、依標的分類標案查詢、今日招標、依招標公告 地圖查詢等。

#### 二、人工及電腦作業程序

人工作業程序依各用戶所屬機關各有不同,請依實務要求進 行,電腦作業程序請參考二、工作程序。

三、電腦設備使用規則

使用者於操作本系統功能前,建議所使用之電腦設備應已安裝 下列軟體,有利於系統功能操作順暢。

- ◆作業系統:建議使用 Windows 10 以上作業系統。
- ◆網頁瀏覽器:建議使用 Chrome 瀏覽器,並將解析度設定為 1280 X 960 以取得網頁最佳展現效果。如使用 IE 瀏覽器, 則建議使用 IE11 以上版本,並將系統網址加入信任網站。
- ◆HiCOS 卡片管理工具與憑證認證元件:可連線至內政部憑證管理中心下載安裝。
- ◆PDF 文件閱讀軟體與開放文件各式自由軟體。

#### 四、異常狀況處理

操作中如遇異常狀況可撥打免費系統客服電話 0800-080512, 洽客服人員協助處理。

#### 第5頁

中華電信數據通信分公司

#### 肆、工作說明

一、功能說明

本項功能主要提供與所有政府採購網系統使用者相關之資訊 內容,包含機關端、廠商端及民眾端之標案查詢相關服務。

二、工作程序

(一) 民眾端

1、民眾端-招標查詢(2.1.12.8)

提供機關名稱、機關代碼、標案名稱、標案案號、招標方 式、招標類型、標的分類、適用之條約或協定等查詢欄位 供使用者進行標案查詢。

依條約協定查詢招標公告(適用之條約或協定):強化標案 查詢功能,於中文及英文版查詢頁面增加依條約協定查 詢,如紐西蘭廠商選擇 AZTEC 協定,系統可篩選出適用 該協定之採購預告及招標公告。

| : 首 | 頁>         | 查詢服務>標案相                                                                                                    | 日關>標案查詢>招標查詢                                                                                                    |
|-----|------------|----------------------------------------------------------------------------------------------------|----------------------------------------------------------------------------------------------------|
|     | 招初         | 標查詢│ 決標查<br>印領標憑據│<br><b>橝 杳 詢</b>                                                                                                    | 詢 全文檢素 公告日期查詢 機關名稱查詢 標的分類查詢 招標公告地圖查詢 財物出租查詢 財物變賣查詢                                                                                                    |
|     |            | 查詢方式                                                                                                    | <ul> <li>● 基本 ○ 進階 ○ 更正公告</li> </ul>                                                                                                    |
|     | @          | 機關名稱                                                                                                    | 查詢 機關代碼 <b>查</b> 詢                                                                                                    |
|     | @          | 標案名稱                                                                                                    | 標案案號                                                                                                    |
|     | *          | 招標類型                                                                                                    | 招標公告 ▼ (直詢條件包含「標案案號」時,可免填「公告日期」)                                                                                                    |
|     | *          | 招標方式                                                                                                    | 各式招標方式    ▼                                                                                                    |
|     |            | 公告日期                                                                                                    | ● 當日 ○ 等標期內 ○ 從: 110/02/19 至: 110/02/25                                                                                                    |
|     |            | 標的分類                                                                                                    | ○ 工程頻 ○ 財物類 ○ 勞務頻                                                                                                    |
|     |            | 適用條約或協                                                                                                    | □ 適用WTO政府採購協定(GPA) □ 適用臺紐經濟合作協定(ANZTEC)                                                                                                    |
|     |            | 定                                                                                                    | □ 適用臺星經濟夥伴協定(ASTEP)                                                                                                    |
|     |            |                                                                                                    | 查詢                                                                                                    |
|     | <u></u> 主: | <ul> <li>◎ 行號 * 代表</li> <li>◎ 若蓋不到已公價</li> <li>◎ 雪防部軍備局</li> <li>○ 101年2月6日</li> <li>○ 101年5月20日</li> <li>○ 101年9月1日</li> <li>○ 101年9月1日</li> <li>○ 101年1月1日</li> <li>○ 102年1月1日</li> </ul> | 必填, ④ 代表可填入關鍵字。<br>告的資料,表示此案正在進行更正公告中。<br>的分類(如24電腦及相關服務)查問者,請使用『標的分類查詢』功能。<br>新增1個機關,生產製造中心機關(計為.5.10.100。<br>考:首頁,知何使用>機關論,總上數學。<br>中央組改新證機關對應表。<br>中央組改新證機關對應表。<br>中央組改新證機關對應表。<br>中央組改新證機關對應表。<br>中央組改新證機關對應表。 |

圖 4-1:民眾端一招標查詢

2、民眾端-招標進階查詢(2.1.12.9)

提供機關名稱、機關代碼、標案名稱、標案案號、招標方 式、招標類型、截止投標、開標時間、標的分類、採購級 距、預算金額、履約地點、優先採購分類、災區重建工程、 適用之條約或協定等查詢欄位供使用者進行標案查詢。

| 首頁>    | 查詢服務>標案相                                                                                                   | 目閣>標案查詢>招標查詢                                                                                                    |
|--------|----------------------------------------------------------------------------------------------------|----------------------------------------------------------------------------------------------------|
| 招<br>列 | 標查詢│決標查!<br>印領標憑據                                                                                          | 詞 全文檢察 公告日期查詢 機關名稱查詢 標的分類查詢 招標公告地图查詢 財物出租查詢 財物變賣查詢                                                                                                    |
| 招      | 標查詢                                                                                                    |                                                                                                    |
|        | 查詢方式                                                                                                    | ○ 基本 ● 進階 ○ 更正公告                                                                                                    |
| @      | 機關名稱                                                                                                    | 查詢 機關代碼 查詢                                                                                                    |
| @      | 櫄案名稱                                                                                                    | 價案案號                                                                                                    |
| ×      | 招櫄類型                                                                                                    | 招標公告 (遭詢條件包含「標案案號」時,可免填「公告日期」)                                                                                                    |
| *      | 招標方式                                                                                                    | 各式招標方式                                                                                                    |
|        | 公告日期                                                                                                    | ● 當日 ○ 等標期内 ○ 從: 🛗 110/02/19 至: 🗰 110/02/25                                                                                                    |
|        | 截止投標                                                                                                    | 🗰 yyy/MM/dd — 🛅 yyy/MM/dd                                                                                                    |
|        | 開櫄時間                                                                                                    | 📅 yyy/MM/dd — 🛅 yyy/MM/dd                                                                                                    |
|        | 標的分類                                                                                                    | ○ 工程類 ○ 財物類 ○ 勞務類                                                                                                    |
|        | 採購級距                                                                                                    | 不限                                                                                                    |
|        | 預算金額                                                                                                    |                                                                                                    |
|        | 履約地點                                                                                                    | 不限                                                                                                    |
|        | 優先採購分類                                                                                                    | 不限                                                                                                    |
|        | 災區重建工程                                                                                                    | 이 분 이 좀                                                                                                    |
|        | 適用條約或協                                                                                                    | □ 適用WTO政府採購協定(GPA) □ 適用臺紐經濟合作協定(ANZTEC)                                                                                                    |
|        | 定                                                                                                    | □ 適用臺星經濟夥伴協定(ASTEP)                                                                                                    |
|        |                                                                                                    | 查詢                                                                                                    |
| 註      | <ul> <li>○符號 * 代表:<br/>○若號(○者金)(○若金)(公園)(○若金)(公園)(○(本)(公園)(○(本)(○(本)(○(本)(○(本)(○(本)(○(本)(○(本)(○(</li></ul> | 34填 @ 代表可填入關鍵字。<br>告的資料,表示此靠正在進行更正公告中。<br>的分類(如84電蹤及相關服務) 查詢者,請使用「桶的分類查詢」功能。<br>公開做求廠商提供參考資料及公開閱覽之案件,如欲查詢此類素件語於左方功能選單【常用查詢】中進行查詢。<br>採購公報之公開取得公告資訊,於機關上傳當日公告於網路,因素引檔產主帶時較久,資料無法同步查得,索引檔更新時間為:03:<br>18:00(夏新時間會依条統或說國素而變動)。<br>新增1個機關,生產製造中心機關代稿為3.510.100。<br>考:首頁>如何使用>廠商嗨>線上数學。 |

圖 4-2:民眾端一招標進階查詢

3、民眾端-招標更正公告查詢(2.1.12.10)

提供機關名稱、機關代碼、標案名稱、標案案號、招標方 式、招標類型、標的分類、適用之條約或協定等查詢欄位 供使用者進行標案查詢。招標更正公告查詢結果僅提供更 正之標案。

| 招相 | 價查詢   決價查;                                                                                                    | 詢 全文檢索 公告日期查詢 機關名稱查詢 櫄的分類查詢 招櫄公告地圈查詢 財物出租查詢 財物變賣查詢                                                                                                    |
|----|----------------------------------------------------------------------------------------------------|----------------------------------------------------------------------------------------------------|
| 招  | 標查詢                                                                                                    |                                                                                                    |
|    | 查詢方式                                                                                                    | ○ 基本  ○ 進階  ● 更正公告                                                                                                    |
| @  | 機關名稱                                                                                                    | <b>查詢</b> 機關代碼 <b>查詢</b>                                                                                                    |
| @  | 櫄案名稱                                                                                                    | <b>福案实</b> 號                                                                                                    |
| *  | 招標類型                                                                                                    | 招禧公告 ▼ (查詢條件包含「標案案號」時,可免填「公告日期」)                                                                                                    |
| *  | 招標方式                                                                                                    | 各式招標公告                                                                                                    |
|    | 公告日期                                                                                                    | ● 當日 ○ 等標期内 ○ 從: 🗰 110/02/19 至: 🗰 110/02/25                                                                                                    |
|    | 標的分類                                                                                                    | ○ 工程類 ○ 財物類 ○ 勞務類                                                                                                    |
|    | 適用條約或協                                                                                                    | <ul> <li>□ 適用WTO政府採購協定(GPA)</li> <li>□ 適用 &gt;&gt;&gt;&gt;&gt;&gt;&gt;&gt;&gt;&gt;&gt;&gt;&gt;&gt;&gt;&gt;&gt;&gt;&gt;&gt;&gt;&gt;&gt;&gt;&gt;&gt;&gt;&gt;&gt;&gt;&gt;&gt;&gt;&gt;</li></ul>                               |
|    | 定                                                                                                    | □ 適用臺星經濟夥伴協定(ASTEP)                                                                                                    |
|    |                                                                                                    | 查詢                                                                                                    |
| 註: | <ul> <li>○符號</li> <li>* 代表</li> <li>○若欲以細環備</li> <li>○功能使用環備</li> <li>○101年2月6日</li> <li>○101年5月20日</li> <li>○101年5月21日</li> <li>○101年1月1日</li> <li>○4都改制新講</li> <li>○102年1月1日</li> </ul> | 必項, ④ 代表可填入關鍵字。<br>告的資料, 表示此案正在進行更正公告中。<br>的分類(如84電腦及相關服務) 查詢者, 諸使用『標的分類查詢』功能。<br>新增1個機關, 生產製造中心機關代碼為3.5.0.100。<br>考: 首夏>如何使用>機關訴>線上較學。<br>中央組改新語機關對應表。<br>1中央組改新語機關對應表。<br>+央組改新語機關對應表。<br>+中央組改新語機關對應表。<br>+中央組改新語機關對應表。 |

#### 圖 4-3:民眾端一招標更正公告查詢

4、民眾端-決標公告查詢(2.1.12.17)

提供機關名稱、機關代碼、標案名稱、標案案號、標案狀態、招標方式、決標公告、標的分類、採購級距、決標金額、決標品項、得標廠商-廠商統編、投標廠商-廠商統編、 履約地點、履約地點(含地區)、優先採購分類、災區重建 工程等查詢欄位供使用者進行標案查詢。

| 招標查詢 決標3                                                                | 查詢 全文檢索 公告日期查詢 機關名稱查詢 標的分類查詢 招標公告地圖查詢 財物出租查詢 財物變賣查詢                                                                                                    |
|-------------------------------------------------------------------------|----------------------------------------------------------------------------------------------------|
| 列印領標憑據                                                                  |                                                                                                    |
| 決標查詢                                                                    |                                                                                                    |
| @ 機關名稱                                                                  | <b>查論</b> 機關代碼 <b>查論</b>                                                                                                    |
| @ 櫄案名稱                                                                  | 横案案號                                                                                                    |
| 櫄案狀態                                                                    | 決 標公告 ▼                                                                                                    |
| 招櫄方式                                                                    | 含式招標公告                                                                                                    |
| * 決標公告                                                                  | iii 110/02/25 — iii 110/02/25                                                                                                    |
| 標的分類                                                                    | ○ 工程類 ○ 財物類 ○ 勞務類                                                                                                    |
| 採購級距                                                                    | 不限                                                                                                    |
| 決櫄金額                                                                    |                                                                                                    |
| @ 決櫄品項                                                                  |                                                                                                    |
| @ 得櫄廠商 🗾                                                                | 廠商統編                                                                                                    |
| @投櫄廠商 🔟                                                                 | 廠商統編                                                                                                    |
| 履約地點                                                                    | 不限                                                                                                    |
| 履約地點                                                                    | 請選擇                                                                                                    |
| 優先採購<br>分類                                                              | 不限                                                                                                    |
| 災區重建                                                                    | ○ 是 ● 否                                                                                                    |
| 工程                                                                      |                                                                                                    |
|                                                                         | 直詢                                                                                                    |
| 註:◎符號, * 代<br>◎若微說/a<br>◎精設,<br>◎非刊登於政<br>30、12:2<br>◎ 國防部軍備<br>◎ 功能使用請 | [覆必填, ◎ 代表爾鏈字。<br> 櫃的分類(如84電腦及相關服務) 查詢者,諸使用『櫃的分類查詢』功能。<br> 含公開徹求廠商提供參考資料,採購預告及公開閱覽之案件,如欲查詢此類案件諸於左方功能選單【政府採購】中進行查詢。<br> 府採購公報之公開取得公告資訊,於機關上傳當日公告於網路,因素引檔產生需時較久,資料無法同步查得。素引檔更新時間為:03:<br> の、18:00(更新時間會依糸統效能因囊而變動)。<br> 局新增1個機關,生產製造中心機關代碼為3.5.10.100。<br>參考:首頁>如何使用>機關時>線上較學。 |

#### 圖 4-4:民眾端-決標公告查詢

當查詢欄位「公告日期」為自訂區間,且使用者自訂區間 超過93天時,自動跳至全文檢索頁面,並顯示彈跳說明 視窗。

| … 首頁>查詢服務>                                    | 標案相關>標案直說>全文檢索                                                                                                    |
|-----------------------------------------------|----------------------------------------------------------------------------------------------------|
| 招槓查詢 洴                                        | R標臺詞 全文檢案 公告日期臺詞 機關名稱臺詞 種的分類臺詞 招標公告地國臺詞 刻物出租臺詞 刻物變實臺詞                                                                                      |
| 列印領櫄慿據                                        |                                                                                                    |
| 全文檢索                                          |                                                                                                    |
| 全文查詢                                          |                                                                                                    |
| 標案種類                                          | ☑ 招標 □ 決積 □ 公開開覽及公開徵求 □ 政府採購預告                                                                                                    |
| 排序欄位                                          | 招櫃公告日期                                                                                                    |
|                                               | ○ 110年1至12月 ○ 109年1至12月 ○ 108年1至12月 ○ 107年1至12月                                                                                            |
|                                               | 您所設定之直鉤區閣較長,基於条統效維考量                                                                                                    |
| 查詢範                                           | · 講用「全文檢案」功維重詞。                                                                                                    |
|                                               |                                                                                                    |
|                                               | 印度                                                                                                    |
| 檢索設                                           |                                                                                                    |
|                                               |                                                                                                    |
|                                               |                                                                                                    |
| 註:@全3<br>你                                    | <b>展留</b>                                                                                                    |
| 字之字                                           | 串(Jū and、&、or、!、括號等等), 諸在字串前後都加上"",例如:若欲搜尋包合「(第三期)」之儒案,諸翰入「"(第三期)"」。                                                                       |
| 1. 可以<br>外服                                   | 動入『水電 and 委外服務』、『水電 AND 委外服務』、『水電 委外服務』、『水電 A 委外服務』、『水電&委外服務』或是『水電 & 委<br>務』、則會檢索出『水電』及『委外服務』有二者關鍵字同時出現在同一個檔案的文件。                          |
| 2. 可以<br>//////////////////////////////////// | 翰入『廚房 or 銅爐』、『 廚房 OR 銅爐』、『 廚房,銅爐』、『 廚房 ; 銅爐』、『 廚房 鍋爐』或是『 廚房   鍋爐』 則會檢察出『 廚房』或『 鍋<br>任一個關鍵字出現的文件。                                           |
| 3.『(』<br>銅爐                                   | 以及『)」包含的關鍵字,如無連接邏輯符號則點認為『OR』,例如: 3-1.『水電(簡易)鏡爐」則與『水電OR廚易OR鏡爐』、『水電 簡易 <br>』相同會檢索出『水電』或『廚局』或『鏡爐』任一個關鍵字出現的文件, 3-2.但若與其他邏輯符號並用,則表示為順序符號,例如:『水電 |
| or (履<br>4. 容錯                                | 薪房Q鍋煸)」則會檢案出:「水電」此關鍵字出現的文件,或是「廚房」及「鍋爐」此兩個關鍵字同時出現的文件。<br>直該後為困應「精確比對」無法找出「字串相近、字義也相近」的情況,所揭供的直該模式。例如:「MIDI驗介」與「MIDI介紹」、「筆記                  |
| 本電件。                                          | 盤」與「筆記型電腦」等都是字串相近、字義也相近的情況,用「橫確比對」模式搜尋質料時,僅能調出其中一部份,不能找出全部相關的文<br>                                                                         |
| 5. 同音                                         | 查說為為困麼「連難出對」無法找出「問題不同字,被音字」的情況,所通供的查說模式。例如:「都善」與「佛善」為同言不同字情況,用<br>這比對」模式提尋莫料時,僅輕調出其十一部份,不能找出全部相關的文件。                                       |
| ◎ 全文檢<br>標方式                                  | 表可查詢的覺位範圍有:機關名稱、機關代碼、標案名稱、標案案號、得標原商、投標原商、廠商統編、附加說明、標的分類。中文名稱、決<br>(合依種、最高值及最高利權)、是否確對決種(補對決種、非導動決種)、是否訂有原層[訂有原層]及其訂原層)、廠商營幣增度事、單件会幅。       |
| ◎ 索引檔:                                        | 更新時間為:03:30、12:30、18:00(更新時間會依条紙效能因素而變動)。<br>自動部定理你手冊,或動層你有個本正測要是上進不定定,這小你每次面重驗人相同實證條件的定理。                                                 |
| ◎ 政府採                                         | 精預告」自98年4月起開放使用及查詢。                                                                                                    |
|                                               |                                                                                                    |

圖 4-5:民眾端-全文檢索提示訊息

5、民眾端-招決標全文檢索(2.1.12.20)

可於「全文查詢」欄位內輸入查詢詞,點選「查詢」,系 統即會顯示該查詢結果。

| 印領標憑據                                                                                                    | Ŕ                                                                                                    |                                                                                                    |                                                                                                    |                                                                                                    |                                                                                                    |                                                                                                    |                                                                                                 |                                                                                                    |
|----------------------------------------------------------------------------------------------------|----------------------------------------------------------------------------------------------------|----------------------------------------------------------------------------------------------------|----------------------------------------------------------------------------------------------------|----------------------------------------------------------------------------------------------------|----------------------------------------------------------------------------------------------------|----------------------------------------------------------------------------------------------------|-------------------------------------------------------------------------------------------------|----------------------------------------------------------------------------------------------------|
| :文檢索                                                                                                    |                                                                                                    |                                                                                                    |                                                                                                    |                                                                                                    |                                                                                                    |                                                                                                    |                                                                                                 |                                                                                                    |
| 全文查詢                                                                                                    |                                                                                                    |                                                                                                    |                                                                                                    |                                                                                                    |                                                                                                    |                                                                                                    |                                                                                                 |                                                                                                    |
| 標案種類                                                                                                    | ☑ 招標 □ 決標 □                                                                                                    | ) 公開閲覧及公開徴す                                                                                                    | ┆□ 政府採購預告                                                                                                    |                                                                                                    |                                                                                                    |                                                                                                    |                                                                                                 |                                                                                                    |
| 排序欄位                                                                                                    | 招標公告日期                                                                                                    |                                                                                                    |                                                                                                    | ▼                                                                                                    |                                                                                                    |                                                                                                    |                                                                                                 |                                                                                                    |
|                                                                                                    | 〇 110年1至12月                                                                                                    | 〇 109年1至12月                                                                                                    | 〇 108年1至12月                                                                                                    | 〇 107年1至12月                                                                                                    | 3                                                                                                    |                                                                                                    |                                                                                                 |                                                                                                    |
|                                                                                                    | 〇 106年1至12月                                                                                                    | 〇 105年1至12月                                                                                                    | 〇 104年1至12月                                                                                                    | 〇 103年1至12月                                                                                                    | 3                                                                                                    |                                                                                                    |                                                                                                 |                                                                                                    |
| 李韵新周                                                                                                    | 〇 102年1至12月                                                                                                    | 〇 101年1至12月                                                                                                    | 〇 100年1至12月                                                                                                    | 〇 99年1至12月                                                                                                    |                                                                                                    |                                                                                                    |                                                                                                 |                                                                                                    |
| 旦的戰團                                                                                                    | 〇 98年1至12月                                                                                                    | 〇 97年1至12月                                                                                                    | 〇 96年1至12月                                                                                                    | 〇 95年1至12月                                                                                                    |                                                                                                    |                                                                                                    |                                                                                                 |                                                                                                    |
|                                                                                                    | 〇 94年1至12月                                                                                                    | 〇 93年1至12月                                                                                                    | 〇 92年1至12月                                                                                                    | 〇 91年1至12月                                                                                                    |                                                                                                    |                                                                                                    |                                                                                                 |                                                                                                    |
|                                                                                                    | 〇 90年1至12月                                                                                                    | 〇 89年1至12月                                                                                                    | 〇 88年1至12月                                                                                                    |                                                                                                    |                                                                                                    |                                                                                                    |                                                                                                 |                                                                                                    |
| 檢索設定                                                                                                    |                                                                                                    |                                                                                                    |                                                                                                    |                                                                                                    |                                                                                                    |                                                                                                    |                                                                                                 |                                                                                                    |
| : ③全文查                                                                                                    | 割設定範例:<br>(使田 AND (或田 <sup>2</sup> )                                                                                                    | ्रा <sup>ह</sup> सः, ) ()R ( ज्ल                                                                                                    |                                                                                                    | NOT(或田『!。)                                                                                                    | 每頁筆數                                                                                                    | 10<br>研練『0·來                                                                                                    | 动布林语首。若道                                                                                        | ▼                                                                                                    |
| <ul> <li>: ◎ 全文查(你<br/>你字之字</li> <li>1. 可將致(2, 可以務)<br/>服務(3, 1, 1, 1, 1, 1, 1, 1, 1, 1, 1, 1, 1, 1,</li></ul> | 前股定範例:<br>使用AND(或用『,』<br>串(如 and 、&、or、!<br>輸入『水電 and 委外服<br>』、別會檢案出『水電<br>輸入『劇客の時編』<br>任一個關鍵字出現的文<br>』相同會檢案出『水電<br>訪局&攝過』』則會檢來出<br>調合。<br>新春四四一一一一一一一一一一一一一一一一一一一一一一一一一一一一一一一一一一一 | 、『& & 』), OR ( 虹字<br>、括號等等), 時在><br>2, 及下 ( 東字 ), 時在><br>2, 及下 ( 東今), 服務 ( 二 本<br>2, 或下 ( 東房), の名<br>( 二 、 一 本<br>3), 二、二、二、二、二、二、二、二、二、二、二、二、二、二、二、二、二、二、二、 | 查納<br>用『;」、『]』),<br>事前後都加上""例如<br>委外服務』、『水電。<br>書簡鍵字同時出現在記<br>『廚房:鍋爐』、『訪<br>聞獻認希子園<br>調整一個爾鍵字出現記<br>出現的文件,或是『<br>習近、字義也相近」的句 | NOT ( 或用『! 』)<br>: 若欲搜尋包含「(<br>委外服務』、『水電<br>可一個檔案的文件。<br>号; 鍋爐』、『 家園()<br>均如: 3-2.(思若與)<br>的文件。3-2.(思若與)<br>的文件。3-2.(思若與)<br>前別。所提供的宣韵)<br>青況。所提供的宣韵) | 每頁 筆數<br>, 編 月<br>萬二 一 編 編 月<br>第二 一 編 編 月<br>二 一 版 或 是 月<br>石<br>岡<br>東<br>初<br>四<br>三<br>二 一 版 或 是 月<br>石<br>岡<br>東<br>四<br>三<br>二 一 版 或 是 月<br>石<br>岡<br>東<br>町<br>二 一 版 或 是 月<br>石<br>岡<br>東<br>三<br>三<br>三<br>三<br>三<br>三<br>三<br>三<br>三<br>三<br>三<br>三<br>三<br>三<br>三<br>三<br>三<br>三 | 10<br>守號『0』來f<br>標案,請動入<br>" 家 房 局 鍋 爐<br>" 家 房 局 鍋 爐<br>" 歌 爾 房   鍋 爐<br>" 歌 電 Q 記<br>" 就 電 Q 記<br>" 就 電 Q 記<br>" 就 電 Q 記<br>" 就 電 Q 記<br>" 就 電 Q 記<br>" 就 電 Q 記<br>" 就 電 Q 記<br>" " 水 電 Q 記<br>" " 水 電 Q 記<br>" " 水 電 Q 記<br>" " 水 電 Q 記<br>" " 水 電 Q 記<br>" " 水 電 Q 記<br>" " 水 電 Q 記<br>" " 水 電 Q 記<br>" " 水 電 Q 記<br>" " 水 電 Q 記<br>" " 水 電 Q 記<br>" " 水 電 Q 記<br>" " 水 電 Q 記<br>" " " " " " " " " " " " " " " " " " " " | 故市林運算。若<br>「"(第二期)"」。<br>委外服務』或是<br>則會檢案出『『<br>財房OR鍋爐』、<br>示為順序符號。<br>」與「MIDI介紹<br>」」與「MIDI介紹」。 | ▼<br>夏尋包含保<br>『水電 & 雪<br>『水電 & 雪<br>『水電 & 雪<br>『水電 郎 厨<br>別如:『小<br>雪」、「筆<br>●<br>○<br>二<br>「<br>二<br>二<br>二<br>二<br>二<br>二<br>二<br>二<br>二<br>二<br>二<br>二<br>二 |

圖 4-6:民眾端-全文檢索之檢索頁面

查詢結果會顯示於畫面下方,點選任一標案案號,即可瀏 覽此標案之詳細資料。

| + x 🖂 all                                                                                                    | 工程                                                                                                    |                                                                                                    |                                                                                                    |                                                                                                    |                                                                                                    | □ 從結果中齊                                                                                                    | 麵                                                                                                    |
|----------------------------------------------------------------------------------------------------|----------------------------------------------------------------------------------------------------|----------------------------------------------------------------------------------------------------|----------------------------------------------------------------------------------------------------|----------------------------------------------------------------------------------------------------|----------------------------------------------------------------------------------------------------|----------------------------------------------------------------------------------------------------|----------------------------------------------------------------------------------------------------|
| <u>一</u> 二八三的<br>標室種類                                                                                                    | 招標 □ 決標 □                                                                                                    | 〕公開閱覽及公開徵求                                                                                                    | 、□ 政府採購預告                                                                                                    |                                                                                                    |                                                                                                    |                                                                                                    |                                                                                                    |
| 排序欄位                                                                                                    | 招煙公告日期                                                                                                    |                                                                                                    |                                                                                                    | •                                                                                                    |                                                                                                    |                                                                                                    |                                                                                                    |
| 171 7 1 No. 122                                                                                                    | ▲ 110年1至12日                                                                                                    | ○ 100年1至12日                                                                                                    | ○ 109年1至12日                                                                                                    | 0 107年1至12日                                                                                                    |                                                                                                    |                                                                                                    |                                                                                                    |
|                                                                                                    | ○ 106年1至12月                                                                                                    | ○ 109年1至12月                                                                                                    | ○ 108年1至12月                                                                                                    | ○ 107年1至12月                                                                                                    |                                                                                                    |                                                                                                    |                                                                                                    |
|                                                                                                    | 0 102年1至12月                                                                                                    | 0 101年1至12月                                                                                                    | ○ 100年1至12月                                                                                                    | ○ 99年1至12月                                                                                                    |                                                                                                    |                                                                                                    |                                                                                                    |
| 查詢範圍                                                                                                    | ○ 98年1至12月                                                                                                    | 0 97年1至12月                                                                                                    | ○ 96年1至12月                                                                                                    | ○ 95年1至12月                                                                                                    |                                                                                                    |                                                                                                    |                                                                                                    |
|                                                                                                    | ○ 94年1至12月                                                                                                    | ○ 93年1至12月                                                                                                    | ○ 92年1至12月                                                                                                    | ○ 91年1至12月                                                                                                    |                                                                                                    |                                                                                                    |                                                                                                    |
|                                                                                                    | ○ 90年1至12月                                                                                                    | ○ 89年1至12月                                                                                                    | ○ 88年1至12月                                                                                                    |                                                                                                    |                                                                                                    |                                                                                                    |                                                                                                    |
| 榆雲設完                                                                                                    | □ 同音 □ 容錯                                                                                                    |                                                                                                    |                                                                                                    | ŝ                                                                                                    | きしま                                                                                                    | 10                                                                                                    | •                                                                                                    |
| AC STORY AL                                                                                                    |                                                                                                    |                                                                                                    |                                                                                                    |                                                                                                    | -77 <b>-</b> 20                                                                                                    | 10                                                                                                    | ·                                                                                                    |
| : ②全文可<br>你字<br>空可以字<br>1. 可以子<br>服可以字<br>服<br>2. 可<br>場<br>線<br>4.<br>3.<br>『(編<br>周)<br>の<br>で<br>(周)<br>の<br>で<br>の<br>で<br>の<br>の<br>の<br>の<br>の<br>の<br>の<br>の<br>の<br>の<br>の<br>の<br>の<br>の<br>の                                                                                                    |                                                                                                    | <ol> <li>、『&amp;』),OR(或)、<br/>活號等等),請在字</li> <li>股務:(※求電AND)</li> <li>は及『夢外服務:(書二、<br/>、『廚房OR鍋///a、<br/>(件・<br/>(二、或『閒年』或『銅燈子<br/>(二、水電」)」の無違な「現燈子<br/>(二、水電」)、「水電」」の開燈子</li> </ol>                                                                                                    | <b>查韵</b><br>用『; ; 』、『   』),<br>串前後都加上""。例如<br>委外服務』、『水電』<br>音蘭歸字同時出現在的時出現で<br>「廚房,鍋爐」、『廚房<br>則默認為『 OR 』、例<br>』 任一個關鍵字出現在<br>出現的文件,現是『 M<br>3.5. (古筆中現后 604)                                                                                                    | NOT(或用『!』);<br>1: 若欲搜尋包含「(第<br>委外服務』、『水電,<br>一個檔案的文件。<br>号;鍋爐』、『廚男歸<br>10年: 3-2.但若與再<br>10月: 及『鍋爐』此兩<br>第二、死電(個の本等地                                                                                                    | 邏輯順序符相<br>三期)」之相<br>繁外服務。或是<br>影鍋爐龜。則<br>調<br>個開。<br>個問<br>。<br>個問<br>。                                                                                                    | 號『0』來做7<br>景案,請輸入「<br>、『水電&委9<br>廚房 鍋爐』貝<br>時出現的文件,<br>「MIDI際へ                                                                                                    | 布林運算。若搜尋包含(<br>"(第二期)"」。<br>外服務』或是『水電 &<br>川會檢索出『廚房』或<br>尋OR鍋爐』、『水電 馬<br>為順序符號。例如:『<br>•<br>● 「MDDへ22、、「3                                                  |
| <ul> <li>:::○ (○ (○ (○ (○ (○ (○ (○ (○ (○ (○ (○ (○ (○</li></ul>                                                                                                    | 助設定範例:<br>定用AND(或用『,』<br>((如 and、&、or、!)<br>高人『、水電 and 委外問<br>、別會檢索出現的「水電<br>人『關房の: 66%<br>一個關鍵字出現的?<br>、及『)」。包含的關鍵<br>一個關鍵字出現的?<br>、及『)」。包含的關鍵<br>高)、與「並記型電<br>一個關鍵<br>一個關鍵<br>一個關鍵<br>一個關鍵<br>一個關鍵<br>一個關鍵<br>一個關鍵<br>一個關鍵<br>一個關鍵<br>一個關鍵<br>一個關鍵<br>一個關鍵<br>一個關鍵<br>一個關鍵<br>一個關鍵<br>一個<br>一個<br>一個<br>一個<br>一個<br>一個<br>一個<br>一個<br>一個<br>一個                                                                                                    | 、 『 & 』 ), OR (或<br>、 活號…等等), 請在字<br>股務, 《 水電 AND.<br>La 及 『 委外服務』有二<br>、 『 廚房 OR 錫鳩 編 , 二<br>4. 或 『 廚房 OR 錫鳩 編 , 二<br>4. 或 『 廚房 OR 錫鳩 編 , 二<br>4. 或 『 唐房 B C 8 鍋鳩<br>二 或 『 小電』或 『 明/<br>出 或 『 市房 B C 8 鍋<br>」 二<br>第 部 是字 串 相 近<br>字 書<br>部 是字 串 相 近<br>「 字 書<br>書<br>部 是字 串 相 近<br>「 字 書<br>書<br>部 是 字 串 相 近<br>「 字 書<br>書<br>部<br>書<br>「 時 , 僅 腓調 出 其<br>中 一 部<br>1<br>(欄) 冬星 福 複 數 決 欄 代 碍<br>( ]<br>1<br>(]<br>1<br>() (<br>1<br>() () (<br>1<br>() () (<br>1<br>() () () (<br>() () () (<br>1<br>() () () () () () () () () () () () () ( | 查詢<br>用『;;』、『 』),<br>串前後都加上""。例如<br>獎小服務。、『水電過<br>書欄離字回場』、『劇開<br>問題;鍋屬,鍋處字 OR』,例<br>出現中個關體字出現思<br>問題;鍋屬,鍋處子 OR』,例<br>出現的文件,或是的<br>對此、字戲也相近。時<br>時<br>一一一一一一一一一一一一一一一一一一一一一一一一一一一一一一一一一一                                                                                                    | NOT(或用『!』),<br>1:若欲援尋包含「(第<br>委外服務』、『水電,<br>同一個檔案的文件。<br>同:「個爐』、『謝喝」,<br>的文件。3-2.但若與兩<br>問題。及『鍋爐』比劑」<br>開了、所提供的查詢欄<br>引、所提供的查詢欄<br>和<br>一、一、一、一、一、一、一、<br>他、<br>是否訂有底價(訂有),<br>更動),<br>一、一、一、一、一、一、一、一、一、一、一、一、一、一、一、一、一、一、一、                                                                                                    | 握二期)」一番 加<br>動 10<br>動 10<br>動 10<br>10<br>10<br>10<br>10<br>10<br>10<br>10<br>10<br>10                                                                                                    | 號『()』來做<br>課業,請朝人「<br>」<br>」<br>」<br>」<br>」<br>」<br>」<br>」<br>」<br>、<br>"<br>水<br>電<br>の<br>、<br>、<br>"<br>水<br>電<br>の<br>、<br>、<br>、<br>、<br>、<br>、<br>、<br>、<br>、<br>、<br>、<br>、<br>、                                                                                                    | 布林運算。若搜尋包含<br>"(第二期)"」。<br>小服務』或是『水電 &<br>川會檢索出『廚房』或<br>喝OR鍋爐』、『水電 &<br>喝「MIDI介紹」、「<br>鍋」為同音不同字情況<br>、標的分類-中文名稱、<br>搖擺要、單位名稱。                              |
| <ul> <li>: ○ 全你字</li> <li>2. っぱゅ? 調査</li> <li>3. ゅ? (調査)</li> <li>4. 容太件司精 検気時で</li> <li>5. 同情 検気時で</li> <li>2. っぱゅ? (調査)</li> <li>5. 同情 検気時で</li> <li>2. っぱゅ? (調査)</li> <li>3. ゅ? (二)</li> <li>4. 空気(副査)</li> <li>5. 同様 検査</li> <li>5. 同様</li> <li>2. つび(副本)</li> <li>5. 同様</li> <li>5. 同様</li></ul> | BB之範例:<br>用ADAD(或用『,』<br>線(如 and、&、or、!<br>約人『秋電 and 盛外!電<br>約人『新電換案:<br>一個開始字出現的可<br>起一個開始字出現的可<br>規定。<br>第一個開始字出現的可<br>之」。<br>包含的「開建電<br>局及鍋煸(加)。」<br>即會檢案:<br>一個開始電子出現的<br>是一個開始。<br>一個的電子出現的<br>一個的電子出現的<br>一個的電子出現的<br>一個的電子出現的<br>一個的電子出現的<br>一個的電子出現的<br>一個的電子出現的<br>一個的電子出現的<br>一個的電子出現的<br>一個的電子出現的<br>一個的電子出現<br>一個的電子出現<br>一個的電子出現<br>一個一一一一一一一一一一一一一一一一一一一一一一一一一一一一一一一一一一一                                                                                                    | 、『&』),OR(或<br>、括號等等),請在字<br>股務』、『水電AND:<br>』及『愛外服務』為二<br>(本,『厨房のR鍋爐』、<br>"「」,」、『厨房のR鍋爐』、<br>"」,」、「」」,」、「」」,<br>或『厨房』或『鍋房』或『鍋」<br>或『厨房』或『湯」,<br>"」、「」、「」」,<br>"」、「」、「」、「」」,<br>"」、「」、「」」,<br>"」、「」、「」、」、「」、<br>"」、」、「」、「」、」、<br>"」、」、「」、」、<br>"」、」、「」、」、<br>"」、」、「」、」、<br>"」、」、「」、」、<br>"」、」、<br>"」、」、<br>"」、<br>"」、<br>"」、<br>"」、<br>"」、<br>"」、                                                                                                    | 百納 用『;』、『 』), 串前後都加上""。例如 委外服務。、『水電為 音輸開建字同時出現在區 『廚房,鍋爐』、『身房 創默認為『0月 出現的「一個開鍵字問時 出現的「一個開鍵字問時 出現的「一個開鍵字問告 同時、加見 10日 10日 10日 10日 10日 10日 10日 11日 11日 <th>NOT(或用『!』);<br/>1:若欲援尋包含「(第<br/>香外服務』、『水電<br/>司一個檔案的文件。<br/>考:處ፈ。、『厨房展<br/>均文件。3-2.(君若男)<br/>清況、所提供的重調轉<br/>清理比對」模式搜尋資<br/>兄,所提供的重調轉模式<br/>概的文件。<br/>能、得種廠商、投種廠<br/>、是否訂有底價[訂考]<br/>變動)。<br/>每次重覆輸入相同重言</th> <th>握罪,對外服。這個人的一個人的一個人的一個人。<br/>一個人的一個人的一個人。<br/>一個人的一個人。<br/>一個人的一個人。<br/>一個人的一個人。<br/>一個人的一個人。<br/>一個人的一個人。<br/>一個人的一個人。<br/>一個人的一個人。<br/>一個人的一個人。<br/>一個人的一個人。<br/>一個人的一個人。<br/>一個人的一個人。<br/>一個人的一個人。<br/>一個人的一個人。<br/>一個人的一個人。<br/>一個人的一個人。<br/>一個人的一個人。<br/>一個人的一個人。<br/>一個人。<br/>一個人。<br/>一個人。<br/>一個人。<br/>一個人。<br/>一個人。<br/>一個人。<br/>一個人。<br/>一個人。<br/>一個人。<br/>一個人。<br/>一個人。<br/>一個人。<br/>一個人。<br/>一個人。<br/>一個人。<br/>一個人。<br/>一個人。<br/>一個人。<br/>一一、<br/>一一、<br/>一一、<br/>一一、<br/>一一、<br/>一一、<br/>一一、<br/>一一</th> <th>號『()』來做者<br/>栗,時動入「<br/>、 『水電&amp;姿好<br/>」「水電&amp;姿好<br/>「」「「「」」、電<br/>「「」」「」」、電<br/>の<br/>に、<br/>「」、<br/>「」」、<br/>「」」、<br/>「」」、<br/>「」」、<br/>「」、<br/>「」、</th> <th>市林運算。若搜尋包含(<br/>"(第二期)"」。<br/>小服務』或是『水電 &amp;<br/>小 ■ 畲檢案出『廚房』或<br/>喝OR鍋爐』、『水電  <br/>周<br/>の「小間/約」、「<br/>留<br/>份,不能找出全部相關<br/>醫」為同音不同字情況<br/>、積的分類-中文名稱、<br/>格摘要、單位名稱。</th> | NOT(或用『!』);<br>1:若欲援尋包含「(第<br>香外服務』、『水電<br>司一個檔案的文件。<br>考:處ፈ。、『厨房展<br>均文件。3-2.(君若男)<br>清況、所提供的重調轉<br>清理比對」模式搜尋資<br>兄,所提供的重調轉模式<br>概的文件。<br>能、得種廠商、投種廠<br>、是否訂有底價[訂考]<br>變動)。<br>每次重覆輸入相同重言                                                                                                    | 握罪,對外服。這個人的一個人的一個人的一個人。<br>一個人的一個人的一個人。<br>一個人的一個人。<br>一個人的一個人。<br>一個人的一個人。<br>一個人的一個人。<br>一個人的一個人。<br>一個人的一個人。<br>一個人的一個人。<br>一個人的一個人。<br>一個人的一個人。<br>一個人的一個人。<br>一個人的一個人。<br>一個人的一個人。<br>一個人的一個人。<br>一個人的一個人。<br>一個人的一個人。<br>一個人的一個人。<br>一個人的一個人。<br>一個人。<br>一個人。<br>一個人。<br>一個人。<br>一個人。<br>一個人。<br>一個人。<br>一個人。<br>一個人。<br>一個人。<br>一個人。<br>一個人。<br>一個人。<br>一個人。<br>一個人。<br>一個人。<br>一個人。<br>一個人。<br>一個人。<br>一一、<br>一一、<br>一一、<br>一一、<br>一一、<br>一一、<br>一一、<br>一一                                                                                                    | 號『()』來做者<br>栗,時動入「<br>、 『水電&姿好<br>」「水電&姿好<br>「」「「「」」、電<br>「「」」「」」、電<br>の<br>に、<br>「」、<br>「」」、<br>「」」、<br>「」」、<br>「」」、<br>「」、<br>「」、                                                                                                    | 市林運算。若搜尋包含(<br>"(第二期)"」。<br>小服務』或是『水電 &<br>小 ■ 畲檢案出『廚房』或<br>喝OR鍋爐』、『水電  <br>周<br>の「小間/約」、「<br>留<br>份,不能找出全部相關<br>醫」為同音不同字情況<br>、積的分類-中文名稱、<br>格摘要、單位名稱。    |
| : ● (1) (1) (1) (1) (1) (1) (1) (1) (1) (1)                                                                                                    | D股定範例:<br>用AND(或用「,」<br>(如 and、&、or、!<br>A)「"秋電 and 委外問<br>一個開始字出現的2<br>之一個開始字出現的2<br>之一個開始字出現的2<br>之一個開始字出現的2<br>之一個開始字出現的2<br>是的條為因應「補運比<br>些的條為因應「補運比對」<br>進的條為因應「補運比對」<br>一個實驗。<br>是一個實驗。一個一一一一一一一一一一一一一一一一一一一一一一一一一一一一一一一一一                                                                                                    | 、 『 & 』 ), OR (或<br>、 活號等等), 請在字<br>服務』、 『水電 AND:<br>』及『愛外服務』』、<br>『 家屬 R OR 編/編』、<br>" (* ) 明馬達接遇或 6 編/編<br>二、 (* ) 明馬達接遇或 6 編/編<br>二、 (* ) 明馬達提遇或 6 編/編<br>二、 (* ) 明馬二、<br>" (* ) 明馬二、<br>" (* ) 小電』上開 第一<br>第一<br>一<br>" ) 機關 名名 (# 2 編) 大團 (* 0<br>4 編)<br>" ) 一<br>第一<br>" ) 機關 名名 (# 2 編)<br>" ) 一<br>" ) 機關 名名 (# 2 編)<br>" ) 一<br>" ) 機關 名名 (# 2 編)<br>" ) 一<br>" ) 一<br>" ) 一<br>" ) 一<br>" ) 一<br>" ) "<br>》<br>" ) "<br>》<br>" ) "<br>》<br>" ) "<br>》<br>" ) "<br>》<br>" ) "<br>》<br>" ) "<br>"<br>" ) "<br>"<br>" ) "<br>"<br>" ) "<br>"<br>" ) "<br>"<br>" ) "<br>"<br>" ) "<br>"<br>" ) "<br>"<br>" ) "<br>"<br>" ) "<br>"<br>" ) "<br>"<br>" ) "<br>"<br>" ) "<br>"<br>" ) "<br>"<br>" ) "<br>"<br>" ) "<br>"<br>" ) "<br>"<br>" ) "<br>"<br>"<br>"<br>" ) "<br>"<br>" ) "<br>"<br>"<br>"<br>" ) "<br>"<br>"<br>"<br>" ) "<br>"<br>"<br>"<br>"<br>"<br>"<br>"<br>"<br>"<br>"<br>"<br>"<br>"<br>"<br>"<br>"<br>"<br>"<br>"                                                                                                    | 查詢 用『;』、『↓』), 串前後都加上"",例如 委外服務』、『水電』 書解開/編編 了國房,編集9回時出現 目默認一個關鍵字回場。、『廚馬 則默認一個關鍵字」,原品 則就不完整也相近, 的情況 你的一個一次件,或是的情況 我一個一次一件,或是的情況 100分,不能找出更多的情況 10分,不能找, 標案案 10分,不能指載數決備, 10合次未続效能因素而發出 11日, 一次一次 11日, 一次一次 11日, 一次 11日, 一次                                                                                                    | NOT(或用『!』),<br>1:若欲搜尋包含「(第<br>委外服務』、『水電,<br>同一個檔案的文件。<br>局, 過爐』、『耐喝」<br>問題。<br>了, 水電(個房<br>問題, 所是供的理論<br>清確比對」模式<br>成的文件。<br>進動)。<br>每次, 所提供的理論<br>調加, 所提供的理論<br>調加, 所提供的理論<br>調加, 所提供的理論<br>調加, 所提供的理論<br>是否訂有底價(訂有)<br>是否<br>一個一面言<br>一個一面言<br>一個一面言<br>一個一面言<br>一個一面言<br>一個一面面<br>一個一面面面<br>一個一面面面<br>一個一面面面<br>一個一面面面<br>一個一面面面<br>一個一面面面面<br>一個一面面面面<br>一個一面面面面面面<br>一個一面面面面面面面面面面                                                    | 握[[]期)」 嚴<br>嚴<br>聞<br>聞<br>】<br>聞<br>】<br>聞<br>】<br>】 | 號『()』來做求<br>重素,請動人「<br>家,『水電&委委<br>家,『水電&委委<br>時出現。()、一個<br>,<br>,<br>,<br>,<br>,<br>,<br>,<br>,<br>,<br>,<br>,<br>,<br>,                                                                                                    | 布林運算。若搜尋包含<br>"(第二期)"」。<br>外服務』或是『水電 &<br>비會檢案出『廚房』或<br>專OR鍋爐』、『水電 &<br>高の開房存號。例如:『<br>。<br>與「MIDI介紹」、「<br>書<br>份,不能找出全部相關<br>醫」為同音不同字情況<br>、<br>積極要、單位名稱。 |
| <ul> <li>・</li> <li>・</li></ul>                                                                                                    | 加股定範例:<br>此用AND(或用『,』<br>(如 and、&、or、!<br>A)「"水電 and 委外問<br>小則會按同 or 銅過。<br>上一個開闢字出現的文<br>相同會檢測。則會檢蛋出『水電<br>房及銅測。則會檢蛋出『水電<br>房及銅測。到會檢蛋出『水電<br>局」與「當開離字出現的文<br>相同會檢測。則會檢蛋出<br>是一個開闢字出現的一個<br>是一個開闢字出現的文<br>相同會檢測。則會檢蛋出<br>是一個開闢字出現的文<br>相同會檢測。則會檢蛋出<br>是一個開闢字出現的文<br>相同會檢測。則會檢蛋出<br>是一個開闢字出現的文<br>相同會檢測。到會檢蛋<br>是一個開闢字出現的文<br>相同會檢測。目會檢蛋<br>是一個開闢字出現的文<br>相同會檢測。目會檢<br>是一個開闢字出現的文<br>是一個開<br>是一個開闢字出現的文<br>是一個開<br>是一個開闢字出現的文<br>是一個開<br>是一個開闢。<br>是一個開闢。<br>是一個開闢。<br>是一個開闢。<br>是一個開闢。<br>是一個開闢。<br>是一個開闢。<br>是一個開闢。<br>是一個開<br>是一個開<br>是一個開<br>是一個開<br>是一個開<br>是一個開<br>是一個開<br>是一個開<br>是一個開<br>是一個開<br>是一個開<br>是一個開<br>是一個<br>是一一個<br>是一個<br>是一個<br>是一個<br>是一個<br>是<br>是<br>是<br>是<br>是<br>是<br>是<br>是<br>是<br>是<br>是<br>是<br>是 | 、 『 & 』 ), OR (或<br>、 活號…等等), 請在字<br>股務点、 『 水電 AND.<br>』及『 委 OR 8, 4 / 2 / 2 / 3 / 2 / 3 / 2 / 3 / 2 / 3 / 2 / 3 / 2 / 3 / 2 / 3 / 2 / 3 / 2 / 3 / 2 / 3 / 2 / 3 / 2 / 3 / 2 / 3 / 2 / 3 / 2 / 3 / 2 / 2                                                                                                    | 查詢 用『;』、『↓』), 串前後都加上""。例如 委執關鍵字域。《水電』 音蘭房/規鍵字域。《水電』 官時出現音/開房/規違之。 即默認一個開始或是「的場」 出現已個號之生相近,第馬馬 即號也相近,第一個開始之世相近,而「 1000000000000000000000000000000000000                                                                                                    | NOT ( 或用 <sup>1</sup> ! <i>a</i> ) ;<br>1: 若欲援尋包含「(第<br>藝外服務編、 <sup>1</sup> ,水電,<br>同一個編索。 <sup>1</sup> ,水電,<br>同一個編索。 <sup>1</sup> ,水電<br>同, 鍋爐。 <sup>1</sup> ,水電<br>同, 鍋爐。 <sup>1</sup> ,水電<br>開房, 水電<br>開房, 小型(供)<br>開房, 小型(供)<br>開始, 所提供的查詢<br>調約、所提供的查詢<br>調約、<br>4 ,得面前、投信<br>一個一面面面<br>1 , 一個一面面面面<br>1 , 一個一面面面面<br>1 , 一個一面面面面<br>1 , 一個一面面面面<br>1 , 一個一面面面面面面<br>1 , 一個一面面面面面面面面面面面<br>1 , 一個一面面面面面面面面面面面面面面面面面面面面面面面面面面面面面面面面面面 | 選三 财 婚 創始的 化化合物 化合物 化合物 化合物 化合物 化合物 化合物 化合物 化合物 化合                                                                                                    | 號『()』來做花<br>葉, 時勤入「<br>家, 時勤入「<br>家, 水 電 & 委<br>, 水 電 & 委<br>, 水 電 & 委<br>, 水 電 & 委<br>, 水 電 & の<br>, 水 電 & の<br>, 水 間 , 水<br>, 水 m 和<br>, 水 m 和<br>, 水<br>, 水 m<br>, 水<br>, 水<br>, 水<br>, 水<br>, 水<br>, 水<br>, 水<br>, 水 | 市林運算。若搜尋包含<br>"(第二期)"」。<br>外服務』或是『水電&<br>山會檢索出『廚房』或<br>喝OR鍋爐』、『水電像<br>為順序符號。例如:『<br>。與「MIDI介紹」、「<br>個<br>份,不能找出全部相關<br>醫」為同音不同字情況<br>、<br>指要、單位名稱。         |

圖 4-7:民眾端-全文檢索之檢索結果頁面

6、民眾端-依公告日期查詢(2.1.12.23)

於公告日期查詢頁面中,先選擇「刊登公報」或「不刊登 公報」,再點選任一日期進行查詢。

| <br>₫頁>查詢服務>標案相關>標案查詢>公告日期查詢                                                                                      |
|----------------------------------------------------------------------------------------------------|
| 招標查詢 決標查詢 全文檢索 公告日期查詢 機關名稱查詢 標的分類查詢 招標公告地圖查詢 財物出租查詢 財物變賣查詢 列印領標憑據 <b>依公告日期查詢</b>                                  |
| 刊登公告 不刊登公告                                                                                                    |
| 110#02/251         110#02/251           110#01/041         110#01/041           100#01/021/251         100#01/041 |
| 109年12月31日     109年12月31日       109年12月30日     109年12月30日       109年12月30日     109年12月30日                         |
| 109年09月01日         109年09月01日           109年08月05日         109年08月05日                                             |
| 109年08月04日     109年08月04日       109年08月03日     109年08月03日                                                         |

## 圖 4-8:民眾端-公告日期查詢之查詢頁面

| 顯示該日之所有                                   | 公告類別         | 之統計資料。                     |                   |
|-------------------------------------------|--------------|----------------------------|-------------------|
| 頁>查詢服務>標案相關>標案查詢>公告日期查                    | 詢            |                            |                   |
| 招標童詢 決標童詢 全文檢索 公告日期雪<br>列印領標憑據<br>依公告日期查詢 | E詢 機關名稱查詢 標  | 的分類查詢│ 招標公告地圖查詢│ 財物出租查詢│ 則 | 物變賣查詢             |
| E                                         | 民國109年09月01日 | 日刊登公報之政府採購公告               | ← 前+ 時期 ・ 1 つ・1 0 |
| 招標方式                                      | 總筆數          | 更正公告                       | 總筆數               |
| 公開招標公告                                    | 399          | 公開招標更正公告                   | 59                |
| 限制性招標公告                                   | 77           | 限制性招標更正公告                  | 11                |
| 決標公告                                      | 526          | 決標更正公告                     | 20                |
| 決標資料定期彙送公告                                | 61           | 決標資料定期彙送更正公告               | 2                 |
| 無法決標公告                                    | 202          | 無法決標更正公告                   | 10                |
| 選擇性招標公告(建立合格廠商名單)                         | 0            | 選擇性招標更正公告(建立合格廠商名單)        | 0                 |
| 選擇性招標公告(個案)                               | 3            | 選擇性招標更正公告(個案)              | 0                 |
| 選擇性招標後續邀標公告                               | 0            | 選擇性招標後續邀標更正公告              | 0                 |
| 公開徵求廠商提供参考資料                              | 45           | 公開徵求廠商提供參考資料更正公告           | 5                 |
| 招標文件公開閱覽公告資料公告                            | 6            | 招標文件公開閱覽公告資料更正公告           | 0                 |
| 公開取得報價單或企劃書公告                             | 89           | 公開取得報價單或企劃書更正公告            | 3                 |
| 拒絕往來廠商名單公告                                | 0            | 拒絕往來廠商名單更正公告               | 0                 |
| 財物變賣公告                                    | 8            | 財物變賣更正公告                   | 0                 |
| 財物出租公告                                    | 22           | 財物出租更正公告                   | 2                 |
|                                           | 0            | 公示送達更正公告                   | 0                 |
| 重大/巨額採購效益評估公告                             | 0            | 標案預告                       | 0                 |

## 圖 4-9:民眾端-公告日期查詢之查詢結果頁面(刊登公報)

| 頁>查詢服務>標案相關>標案查詢>公告日期查詢                                                |                       |                                                                                               |            |
|------------------------------------------------------------------------|-----------------------|-----------------------------------------------------------------------------------------------|------------|
| 招標查詢   決標查詢   全文檢索   公告日期查詢   機<br>列印領標憑據  <br><u>依公告日期查詢</u><br>民國109 | 關名稱查詢│標的<br>9年12月30日不 | 分類查詢 招標公告地圖查詢 財物出租查詢 財物變<br>11.<br>11.<br>11.<br>11.<br>11.<br>11.<br>11.<br>11.<br>11.<br>11 | 賣查詢        |
|                                                                        | (0.07.5)              | <b>* *</b> 0 <b>*</b>                                                                         | 統計時間:01:00 |
|                                                                        | 總筆數                   | 史止公告                                                                                          | 總筆數        |
| 公開取得報價單或企劃書公告(不刊公報)                                                    | 5                     | 公開取得報價單或企劃書更正公告(不刊公報)                                                                         | 0          |
| 財物變賣公告(不刊公報)                                                           | 0                     | 財物變賣更正公告(不刊公報)                                                                                | 0          |
| 財物出租公告(不刊公報)                                                           | 0                     | 財物出租更正公告(不刊公報)                                                                                | 0          |
| 公開徵求廠商提供参考資料(不刊公報)                                                     | 0                     | 公開徵求廠商提供參考資料更正公告(不刊公報)                                                                        | 0          |
| 招標文件公開閱覽公告資料公告(不刊公報)                                                   | 0                     | 招標文件公開閱覽公告資料更正公告(不刊公報)                                                                        | 0          |
| 選擇性招標後續邀標公告(不刊公報)                                                      | 0                     | 選擇性招標後續邀標更正公告(不刊公報)                                                                           | 0          |
| 限制性招標公告(不刊公報)                                                          | 0                     | 限制性招標更正公告(不刊公報)                                                                               | 0          |
| 無法決標公告(不刊公報)                                                           | 0                     | 無法決標更正公告(不刊公報)                                                                                | 0          |
| 決標公告(不刊公報)                                                             | 0                     | 決標更正公告(不刊公報)                                                                                  | 0          |

### 圖 4-10:民眾端-公告日期查詢之查詢結果頁面(不刊登公報)

7、民眾端-依機關名稱查詢(2.1.12.26)

提供招標機關代碼或招標機關名稱關鍵字等查詢欄位供使用者進行標案查詢。

| 首頁>查詞服務>標案相關>標案查詢>機關名稱查詢                                                                                                    |
|----------------------------------------------------------------------------------------------------|
| 招標查詢 法標查詢 全文檢索 公告日期查詢 機關名稱查詢 標的分類查詢 招標公告地圖查詢 財物出租查詢 財物變賣查詢                                                                   |
| 列印領標憑據                                                                                                    |
| 機關名稱查詢                                                                                                    |
|                                                                                                    |
|                                                                                                    |
| <u>總統府(2) 行政院(3) 立法院(4) 司法院(5) 考試院(6) 監察院(7) 國家安全會護(8)</u>                                                                   |
| <u>內政部(3.1) 外交部(3.3) 國防部(3.5) 財政部(3.7)</u>                                                                                   |
| <u>教育部(3.9,3.10,3.92) 法務部(3.11) 經濟部(3.13) 交通部(3.15)</u>                                                                      |
| <u>喜北市(3.79)</u> 桃園市( <u>3.80)</u> 新北市( <u>3.82)</u> <u>喜中市(3.87)</u> <u>喜南市(3.95)</u> 高雄市( <u>3.97)</u>                     |
| <u>宜蔵懸(3.76.42) 新竹懸(3.76.44)</u> <u>苗栗懸(3.76.45)</u> <u>彰化懸(3.76.47)</u>                                                     |
| <u>南投縣(3.76.48) 雲林縣(3.76.49) 嘉義縣(3.76.50)</u> <u>屏東縣(3.76.53)</u> <u>臺東縣(3.76.54)</u>                                        |
| <u>(た連紙(3,76.55) 浅(湖紙(3,76.56)</u> <u>幸隆市(3,76.57)</u> 新竹市( <u>3,76.58)</u> <u>兼義市(3,76.60)</u><br>全開路(3,71.2) - 連江縣(3,71.3) |
| <u>至198(8/142)</u>                                                                                                    |
| <u>各级学校</u>                                                                                                    |
|                                                                                                    |
| 99年12月25日以前前機關<br>吉士時(3,76,41) 吉中末(3,76,50) 吉中時(3,76,46) 吉西末(3,76,61) 吉西時(3,76,51)                                           |
| <u>重大添(3.70,41) 重十(1,3.70,33) 重十添(3.70,40)</u> 重用(1 <u>,6.70,001)</u> 重用( <u>1,70,001)</u><br>高雄市(3.83) 高雄縣(3.76,52)         |
|                                                                                                    |
| 103年12月25日改制前機關                                                                                                    |
| <u>桃園縣(3.76.43)</u>                                                                                                    |
|                                                                                                    |

#### 圖 4-11:民眾端一依機關名稱查詢

8、民眾端-依標的分類查詢(2.1.12.29)

於標的分類查詢頁面,可選取欲查詢之標的分類及日期條件,並點選「查詢」進行查詢。

| 首頁>查詢服務>         | ·標案相鬧>標案                        | ₩查詢>標的分類      |           |         |           |        |        |
|------------------|---------------------------------|---------------|-----------|---------|-----------|--------|--------|
| 招標查詢》            | 快標查詢│ 全文<br>■│                  | :檢索 公告日期查詢    | 機關名稱查詢    | 標的分類查詢  | 招標公告地圖查詢  | 財物出租查詢 | 財物變賣查詢 |
| 標的分類             | ĸ                               |               |           |         |           |        |        |
| 標案種類             | ◎ 招標 〇                          | 決標            |           |         |           |        |        |
| 公告類型             | 各式招標公                           | 告             | ▼         |         |           |        |        |
|                  | ◉ 工程類                           | 全選            |           |         | •         |        |        |
| 標的分類             | ○ 財物類                           | 全選            |           |         | •         |        |        |
|                  | ○ 勞務類                           | 全選            |           |         | •         |        |        |
| * 公告日期           | ● 當日 ○                          | 等標期內 🔿 🛗      | 110/02/19 | [       | 110/02/25 |        |        |
|                  |                                 |               |           |         |           |        |        |
| 註:◎因1、2<br>◎標記*3 | 代系統標的分類<br>為 <mark>必填</mark> 欄位 | 『不同(鮮對照表),本功的 | 非僅提供99年之招 | 日標公告查詢・ |           |        |        |

圖 4-12:民眾端一標的分類查詢之查詢頁面

查詢結果頁面,點選任一標案名稱或標案案號後,可檢視 該標案之所有內容。

| 招標到                                                   | 直詢│決村                                                                                                    | 標查詢 全                                                                                                    | 文檢索 公1                                                                                                    | 告日期查詢                                                                                    | 機關名稱                  | 查詢                                                                                                 | 標的分類查詢                                                                                                    | 1 招標公                                                                                                    | 告地圖查詢                                                                                                    | 財物出租查詢                                                                                                    | 財物變賣查詢                                                                                                    |                                                                                                    |
|-------------------------------------------------------|----------------------------------------------------------------------------------------------------|----------------------------------------------------------------------------------------------------|----------------------------------------------------------------------------------------------------|------------------------------------------------------------------------------------------|-----------------------|----------------------------------------------------------------------------------------------------|----------------------------------------------------------------------------------------------------|----------------------------------------------------------------------------------------------------|----------------------------------------------------------------------------------------------------|----------------------------------------------------------------------------------------------------|----------------------------------------------------------------------------------------------------|----------------------------------------------------------------------------------------------------|
| · 케티) 등                                               | 現標/急振                                                                                                    |                                                                                                    |                                                                                                    |                                                                                          |                       |                                                                                                    |                                                                                                    |                                                                                                    |                                                                                                    |                                                                                                    |                                                                                                    |                                                                                                    |
| 標的                                                    | ]<br>分類                                                                                                    |                                                                                                    |                                                                                                    |                                                                                          |                       |                                                                                                    |                                                                                                    |                                                                                                    |                                                                                                    |                                                                                                    |                                                                                                    |                                                                                                    |
| 標                                                     | 案種類                                                                                                    | ◉ 招標                                                                                                    | ○ 決標                                                                                                    |                                                                                          |                       |                                                                                                    |                                                                                                    |                                                                                                    |                                                                                                    |                                                                                                    |                                                                                                    |                                                                                                    |
| 公                                                     | 告類型                                                                                                    | 各式招標                                                                                                    | 公告                                                                                                    |                                                                                          | ▼                     |                                                                                                    |                                                                                                    |                                                                                                    |                                                                                                    |                                                                                                    |                                                                                                    |                                                                                                    |
|                                                       |                                                                                                    | ◉ 工程類                                                                                                    | 全選                                                                                                    |                                                                                          |                       |                                                                                                    |                                                                                                    |                                                                                                    | ▼                                                                                                    |                                                                                                    |                                                                                                    |                                                                                                    |
| 標                                                     | 的分類                                                                                                    | 〇 <mark>財物</mark> 類                                                                                                    | 全選                                                                                                    |                                                                                          |                       |                                                                                                    |                                                                                                    |                                                                                                    | •                                                                                                    |                                                                                                    |                                                                                                    |                                                                                                    |
|                                                       |                                                                                                    | ○ 苓務類                                                                                                    | 全選                                                                                                    |                                                                                          |                       |                                                                                                    |                                                                                                    |                                                                                                    |                                                                                                    |                                                                                                    |                                                                                                    |                                                                                                    |
| * 公会                                                  | 告日期                                                                                                    | o #0                                                                                                    |                                                                                                    |                                                                                          |                       | 10.4                                                                                               |                                                                                                    | باسار                                                                                                    | 10,000,005                                                                                                    |                                                                                                    |                                                                                                    |                                                                                                    |
| 2-41-                                                 |                                                                                                    | ● 畐日                                                                                                    | ○ 等標期内                                                                                                    |                                                                                          | 110/01                | /01                                                                                                |                                                                                                    | <u> </u>                                                                                                    | 10/02/25                                                                                                    |                                                                                                    |                                                                                                    |                                                                                                    |
|                                                       |                                                                                                    |                                                                                                    |                                                                                                    |                                                                                          |                       |                                                                                                    | 查詢                                                                                                    |                                                                                                    |                                                                                                    |                                                                                                    |                                                                                                    |                                                                                                    |
| 註: @                                                  | ◎因1、2代                                                                                                    | \$ 素統標的分                                                                                                    | 」<br>類不同(詳對)                                                                                                    | 照表),本功制                                                                                  | 能僅提供99                | 年之招                                                                                                | 標公告查詢。                                                                                                    |                                                                                                    |                                                                                                    |                                                                                                    |                                                                                                    |                                                                                                    |
| Q                                                     | ◎標記*為                                                                                                    | N 1 # 488 (A                                                                                                    |                                                                                                    |                                                                                          |                       |                                                                                                    |                                                                                                    |                                                                                                    |                                                                                                    |                                                                                                    |                                                                                                    |                                                                                                    |
|                                                       |                                                                                                    | 必得個1⊻                                                                                                    |                                                                                                    |                                                                                          |                       |                                                                                                    |                                                                                                    |                                                                                                    |                                                                                                    |                                                                                                    |                                                                                                    |                                                                                                    |
|                                                       |                                                                                                    | 5-220-7具 1閏 1立                                                                                                    |                                                                                                    |                                                                                          |                       |                                                                                                    |                                                                                                    |                                                                                                    |                                                                                                    |                                                                                                    |                                                                                                    |                                                                                                    |
|                                                       | - /                                                                                                    | 业 填 儞 1立                                                                                                    |                                                                                                    |                                                                                          |                       |                                                                                                    |                                                                                                    |                                                                                                    |                                                                                                    |                                                                                                    |                                                                                                    |                                                                                                    |
| 查詢                                                    | 結果                                                                                                    | 2014年(第112                                                                                                    |                                                                                                    |                                                                                          |                       |                                                                                                    |                                                                                                    |                                                                                                    |                                                                                                    |                                                                                                    |                                                                                                    |                                                                                                    |
| <u>查詢</u><br>註:◎<br>◎                                 | ) 結果<br>) 檢視招標<br>) 可檢視招標                                                                                                    | ☆<br>項<br>個<br>位<br>二<br>二<br>二<br>二<br>二<br>二<br>二<br>二<br>二<br>二<br>二<br>二<br>二                                                                                                    | 選擇案名稱或標案子頭間                                                                                                    | ]傳輸次數欄(<br>]按鈕<br>局新公告之權]                                                                | 立下方之序                 | 號,如:                                                                                               | 招標公告01                                                                                                    |                                                                                                    |                                                                                                    |                                                                                                    |                                                                                                    | ▲ 友善列印                                                                                                    |
| <u>查詢</u><br>註:◎<br>◎                                 | <b>加結果</b><br>險機視招標<br>可檢視招標<br>查詢結果                                                                                                    | 公告,請點<br>標公告後,<br>依公告日期                                                                                                    | 選櫄案名稱或<br>選擇電子領標<br>標案案號                                                                                                    | (傳輸次數欄(<br>膝鈕<br>發新公告之標)                                                                 | 立下方之序<br>案在最上方<br>≪   | 號,如                                                                                                | 招標公告01                                                                                                    | 採購                                                                                                    | 公告                                                                                                    | 截止                                                                                                    | 預算                                                                                                    | ▲ 友善列印                                                                                                    |
| <u>查詢</u><br>註:◎<br>◎<br>項次                           | ■ 結果<br>● 檢視招標<br>● 可檢視招<br>● 雪詢結果<br>機關名稱                                                                                                    | 公告,請點,請公告代                                                                                                    | 選選標案名稱或<br>標案子領即員<br>標案號<br>標案名稱                                                                                                    | 8傳輸次數欄位<br>1按鈕<br>最新公告之標 1                                                               | 立下方之序<br>案在最上方        | 號,如<br>傳輸 <b>《</b><br>次數 <b>《</b>                                                                  | 招標公告01<br>招標 《<br>方式 》                                                                                                    | 採購                                                                                                    | ● 公告 ●<br>◆ 日期 ●                                                                                                    | 截止 ◆<br>投標 ♥                                                                                                    | 預算                                                                                                    | ● 友善列5                                                                                                    |
| <u>查詢</u><br>註:◎<br>◎<br>項次<br>1                      | 結果         檢視招標         可檢視招標         可檢視招標         可檢視招標         微關名稱         台灣中油                                                                                                    | 公集欄位公告,請點。<br>依公告日期<br>加股份有限                                                                                                    | 選標案名稱或<br>選擇電子領標<br>標案案號<br>標案名稱<br>標案名稱<br>test1702-13                                                                                                    | は傳輸次數欄位<br>接鈕<br>後新公告之標<br>325 (更正公名                                                     | 立下方之序<br>案在最上方        | 號,如<br>傳輸<br>次數<br><u>01</u>                                                                       | 招標公告01<br>招標<br>方式<br>公開取得報                                                                                                    | 採性工程類                                                                                                    | 公告<br>日期<br>110/02/26                                                                                                    | 截止<br>投標<br>110/03/08                                                                                                    | 預算<br>金額<br>888,888                                                                                                    | → 友善列印<br>→ 功能選項<br>検視                                                                                                    |
| <u>查</u> 詢<br>註:◎<br>◎<br>項次<br>1                     | <b>加結果</b><br>檢視視招標招標<br>的<br>動<br>動<br>動<br>動<br>動<br>動<br>動<br>動<br>動<br>動<br>動<br>動<br>動                                                                                                    | 公律 備 位<br>公告, 請點,<br>備 公告日期<br>加股 份 有限                                                                                                    | 選標案名稱或<br>選擇電子領標<br>標案案號<br>標案名稱<br>test1702-13<br><u>test1702</u>                                                                                                    | (傳輸次數欄位<br>該鈕<br>最新公告之標)<br>325 (更正公名                                                    | 立下方之序<br>案在最上方<br>⑤   | 號,如<br>傳輸 ~<br><u>次數 ~</u><br>01                                                                   | 招標公告01<br>招標 ◆<br>方式 ◆<br>公開取得報<br>價單或企劃                                                                                                    | 採購<br>賃<br>工程類                                                                                                    | 公告<br>日期<br>110/02/26                                                                                                    | 截止 《<br>投標 ¥<br>110/03/08                                                                                                    | 張算<br>金額<br>888,888                                                                                                    | → 友善列印<br>→ 太善列印<br>→ 太善列印<br>→ 太善列印<br>→ 太善列印<br>→ 太善列印<br>→ 太善列印<br>→ 太善列印<br>→ 太善列印<br>→ 太善列印<br>→ 太善列印<br>→ 太善列印<br>→ 太善列印<br>→ 太善列印<br>→ 太善列印<br>→ 太善列印<br>→ 太善列印<br>→ 太善列印<br>→ 太善列印<br>→ 太善列印<br>→ 太<br>→ 大<br>→ 大<br>→ 大<br>→ 大<br>→ 大<br>→ 大<br>→ 大<br>→ 大                                                                                                    |
| <u>查詢</u><br>註:◎<br>◎<br>項次<br>1                      | は     年     日     は     相     見     招     提     相     提     相     提     相     提     相     提     相     語     名     福     名     福     名     福     名     福     谷     司     音     中     江     公     司                                                                                                    | ≫填備立<br>公告5,請點,<br>標次公告日期<br>■股份有限                                                                                                    | 選標案名稱或<br>選擇電子領標<br>標案案號<br>標案名稱<br>test1702-13<br>test1702                                                                                                    | "傳輸次數欄也<br>接鈕<br>555 (更正公告<br>1925 (更正公告                                                 | 立下方之序<br>案在最上方<br>言)  | 號,如<br>傳輸<br>次數<br>01                                                                              | 招標公告01<br>招標<br>方式<br>の開取得報<br>價單或企劃<br>書                                                                                                    | 採購<br>性質<br>工程類                                                                                                    | <ul> <li>公告</li> <li>●日期</li> <li>●110/02/26</li> </ul>                                                                                                    | 截止 《<br>投標 》<br>110/03/08                                                                                                    | 預算<br>金額<br>888,888                                                                                                    | → 友善列印<br>立<br>前<br>送<br>太<br>書<br>列<br>印<br>道<br>太<br>書<br>列<br>印<br>一<br>大<br>書<br>列<br>印<br>一<br>大<br>書<br>列<br>印<br>一<br>大<br>書<br>列<br>印<br>一<br>、<br>本<br>一<br>、<br>日<br>一<br>、<br>の<br>・<br>日<br>、<br>の<br>・<br>の<br>・<br>の<br>の<br>・<br>の<br>・<br>の<br>の<br>・<br>の<br>・<br>の<br>の<br>・<br>の<br>の<br>・<br>の<br>・<br>の<br>の<br>の<br>の<br>の<br>の<br>の<br>の<br>の<br>の<br>の<br>の<br>の                                                                                                    |
| <u>查詢</u><br>註:◎<br>◎<br>項次<br>1                      | <b>加結果</b><br>後視視線<br>動<br>動<br>動<br>動<br>動<br>動<br>動<br>動<br>動<br>動<br>動<br>動<br>動                                                                                                    | ◎ 項償 ○ 項償 ○ 公告,請養 ● 股份有限 ● 股份有限                                                                                                    | 選標案名稱城<br>選擇電子領標<br>遞減排序,即還<br>標案案號<br>標案名稱<br>test1702-13<br>test1702<br>20210225_1                                                                                       | (傳動次數欄(<br>按鈕<br>段新公告之標)<br>425 (更正公告<br>1333                                            | 立下方之序<br>索在最上方<br>5)  | 號,如<br>傳輸<br>次數<br>01<br>01                                                                        | <ul> <li>招標公告01</li> <li>招標</li> <li>方式</li> <li>公開取得報</li> <li>(債量</li> <li>公開取得電</li> <li>公用取得電</li> </ul>                                                                                                    | 採購<br>工程類                                                                                                    | <ul> <li>公告</li> <li>日期</li> <li>110/02/25</li> </ul>                                                                                                    | 截止<br>投標<br>110/03/08                                                                                                    | 預算<br>金額<br>888,888<br>10,000                                                                                                    | → 友善列                                                                                                    |
| <u>查詢</u><br>註:◎<br>◎<br>項次<br>1                      | ■結果<br>檢視視視果<br>一般的<br>●<br>●<br>●<br>●<br>●<br>●<br>●<br>●<br>●<br>●<br>●<br>●<br>●                                                                                                    | ②增備型 公告,請點,<br>信公告後月期 助股份有限 助股份有限                                                                                                    | 選標案名稱或<br>選擇電子領標<br>標案客號<br>標案名稱<br>test1702-13<br>test1702<br>20210225_1<br>tests1133-1                                                                                   | (傳動次數欄位<br>技租<br>息新公告之標)<br>125 (更正公告<br>1333                                            | 立下方之序<br>案在最上方<br>写)  | 號,如<br>傳輸<br>次數<br>01<br>01                                                                        | 招標公告01<br>招標<br>方式<br>公開取得報<br>(質單或企劃<br>書<br>公開取得電<br>公開取得電<br>の間取得電                                                                                                    | 採性工程類工程類                                                                                                    | 公告<br>日期<br>110/02/25<br>110/02/25                                                                                                    | 截止<br>投標<br>110/03/08<br>110/03/29                                                                                                    | 預算<br>金額<br>888,888<br>10,000                                                                                                    | ▲ 友善列 <sup>2</sup>                                                                                                    |
| <b>查</b> 詢<br>註:◎<br>◎<br>項次<br>1<br>3                | ■ 結果<br>機可重<br>機可重<br>機関<br>構現<br>機関<br>名<br>構<br>、<br>、<br>、<br>、<br>、<br>、<br>、<br>、<br>、                                                                                                    | 必填備位<br>公告,時後,時後<br>一般份有限<br>一般份有限                                                                                                    | 選標案名稱或<br>選擇電子領標<br>標案客號<br>標案名稱<br>test1702-13<br>test1702<br>20210225_1<br>test1133-1<br>test1702-13<br>test1702-13                                                      | /傳輸次數欄位<br>按钮<br>录新公告之標計<br>825 (更正公名<br>333                                             | 立下方之序<br>察在最上方        | 號,如<br>傳輸<br>次數<br>01<br>01<br>01                                                                  | 招標公告01<br>招標<br>方式<br>公開取得報<br>個<br>輩<br>公開取得電<br>子報價單<br>公開取得電<br>子報價單                                                                                                    | 採性工程類                                                                                                    | 公告       日期       110/02/25       110/02/25                                                                                                    | 截止<br>投標<br>110/03/08<br>110/03/29<br>110/03/08                                                                                                    | 預算<br>金額<br>888,888<br>10,000<br>888,888                                                                                             | <ul> <li>▲ 太善列印</li> <li>→ 功能選項</li> <li>会視</li> <li>会視</li> <li>会視</li> </ul>                                                                                                    |
| <u>查詢</u><br>註: ◎<br>◎<br>項次<br>1<br>2<br>3           | 加     結果       協会可查     後       成     機場       成     機場       機場     第       日     日       日     日                                                                                                    | 必填備位<br>公告,請請<br>,告後日期<br>品股份有限<br>品股份有限                                                                                                    | 選標案名稱或<br>選擇電子領標<br>標案案號<br>標案名稱<br>test1702-13<br>test1702<br>20210225_1<br>tests1133-1<br>test1702-13<br>test1702                                                        | /傳軸次數欄位<br>按鈕<br>最新公告之標計<br>325 (更正公告<br>1333<br>342                                     | 立下方之序<br>案在最上方<br>与)  | 號,如:<br>傳輸會<br>次數<br>01<br>01<br>01                                                                | 招標公告01 招標 方式 公開取得報 個書 公開取得報 個書 公開取得報 個書 公開取得報 個書 公開取得報 個書                                                                                                    | 採購質工程類工程類工程類                                                                                                    | 公告       日期       110/02/25       110/02/25                                                                                                    | 截止<br>投標<br>110/03/08<br>110/03/08                                                                                                    | ·<br>預算<br>金頭<br>888,888<br>10,000<br>888,888                                                                                        | <ul> <li>☆ 友善列印</li> <li>◇ 功能選項</li> <li>◆ 檢視</li> <li>◆ 檢視</li> <li>◆ 檢視</li> </ul>                                                                                                    |
| <u>查</u> 詢<br>註:◎<br>◎<br>項次<br>1<br>2<br>3           | 結果           檢檢的         查           檢檢檢檢         查           檢檢檢檢         查           檢檢檢檢         查           檢檢檢檢         查           檢檢檢檢         查           檢檢檢         查           檢檢         台口           월         台口           월         台口           월         台口           월         日           中         中           白         四           中         中           台口         四                                                                                                    | 必填備位<br>公告。請約<br>時後,時後,時<br>時後の方限<br>時段の方限<br>時段の方限                                                                                                    | 選標案名稱或<br>選擇電子領標<br>標案案號<br>標案名稱<br>test1702-13<br>test1702<br>20210225_1<br>tests1133-1<br>test1702<br>test1702<br>tests1148-1                                            | 傳輸次數屬佔<br>按鈕<br>股新公告之標語<br>325 (更正公告<br>3333<br>342<br>(更正公告)                            | 立下方之序<br>案在最上方<br>(5) | 號,如:<br>(傳輸 ◆<br>次改動 ◆<br>01<br>01<br>01<br>01<br>01                                               | <ul> <li>招標公告01</li> <li>招標</li> <li>方式開取得報</li> <li>(質單或公開取得電</li> <li>公開取得電</li> <li>公開取得電</li> <li>公開取得電</li> </ul>                                                                                                    | 採<br>瑞<br>雅<br>雅<br>雅<br>雅<br>雅<br>和<br>二<br>程<br>類<br>二<br>程<br>類<br>二<br>て<br>程<br>類<br>二<br>て<br>君<br>二<br>て<br>日<br>二<br>て<br>日<br>二<br>て<br>日<br>二<br>て<br>日<br>二<br>て<br>日<br>二<br>て<br>日<br>二<br>て<br>日<br>二<br>て<br>日<br>二<br>て<br>日<br>二<br>て<br>日<br>二<br>二<br>日<br>二<br>二<br>日<br>二<br>二<br>日<br>二<br>二<br>日<br>二<br>二<br>二<br>二<br>二<br>二<br>二<br>二<br>二<br>二<br>二<br>二<br>二 | 公告       日期       110/02/25       110/02/25       110/02/25       110/02/25       110/02/25                                                                                 | 截止<br>投標<br>110/03/08<br>110/03/29<br>110/03/08<br>110/03/29                                                                                                    | 預算<br>金額<br>888,888<br>10,000<br>888,888<br>10,000                                                                                   | → 友善列<br>→ 友善列<br>→ 功能選項<br>会祖<br>会祖<br>会祖                                                                                                    |
| <b>查</b> 詢<br>註:◎<br>◎<br>◎<br>1<br>2<br>3<br>4       | 結果       檢問        檢問        一個        一個        一個        一個        一個        一個        一個        一個        一個        一個        一個        一個        一個        二        二        二        二        二        二        二        二        二        二        二        二        二        二        二        二        二        二        二        二        二        二        二        二        二        二        二        二        二        二        <                                                                                                    | 必填爾位<br>公標公告:<br>                                                                                                    | 選標案名稱或<br>選擇電子領標<br>標案案號<br>標案名稱<br>test1702-13<br>test1702<br>20210225_1<br>test51133-1<br>test1702<br>test51148-1<br>test51148-1                                         | 傳輸次數量位<br>按鈕<br>最新公告之標目<br>425 (更正公告<br>1333<br>-<br>142<br>(更正公告)                       | 立下方之序<br>案在最上方<br>(1) | · 如:<br>· · · · · · · · · · · · · · · · · · ·                                                      | 招標        方式        方式        公開取得報        個單        公開取得電        公開取得電        公開取得電        公開取得電        公開取得電        公開取得電        公開取得電                                                                                                    | 採購<br>性<br>工程類<br>工程類<br>工程類<br>工程類                                                                                                    | 公告           日期           110/02/25           110/02/25           110/02/25           110/02/25           110/02/25                                                         | 載止<br>投標<br>110/03/08<br>110/03/29<br>110/03/08<br>110/03/29                                                                                                    | 預算<br>金額<br>888,888<br>10,000<br>888,888<br>10,000<br>10,000                                                                         | → <b>太善</b> 列<br>→ <b>太善</b> 列<br>→ <b>太善</b> 列<br>→ <b>太善</b> 利<br>→ <b>太善</b> 利<br>→ <b>太善</b> 利<br>→ <b>太善</b> 利<br>→ <b>太善</b> 利<br>→ <b>太善</b> 利<br>→ <b>太善</b> 利<br>→ <b>太善</b> 利<br>→ <b>太善</b> 利<br>→ <b>太善</b> 利<br>→ <b>太善</b> 利<br>→ <b>太善</b> 利<br>→ <b>太善</b> 利<br>→ <b>太善</b> 利<br>→ <b>太</b><br>→ <b>太</b><br>→ <b>太</b><br>→ <b>太</b><br>→ <b>太</b><br>→ <b>太</b><br>→ <b>太</b><br>→ <b>太</b><br>→ <b>太</b><br>→ <b>太</b><br>→ <b>太</b><br>→ <b>太</b><br>→ <b>太</b><br>→ <b>太</b><br>→ <b>太</b><br>→ <b>太</b><br>→ <b>x</b><br>→ <b>x</b><br>→ |
| <u>查詢</u><br>註: ○<br>◎<br>項次<br>1<br>2<br>3<br>4<br>5 | 結果           檢問            檢問            人名日            人名            人名             人名             人名             人名             人名             人名                                                                                                    | 必填嘴面<br>公標次<br>会告。<br>告<br>会告<br>会告<br>会告<br>合<br>時<br>後<br>明<br>明<br>一<br>一<br>一<br>一<br>一<br>一<br>一<br>一<br>一<br>一<br>一<br>一<br>一<br>一<br>一<br>一<br>一                                                                                                    | 選標案名稱或<br>選擇電子領標<br>還潔排序,即量<br>標案案號<br>標案名稱<br>test1702-13<br>test1702<br>20210225_1<br>test51133-1<br>test1702<br>test51148-1<br>test51148-1<br>test51148-1<br>20210225_1 | /傳輸次數價位<br>按鈕<br>最新公告之標計<br>425 (更正公告)<br>1333<br>-<br>142<br>(更正公告)<br>-<br>1148        | 立下方之序<br>案在最上方<br>()  | 號,如<br>·<br>·<br>·<br>·<br>·<br>·<br>·<br>·<br>·<br>·<br>·<br>·<br>·<br>·<br>·<br>·<br>·<br>·<br>· | 田本(本) 田本(本) | 採性<br>工程類<br>工程類<br>工程類<br>工程現<br>工程現                                                                                                    | 公告           日期           110/02/25           110/02/25           110/02/25           110/02/25           110/02/25           110/02/25           110/02/25                 | 截止<br>投標<br>110/03/08<br>110/03/29<br>110/03/08<br>110/03/29<br>110/03/29<br>110/03/29                                                                                             | 預算<br>金額<br>888,888<br>10,000<br>888,888<br>10,000<br>10,000                                                                         | 本     太善列印       小前選項     会祖       会祖     会祖       会祖     会祖       会祖     会祖       会祖     会祖       会祖     会祖                                                                                                    |
| <u>查</u> 詢<br>註: ○<br>◎<br>項<br>7<br>3<br>4<br>5      | 加速         加速         加         加速         加速         加速 | 必填備位<br>公告。請約<br>,請約<br>,請約<br>。<br>一<br>服<br>份<br>方<br>限<br>の<br>方<br>限<br>の<br>方<br>限<br>の<br>方<br>限<br>の<br>方<br>限<br>の<br>方<br>限<br>の<br>方<br>限<br>の<br>方<br>限<br>の<br>方<br>限<br>の<br>方<br>限<br>の<br>方<br>限<br>の<br>方<br>限<br>の<br>、<br>間<br>、<br>、<br>第<br>後<br>、<br>当<br>後<br>、<br>当<br>後<br>、<br>当<br>後<br>の<br>当<br>の<br>、<br>目<br>の<br>の<br>、<br>の<br>目<br>の<br>の<br>の<br>の<br>の<br>の<br>の<br>の<br>の<br>の<br>の<br>の                                                                                                    | 選標案名稱或<br>選擇電子領標<br>標案案號<br>標案名稱<br>test1702-13<br>test1702<br>20210225_1<br>test1133-1<br>test1702<br>tests1148-1<br>test1148-1<br>tests1148-1<br>20210225_1<br>公開招標 - 初  | (傳動次數欄位<br>接知<br>急25 (更正公名<br>333<br>442<br>(更正公告)<br>[148<br>夏製公告                       | 立下方之序<br>察在最上方        | 號,如<br>·<br>·<br>·<br>·<br>·<br>·<br>·<br>·<br>·<br>·<br>·<br>·<br>·<br>·<br>·<br>·<br>·<br>·<br>· | 招標        方式        方式        公開取        公開取        子税開取得電        子税開取得電        公開取        書        公開取        書        公開取        書        公開取        子報        子報        公開和        公開和                                                                                                    | 採購       推賞       工程類       工程類       工程類       工程類       工程類                                                                                                    | 公告       日期       110/02/26       110/02/25       110/02/25       110/02/25       110/02/25       110/02/25       110/02/25                                                 | <ul> <li>載止</li> <li>投標</li> <li>110/03/08</li> <li>110/03/29</li> <li>110/03/08</li> <li>110/03/29</li> <li>110/03/10</li> </ul>                                                  | <ul> <li>預算</li> <li>金額</li> <li>888,888</li> <li>10,000</li> <li>888,888</li> <li>10,000</li> <li>10,000</li> <li>10,000</li> </ul> | 本     本       本     本       本     本       本     本       金     本       金     本       金     本       金     本       金     本       金     本       金     本       金     本       金     本       金     本                                                                                                    |
| 查詢<br>註:◎<br>@<br>@<br>2<br>3<br>4<br>5<br>6          | A<br>A<br>A<br>A<br>A<br>A<br>A<br>A<br>A<br>A<br>A<br>A<br>A<br>A                                                                                                    | <ul> <li>20項償留</li> <li>20項償留</li> <li>20項償留</li> <li>20回復</li> <li>20回復</li></ul> | 選標案名稱或<br>選擇電子領標<br>標案案號<br>標案名稱<br>test1702-13<br>test1702<br>20210225_1<br>tests1133-1<br>test1702<br>tests1148-1<br>tests1148-1<br>20210225_1<br>公開招標 - 4<br>20210225_1 | は<br>博範次動機<br>接知<br>影が公告之標<br>認25 (更正公常<br>333<br>42<br>(更正公告)<br>、<br>148<br>製公告<br>145 | 立下方之序<br>察在最上方        | · · 如:<br>· · · · · · · · · · · · · · · · · · ·                                                    | 招標       方式       今, 可用報       優書       公開取得電       子報開取得電       子報開取得電       公開現電報       優量       公開現電       公開招標       公開招標       公開招標                                                                                                    | 採性工<br>理<br>理<br>理<br>理<br>理<br>類<br>工<br>程<br>類<br>工<br>程<br>類<br>工<br>工<br>程<br>類<br>工<br>工<br>程<br>類<br>工<br>工<br>程<br>類<br>工<br>工<br>程<br>類<br>工<br>工<br>程<br>類<br>工<br>工<br>程<br>類<br>工<br>工<br>程<br>類<br>工<br>工<br>程<br>類<br>工<br>工<br>程<br>類<br>工<br>工<br>程<br>項<br>工<br>工<br>程<br>項<br>工<br>工<br>程<br>工<br>程                                                                                                    | 公告       日期       110/02/25       110/02/25       110/02/25       110/02/25       110/02/25       110/02/25       110/02/25       110/02/25       110/02/25       110/02/25 | <ul> <li>截止</li> <li>投標</li> <li>2</li> <li>110/03/08</li> <li>110/03/29</li> <li>110/03/08</li> <li>110/03/29</li> <li>110/03/10</li> <li>110/03/10</li> <li>110/03/10</li> </ul> | 預算<br>金額<br>888,888<br>10,000<br>888,888<br>10,000<br>10,000<br>10,000<br>10,000                                                     |                                                                                                    |

圖 4-13:民眾端一標的分類查詢之查詢結果頁面

9、民眾端一今日招標查詢(2.1.12.32)

民眾端於首頁下面跑馬燈區塊點選今日招標,進入今日招標 標頁面

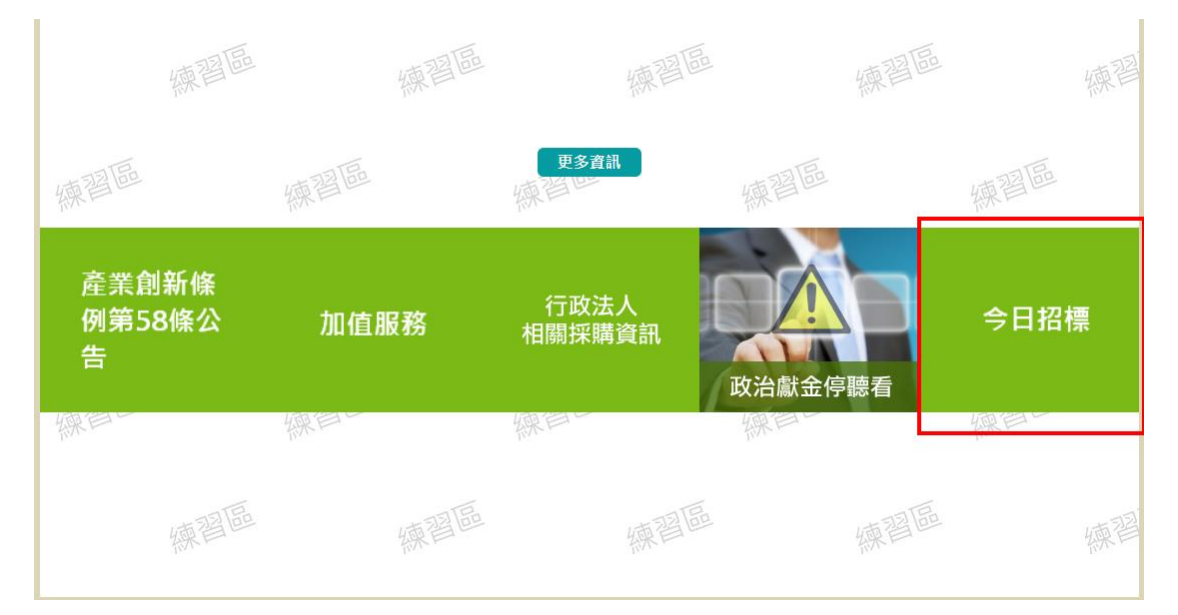

圖 4-14:民眾端一今日招標查詢進入點

招標案件之機關名稱左方標示項次,及提供使用者可選取 依「機關名稱」、「標案名稱」、「標案案號」或「截止 投標」4欄位排序查詢結果。

#### 民國110年02月22日之政府採購公告

|                     |     | 資料時間                  | : 110年02月22日18:29 |
|---------------------|-----|-----------------------|-------------------|
| 招標方式                | 總華數 | 更正公告                  | 總華數               |
| 公開招機公告              | 17  | 公開招標更正公告              | 1                 |
| 限制性招標公告(經公開評選或公開徽求) | 0   | 限制性招標更正公告(經公開評選或公開做求) | 0                 |
| 選擇性招標(建立合格廠商名單)公告   | 1   | 選擇性招標(建立合格廠商名單)更正公告   | 1                 |
| 選擇性招標(個案)公告         | 1   | 選擇性招標(個案)更正公告         | 0                 |
| 選擇性招標後續邀標公告         | 1   | 選擇性招標後續邀標更正公告         | 1                 |
| 公開取得報價單或企劃書公告       | 3   | 公開取得報價單或企劃書更正公告       | 3                 |
| R:●始減垣暖○告·語動場標案案税   |     |                       |                   |

1: ● 國際發展做公告,攝影攝像無異性。 ● 获得公告內容如自然傳公告, 閉閉性指標公告, 攝燈性指導(關立合相原間名單)公告, 攝燈性指標(虛觀)公告, 攝燈性指標後攝聖標公告, 公開取得能價單或企動書公告

○公開招標公告□總筆數:17

| 項次   | 機關名稱            |              | -           |                  |                  |                 |             | 種業業號                                  |                             |                      |           | 截止投標      |           |
|------|-----------------|--------------|-------------|------------------|------------------|-----------------|-------------|---------------------------------------|-----------------------------|----------------------|-----------|-----------|-----------|
| 1    | 台灣中油時份有關公司      |              | 招標非複复       | 10>年法法禅(         | (已載)上)>#         | 16.30.686       |             |                                       | J YTm TIA1 XA RX 00222 1400 |                      |           |           | 110/02/12 |
| 2    |                 |              | 12/10/01/01 | 11、21日の後         |                  | - FALLE - FALLE |             |                                       | J YTm TIA1 A RX 00222 1155  |                      |           |           | 110/02/12 |
| 2    |                 |              | tests0025   |                  | * BLD0 // 12     |                 |             |                                       | 2.11                        | 0.025 15             |           |           | 110/02/12 |
| 4    |                 |              | A #1724     |                  |                  |                 |             |                                       | 2021                        | 07777 1500           |           |           | 110/03/25 |
| -    |                 |              | tortr0025   |                  |                  |                 |             |                                       | tests0925-6                 |                      |           |           | 110/03/02 |
| 6    | 台湾中海股の内部公司      |              | tests0025   | tests0925-1      |                  |                 |             | tests                                 | 0025-5                      |                      |           | 110/03/29 |           |
| 7    | 台灣中油股份有限公司      |              | tests0925-1 |                  |                  |                 | tests       | 0925-4                                |                             |                      | 110/03/29 |           |           |
| 8    | 台灣中油股份有限公司      |              | tests0925   |                  |                  |                 |             |                                       | tests                       | 0925-3               |           |           | 110/03/29 |
| 9    | 台灣中油股份有限公司      |              | tests0925   | .1               |                  |                 |             |                                       | tests                       | 1925-2               |           |           | 110/03/29 |
| 10   | 台灣中油股份有限公司      |              | tests0925   | -1               |                  |                 |             |                                       | tests                       | 0925-1               |           |           | 110/03/29 |
| 11   | 台灣中油股份有限公司      |              | 公開招標。       | -<br>一 干 程 編 - 預 | λ                |                 |             |                                       | 2021                        | 0222 0829            |           |           | 110/03/24 |
| 12   | 台灣中油股份有限公司      |              | 公開招標        |                  |                  |                 |             |                                       | 2021                        | 0222 0819            |           |           | 110/03/29 |
| 13   | 台灣中油股份有限公司      |              | 招標非複創       | 較>無法決標:          | >更正無法            | 決模              |             |                                       | J YT                        | T1A1m XA 00219 1610  |           |           | 110/03/08 |
| 14   | 台灣中油股份有限公司      |              | 招標複數>       | >無法決標部           | 份>更正無            | 法決標部份           |             |                                       | J YT                        | T1A1M XPA 00219 1420 |           |           | 110/03/08 |
| 15   | 台灣中油股份有限公司      |              | 招標複數>       | 無法決櫃全            | 部>更正無            | 法決權u2           |             |                                       | J YT                        | T1A1M XA 00219 1410  |           |           | 110/03/08 |
| 16   | 台灣中油股份有限公司      |              | 招標非複創       | 散>煮法決標:          | >更正無法            | 決價u2            |             |                                       | J YT                        | T1A1m XA 00219 1346  |           |           | 110/03/08 |
| 17   | 臺北市政府提通工程局      |              | 4567890     |                  |                  |                 |             |                                       | 112                         |                      |           |           | 112/04/04 |
|      |                 |              |             |                  |                  |                 |             |                                       |                             |                      |           |           |           |
| □限制性 | 招標公告(經公開評選或公)   | 問欲求)= 總筆數:0  |             |                  |                  |                 |             |                                       |                             |                      |           |           |           |
| 項次   | •               | 機關名稱         |             |                  | 0                | 標案名稱            | 0           | 標案調                                   | 解號                          |                      | 0 截止      | :投標       | 1         |
|      |                 |              |             |                  |                  | 無符合條件           | 讀料          |                                       |                             |                      |           |           |           |
| □選擇性 | 招標(建立合桔廠商名單)公   | 告□ 總筆數:1     |             |                  |                  |                 |             |                                       |                             |                      |           |           |           |
| 項次   | 機關名稱            |              |             |                  | 1                | 標案名稱            |             | 0                                     | 標案案3                        | t                    |           | 截止投標      |           |
| 1    | 台灣中油股份有限公司      |              |             |                  |                  | 5-0222-5001     |             | 5                                     | 5-0222-                     | 5001                 |           | 110/03/03 |           |
|      |                 |              |             |                  |                  |                 |             |                                       |                             |                      |           |           |           |
| □選彈性 | 招標 (偏案)公告□總筆數:1 |              |             |                  |                  |                 |             |                                       |                             |                      |           |           |           |
| 項次 🕴 | 機關名稱            |              | 0           | 標案名稱             |                  | 4               | 標案案號        |                                       |                             | 4                    | 截止投槽      |           | 4         |
| 1    | 臺北市政府           |              |             | test             |                  |                 | test0219-14 |                                       |                             |                      | 110/03/1  | 5         |           |
| □選擇性 | 招標後讀邀標公告 = 總筆動  | 1            |             |                  |                  |                 |             |                                       |                             |                      |           |           |           |
| 項次   | 機關名稱            |              |             | 0 1              | 標案名稱             |                 |             | 0 8                                   | (家家號 ) <b>截止投</b> 行         |                      |           |           | (止投標)     |
| 1    | 台灣中油股份有限公司      |              |             | -                | 田後續-弱            | 務841-N2         |             | cir                                   | ndv2021                     | .0218-003            |           | 110       | 0/03/15   |
|      |                 |              |             |                  |                  |                 |             |                                       |                             |                      |           |           |           |
| □公開取 | 得報價單或企劃書公告o 結   | 筆數:3         |             |                  |                  |                 |             |                                       |                             |                      |           |           |           |
| 項次 🕴 | 機關名稱            |              | 0           | 標案名稱             |                  |                 |             | 0                                     | 標案案                         | 號                    |           |           | 截止投標      |
| 1    | 台灣中油股份有限公司      |              |             | test企劃書          |                  |                 |             |                                       | g <u>-0220-002</u>          |                      |           |           | 110/02/22 |
| 2    | 台灣中油股份有限公司      |              |             | kevin_202        | 10219_152        | 1136            |             | kevin 20210219 152136                 |                             |                      |           |           |           |
| 3    | 台灣中油股份有限公司      |              |             | 更正二招企            | 創書・利勞            | 務8672-N         |             |                                       | sindy20210217-002           |                      |           |           | 110/03/01 |
| ○公開招 | 模更正公告:6 總筆載:1   |              |             |                  |                  |                 |             |                                       |                             |                      |           |           |           |
| 項次   | 機關名稱            |              |             |                  | - 標案名稱           |                 |             | 標案案號 載止投程                             |                             |                      |           |           |           |
| 1    | 台灣中油股份有限公司      |              |             |                  | test1120-1121 te |                 |             | est1120-1121 110/03/2*                |                             |                      | 6         |           |           |
|      |                 |              |             |                  |                  |                 |             |                                       |                             |                      |           |           |           |
| □限制性 | 招標更正公告(經公開詳趨)   | 成公開徽求)□總筆數:0 |             |                  |                  |                 |             |                                       |                             |                      |           |           |           |
| 項次   | \$              | 機關名稱         |             |                  |                  | 標案名稱            | 1           | 標案調                                   | 業號 截止投標                     |                      |           | 4         |           |
|      |                 |              |             |                  |                  | 無符合條件           | 資料          |                                       |                             |                      |           |           |           |
| □選擇性 | 招標 (建立合桔廠商名單)更  | 正公告=總筆數:1    |             |                  |                  |                 |             |                                       |                             |                      |           |           |           |
| 項次:  | 機關名稱            |              |             |                  | 根案名              | 祸               | 6           | 標案案站                                  | 6                           |                      |           | の数正       | 投標        |
| 1    | 台灣中油股份有限公司      |              |             |                  | 東正会              | 格-勞務-Y          |             | indy202                               | 0210216-005                 |                      |           | 110/      | 13/22     |
|      |                 |              |             |                  |                  |                 |             | , , , , , , , , , , , , , , , , , , , | 110/05/22                   |                      |           |           |           |
| □題揮性 | 招標 (偏素)更正公告□ 總筆 | Rt:0         |             |                  |                  |                 |             |                                       |                             |                      |           |           |           |
| 項次   | 0               | 機關名稱         |             |                  | 0                | 標案名稱            | 4           | 標案調                                   | ¥案號 <sup>0</sup> 截止投標       |                      |           |           | 1         |
|      |                 |              |             |                  |                  | 無符合條件           | 資料          |                                       |                             |                      |           |           |           |
| □選擇件 | 招標後續邀標更正公告。總    | 筆數:1         |             |                  |                  |                 |             |                                       |                             |                      |           |           |           |
| 頂之上  | 機關名稱            |              |             |                  | 「「「「「「」」」        |                 |             |                                       | 標案室中                        | 1                    |           |           | 山上投橋      |
| 1    | 台灣中油路保古國公司      |              |             |                  |                  | 当覧872-N         |             |                                       | indv202                     | 10219-001            |           | 11        | 0/03/15   |
|      |                 |              |             | 1                | 24 (SCHE111)     |                 |             | 2                                     |                             |                      |           | 11        | -,, +-    |
| □公開取 | 得報價單或企劃書更正公會    | io 總華敷:3     |             |                  |                  |                 |             |                                       |                             |                      |           |           |           |
| 項次 🕴 | 機關名稱            |              |             | 0                | 標案名稱             |                 |             |                                       | 0                           | 檀案案號                 |           | 0 811     | 上投標       |
| 1    | 台灣中油股份有限公司      |              |             |                  | 更正>當日            | 企劃書-財物-Y        |             |                                       |                             | cindy0222-004        |           | 110,      | /03/02    |
| 2    | 台灣中油股份有限公司      |              |             |                  | 更正>當日            | 企劃書-財物-Y        |             |                                       |                             | cindy0222-003        |           | 110       | /03/01    |
| 3    | 台灣中油股份有限公司      |              |             |                  | 更正>當日            | 企劃書-財物-Y        |             |                                       |                             | cindy0222-002        |           | 110       | /03/02    |
|      |                 |              |             |                  |                  |                 |             |                                       |                             |                      |           |           |           |

圖 4-15:民眾端一今日招標查詢

第19頁

中華電信數據通信分公司

10、民眾端-依招標公告地圖查詢(2.1.12.36)

於招標公告地圖頁面,可選取欲查詢之標的分類、公告日 期、標案地點、採購級距等條件,並點選「查詢」進行查 詢。

| ■貝>里門服務>(<br>招標查詢│決         | 標柔伯廟>標柔<br>標査詢│ 全文 | ६里詞>招編公吉地周里詞<br>1檢索│公告日期查詢│機關名稱查詢│標的分類查詢│招櫄公告地圖查詢│財物8 | 出租查詢 財物變賣查詢 |
|-----------------------------|--------------------|-------------------------------------------------------|-------------|
| 列印領標憑據<br>招標公告 <sup>1</sup> | 也圖查詢               |                                                       |             |
| 公告日期                        | ● 當日 ○             | 等標期內 〇 🗰 110/06/24 — 🗰 110/06/30                      |             |
|                             | ◉ 工程類              | 全選                                                    |             |
| 標的分類                        | ○ 財物類              | 全選                                                    |             |
|                             | ○ 勞務類              | 全選                                                    |             |
| 櫄案地點                        | ◉ 依招櫄機關            | 阑地點 ○ 依履約地點原住民地區                                      |             |
| 採購級距                        | 不限                 | •                                                     |             |
|                             |                    | 重詢                                                    |             |
| 註:◎因1、21<br>◎標記*∛           | 代系統標的分類<br>局必填欄位   | 夏不同(群對照表),本功能僅提供99年之招禧公告查詢。                           |             |

圖 4-16:民眾端一依招標公告地圖查詢頁面

查詢結果會顯示於畫面下方,點選任一標案案號,即可瀏 覽此標案之詳細資料。

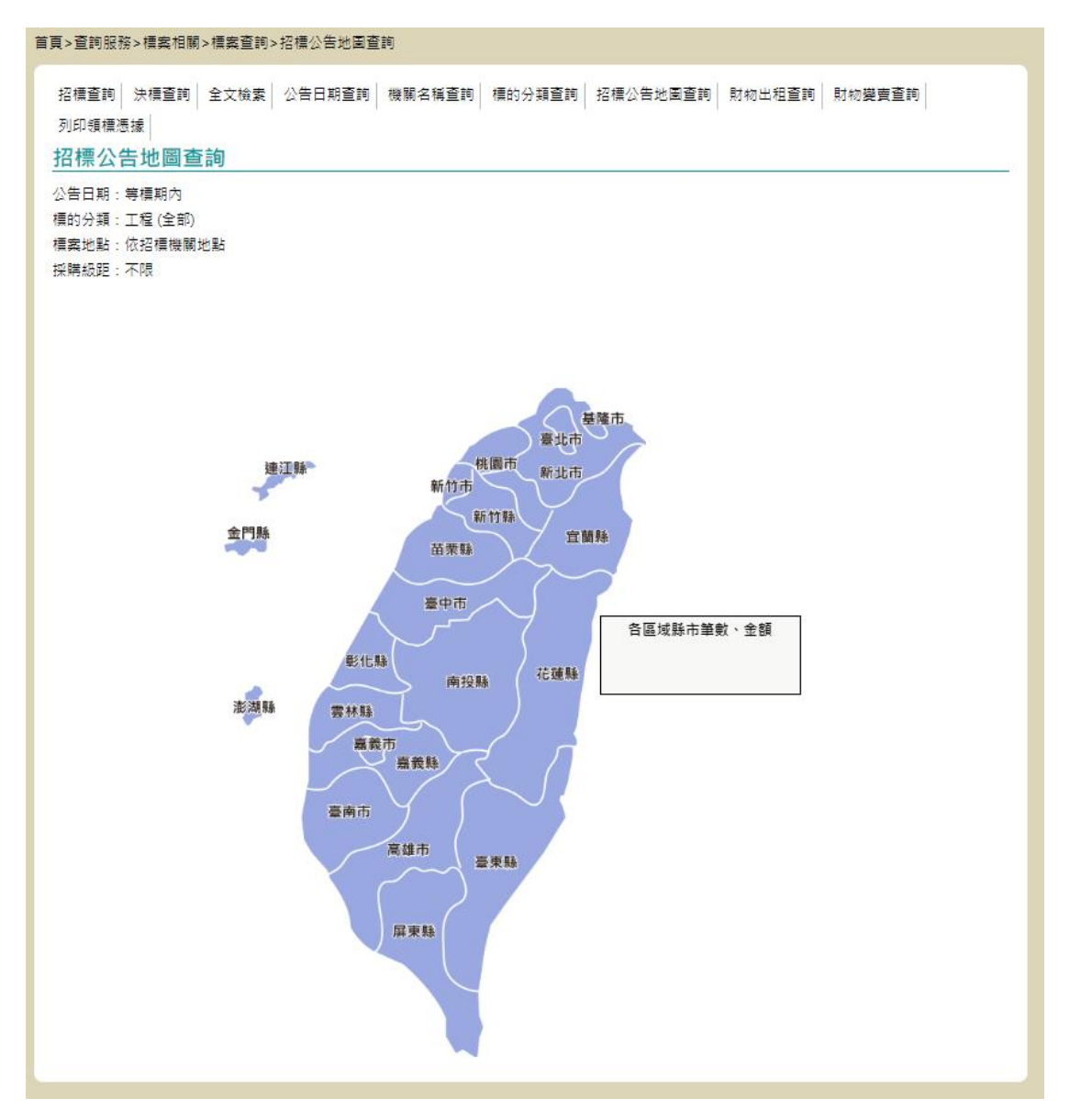

圖 4-17:民眾端一招標公告地圖查詢結果頁面

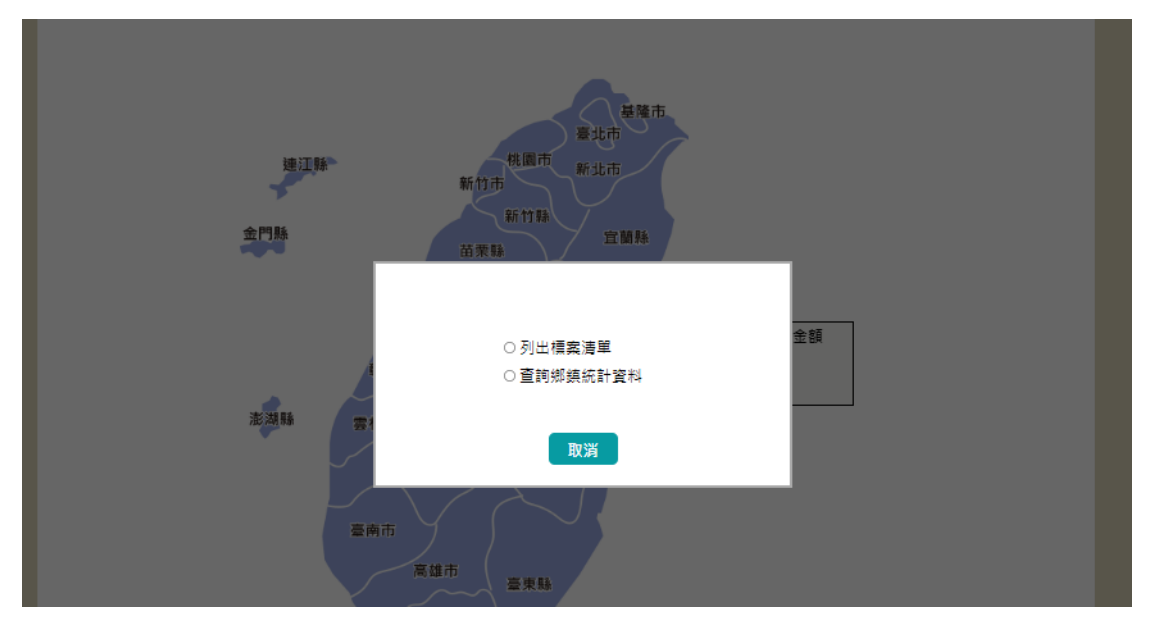

圖 4-18:民眾端一招標公告地圖詢問視窗

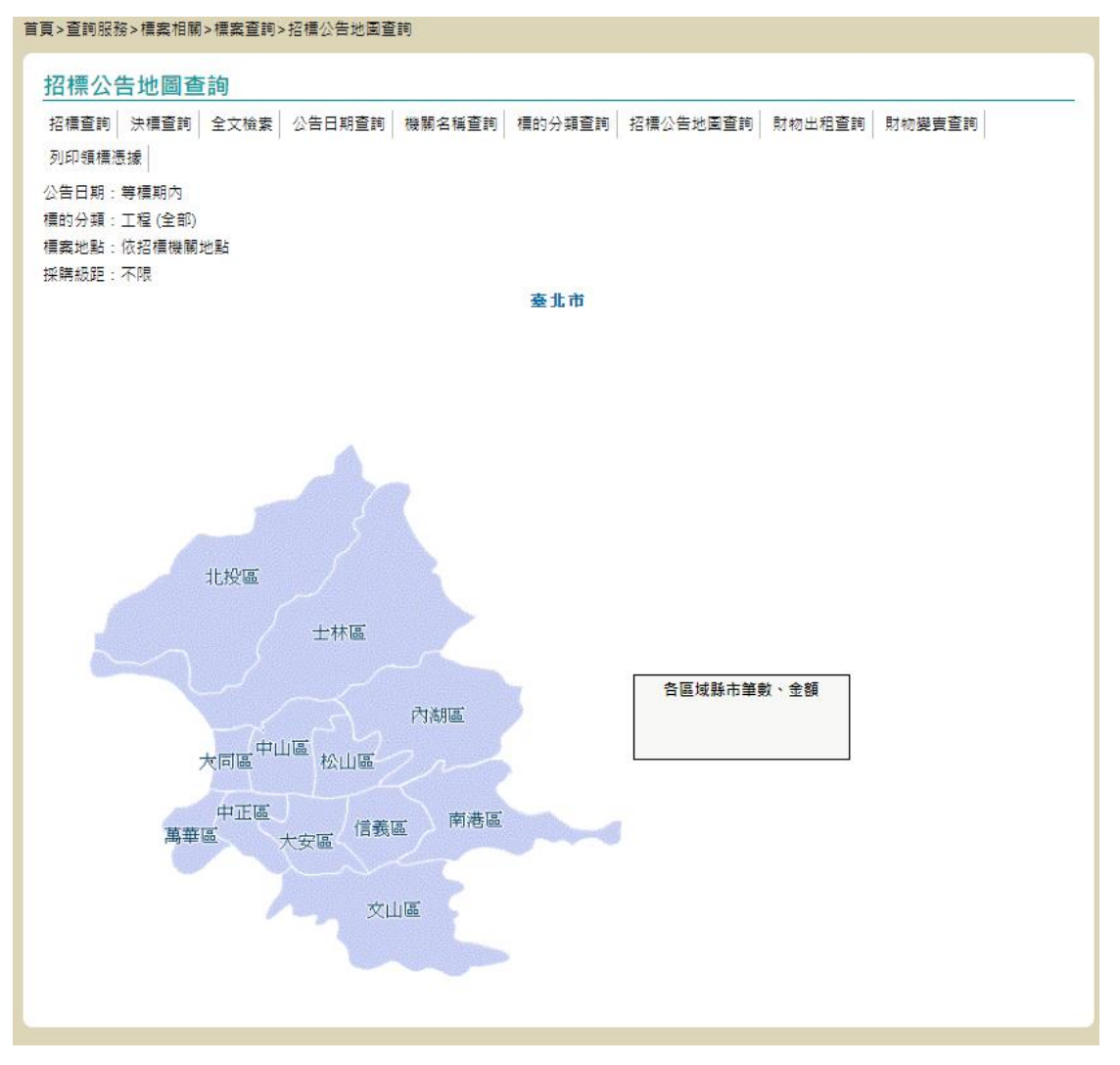

圖 4-19:民眾端-招標公告地圖查詢鄉鎮統計資料 第22頁 中華電信數據通信分公司

11、民眾端-政府採購預告(2.1.12.39)

提供機關名稱、機關代碼、標案名稱、標案案號、預告公告日期、標的分類、適用之條約或協定等查詢條件供使用 者進行政府採購預告標案查詢。

| 首頁>查                                                                          | 詢服務>標案相      | 旧關>採購預告查詢                     |
|-------------------------------------------------------------------------------|--------------|-------------------------------|
| <u></u><br>三<br>二<br>二<br>二<br>二<br>二<br>二<br>二<br>二<br>二<br>二<br>二<br>二<br>二 | 明末期 預古       |                               |
| ₩ fg                                                                          | <b>脱脱</b> 治神 | (機能に特) (登録)                   |
| @ 相                                                                           | 景案名稱         | 標案案號                          |
| * #                                                                           | 2標類型         | 各式預定招標方式 🔹                    |
| Ħ                                                                             | 項告狀態         |                               |
| 刊                                                                             | 項告公告日期       | iii 110/02/25 — iii 110/02/25 |
| 玬                                                                             | 夏定招標年月       | 請輸入年/月   ▼ - 請輸入年/月   ▼       |
| 桿                                                                             | 景的分類         | 開鍵字查詢 分類查詢 標的分類樹狀查詢           |
| 履                                                                             | 夏約地點         | ▼                             |
|                                                                               |              | 查詢                            |
| 註:@                                                                           | ◎符號 * 代表     | <sub>見</sub> 必填, @ 代表關鍵字。     |

圖 4-20:民眾端-政府採購預告標案查詢

12、民眾端一外國政府採購商情(2.1.12.44)

可至「首頁>查詢服務>國外採購>外國政府採購商情」查 詢頁面中,查詢條件計有國別、公告類型、標案案號、標 案名稱及公告日期等,其中國別、公告類型與公告日期為 必填;標案案號須完全相符,標案名稱為關鍵字查詢。

| 頁>查詢服務>國外採購>外國政府採購商情             |             |                           |
|----------------------------------|-------------|---------------------------|
|                                  |             |                           |
| 外國政府採購商售                         |             |                           |
| 小圈政府济海间月                         |             |                           |
| * 國別請選握▼                         | * 公告類型      | 請選擇▼                      |
| 標案案號                             | @ 標案名稱      |                           |
| * 公告日期 🛄 110/03/29 — 🛄 110/06/30 |             |                           |
| 公告日期起迄日期區間最長為93天,惟查詢條件包含         | 「標案案號」者,將可不 | 受前開查詢區間之限制(可清除「公告日期」查詢條件之 |
| 起、迄日期後進行查詢)。                     |             |                           |
|                                  |             |                           |
|                                  | 查詢          |                           |
| 註:◎符號 * 代表必填 @ 代表可填入關鍵字。         |             |                           |
| ◎資料來源網站: 美國 丶 加拿大                |             |                           |
| ◎更新頻率:美國標案每週更新,加拿大標案每日更新         |             |                           |
| ◎資料取得起始日期:105年11月1日              |             |                           |
| ◎ 美國標案                           |             |                           |
| ◎加手八1需来取过一天更利口朔,                 |             |                           |

圖 4-21:民眾端一外國政府採購商情查詢頁面

(1) 點選「查詢」按鈕

查詢條件設定完成後,點選「查詢」進入查詢結果頁面。 表格左上角顯示剛剛設定的查詢條件,右上角「友善列 印」按鈕點擊後可進行查詢結果表格列印動作;點擊頁 面最下方按鈕可返回查詢頁面。

| 首更>查詢服務>國外採購>外國政府採購商情                                                                                                    |                          |                                          |                                                                                                    |               |              |
|----------------------------------------------------------------------------------------------------|--------------------------|------------------------------------------|----------------------------------------------------------------------------------------------------|---------------|--------------|
| 外國政府採購商情                                                                                                    |                          |                                          |                                                                                                    |               |              |
| * 國<br>標                                                                                                    | [別<br>[案案號               | 加拿大 ▼                                    | * 公告類型 招標公告 ▼<br>@ 標案名稱                                                                                                    |               |              |
| * 公                                                                                                    | 合日期                      |                                          |                                                                                                    | 油碗 八十日期 未熟虑作  | <del>4</del> |
| 28、這日期後進行查詢), 查詢 註: ◎符號 * 代表必填, ④ 代表可填入關鍵字。 。資料來源網站: 美國、加拿大 。更新規率:美國標案每週更新,加拿大標案每日更新 。資料取得起始日期:105年11月1日 。美國標案最近一次更新日期: 。加拿大標案最近一次更新日期: |                          |                                          |                                                                                                    |               |              |
| 查詢结果                                                                                                    |                          |                                          |                                                                                                    |               |              |
| 查詢特                                                                                                    |                          |                                          |                                                                                                    |               |              |
| 國別:                                                                                                    | 加拿大                      | 公告頓型:招標公告                                |                                                                                                    |               |              |
| 標案案                                                                                                    | 戰號:未輸,                   | 入 標案名稱:未輸入                               |                                                                                                    |               |              |
| 公告日                                                                                                    | 公告日期:110/03/29~110/06/30 |                                          |                                                                                                    |               |              |
|                                                                                                    |                          |                                          |                                                                                                    | ●友報           | 善列印          |
| 項次                                                                                                    | 機                        | 刺名稱                                      | 標案案號                                                                                                    | 公告            |              |
|                                                                                                    |                          | v                                        | 標案名稱 ♥                                                                                                    | 日期 👻          |              |
| 1                                                                                                    | L En<br>De               | ployment and Social<br>evelopment Canada | 100018477<br>Product Category(ies) of the SA: 1,2 & 5 (100018477)                                                             | 2021/06/29 檢社 | 見            |
| 2                                                                                                    | 2 Ind                    | digenous Services Canada                 | 1000229547<br>Web Application Development and Quality Assurance Services for<br>Indigenous Services Canada (ISC) (1000229547) | 2021/06/29    | 9            |
| З                                                                                                    | 3 Fis                    | heries and Oceans Canada                 | 30000115                                                                                                    | 2021/06/29    | 8            |

圖 4-22:民眾端一外國政府採購商情查詢結果頁面

(2) 點選「標案名稱」

於查詢結果頁面中,點選任一筆「標案名稱」連結(圖3 藍框處)可進入標案詳情頁面,點擊按鈕可返回查詢結 果頁面。

中華電信數據通信分公司

| 首頁>查詢服務>國外採購>外國政府採購商情 |  |  |
|-----------------------|--|--|
| 外國政府採購商情              |  |  |
| 註: * 欄位定義請參考 資料來源網站說明 |  |  |

🚔 友善列印 資料取得時間: 2021/06/29 title Provision of furniture warehousing and moving/dismantling/installation services. (100018393) reference\_number PW-21-00961320 solicitation number 100018393 amendment\_number 000 publication\_date 2021-06-28 date\_closing 2021-08-09 14:00 Eastern Daylight Time (EDT) publishing\_status Active gsin V502A - Relocation Services region\_opportunity Canada region\_delivery National Capital Region DDP-REP notice\_type Canada-Chile Free Trade Agreement (CCFTA), Canada-Colombia Free Trade Agreement, Canada-Honduras Free Trad e Agreement, Canada-Korea Free Trade Agreement (CKFTA), Canada-Panama Free Trade Agreement, Canada-Peru Fr trade\_agreement ee Trade Agreement (CPFTA), Canada-Ukraine Free Trade Agreement, Canadian Free Trade Agreement (CFTA), Compr ehensive and Progressive Agreement for Trans-Pacific Partnership (CPTPP), Comprehensive Economic and Trade Agre ement (CETA), World Trade Organization-Agreement on Government Procurement (WTO-AGP) tendering\_procedure Open procurement\_entity Employment and Social Development Canada Employment and Social Development Canada end\_user\_entity The objective is to acquire services from a single vendor to move, dismantle, and install office equipment and furnitur e, and related goods/services, for ESDC/SC on an "as and when requested" basis and to obtain dedicated warehouse description space in the National Capital Region (NCR). Procurement data carries an "Open Government Licence - Canada" that governs its use. Please refer to the section ab access\_terms\_of\_use out Commercial Reproduction in the Buyandsell.gc.ca "Terms and Conditions" for more information. Polataiko, Mykola, nc-solicitations-gd@hrsdc-rhdcc.gc.ca, 140 Promenade du Portage Gatineau QC K1A 0J9 CA, 140 contact Promenade du Portage Gatineau QC K1A 0J9 CA 100018393\_-\_rfpfinal\_eng.pdf document 100018393\_-\_rfpfinal\_fr.pdf npp-fr.pdf attachment npp-engl.pdf 返回

圖 4-23:民眾端一外國政府採購商情詳細資料頁面

13、民眾端-優先採購標案查詢(2.1.12.7)

提供機關名稱、機關代碼、標案名稱、標案案號、招標方 式、標的分類等查詢欄位供使用者進行優先採購標案查 詢。

| : | 首頁>咨詢服務>標案相關>優先採購咨詢                                                                              |                                                     |  |
|---|--------------------------------------------------------------------------------------------------|-----------------------------------------------------|--|
|   |                                                                                                  |                                                     |  |
|   | 招標查詢 決標查                                                                                         | 章韵 全文檢索 公告日期查詢 機關名稱查詢 標的分類查詢 招標公告地圖查詢 財物出租查詢 財物變賣查詢 |  |
|   | 列印領標憑據                                                                                           |                                                     |  |
|   | 優先採購                                                                                             |                                                     |  |
|   | @ 機關名稱                                                                                           | 機關代碼  查詢                                            |  |
|   | @ 標案名稱                                                                                           | 標案案號                                                |  |
|   | 招標方式                                                                                             | 各式招標公告   ▼                                          |  |
|   | 招標公告                                                                                             | iii 110/02/25 — iii 110/02/25                       |  |
|   | 截止投標                                                                                             | iii yyy/MM/dd — iii yyy/MM/dd                       |  |
|   | 標的分類                                                                                             | ○ 工程類 ○ 財物類 ○ 勞務類                                   |  |
|   | 採購級距                                                                                             | 不限                                                  |  |
|   | 預算金額                                                                                             |                                                     |  |
|   | 履約地點                                                                                             | 不限                                                  |  |
|   | 優先採購分類                                                                                           | 不限                                                  |  |
|   |                                                                                                  | 查詢                                                  |  |
|   | 註:◎符號 * 代表必填, @ 代表可填入關鍵字。                                                                        |                                                     |  |
|   | ◎ 靖至少駟八一個熊怦<br>◎ 招標公告起这日條件區間最大為90天                                                               |                                                     |  |
|   | ◎本功能僅提供半年內公告之資料查詢,其餘公告之標案,請至全文檢素查詢。<br>◎唐克本對了今小期做书店會提供各类容別至小期期開立度供,如如本執作類度代 詳如十十六分的發展【★田本執】十进行支付 |                                                     |  |
|   | ◎標素童調个會                                                                                          | 首公開倒水廠间提供麥含資料及公開開寬之条件,如欲重詞與規条件 轉於左方切駐選畢【常用重詞】中理行重詞。 |  |

## 圖 4-24:民眾端一優先採購標案查詢

14、民眾端-公開徵求查詢(2.1.12.34)

提供機關名稱、機關代碼、標案名稱、標案案號、公開徵求期間等查詢欄位供使用者進行公開徵求標案查詢。

| 首頁>查詢服務>村  | 票案相關>公開徵求查詢                   |
|------------|-------------------------------|
| 查詢公開復      | 数求廠商提供參考資料                    |
| 機關代碼       | 查詢                            |
| 標案案號       |                               |
| @ 機關名稱     |                               |
| @ 標案名稱     |                               |
| 公開徵求<br>期間 | iii yyy/MM/dd — iii yyy/MM/dd |
|            | 查詢                            |
| 註:前有@者,    | 表示可用關鍵字查詢                     |

圖 4-25:民眾端-公開徵求查詢

15、民眾端-公開閱覽查詢(2.1.12.35)

提供機關名稱、機關代碼、標案名稱、標案案號、公開閱 覽期間、標的分類、採購金級距等查詢欄位供使用者進行 標案查詢。

| 機關代碼       | 查詢                            |  |
|------------|-------------------------------|--|
| ) 機關名稱     |                               |  |
| 標案案號       |                               |  |
| ) 標案名稱     |                               |  |
| 公開閱覽<br>期間 | iii 110/09/27 — iii 110/09/27 |  |
| 標的分類       | ◎ 工程類 ○ 財物類 ○ 勞務類             |  |
|            | ◎ 未達公告金額                      |  |
| 採購金額       | ○ 公告金額以上未達查核金額                |  |
| 級距         | ○ 查核金額以上未達巨額                  |  |
|            | 0 巨額                          |  |

圖 4-26:民眾端一公開閱覽查詢頁面

(二) 廠商端

1、廠商端-招標查詢(2.1.12.11)

標案查詢提供機關名稱、機關代碼、標案名稱、標案案號、 招標方式、招標類型、標的分類、適用之條約或協定等查 詢欄位供使用者進行標案查詢。

| 網站導覽    |                                                                                                    |  |
|---------|----------------------------------------------------------------------------------------------------|--|
| 我的最愛    | 招標查詞 決價查詞 全文檢索 公告日期查詞 機關名稱查詞 標的分類查詞 招標公告地圖查詞                                                                                                    |  |
| 政府採購    | 財物出租查詢 財物變賣查詢 列印領標憑據                                                                                                    |  |
| 常用查詢    | 招標查詢                                                                                                    |  |
| 個人化服務   | 査詢方式 ◉ 基本 ○ 進階 ○ 更正公告                                                                                                    |  |
| 資料維護及管理 | @ 機關名稱         查詢         機關代碼         查詢                                                                                                    |  |
| 相關服務    | @ 標案名稱 標案案號                                                                                                    |  |
| 教育訓練    | * 招標類型 招標公告 (查詞條件包含「標案案號」時,可免填「公告日期」)                                                                                                    |  |
| 帳號授權    | * 招櫄方式                                                                                                    |  |
| 遗失専區    | 公告日期 ● 當日 ○ 尊標期内 ○ 從: 🗰 110/02/19 至: 🗰 110/02/25                                                                                                    |  |
|         | 槽的分類 ○ 工程類 ○ 財物類 ○ 勞務類                                                                                                    |  |
|         | 適用條約或 □ 適用WTO政府採購協定(GPA) □ 適用臺紐經濟合作協定(ANZTEC)                                                                                                    |  |
|         | 協定 🗆 適用嘉星經濟夥伴協定(ASTEP)                                                                                                    |  |
|         | 查詢                                                                                                    |  |
|         | 註: @ 符號 * 代表必填 @ 代表可填入額鏈字。<br>◎ 若查不到已公告的資料,表示此案正在進行更正公告中。<br>◎ 若欲以細環種的分類(如84電腦及相關服務)查詢者,諸使用「種的分類查詢」功能。<br>◎ 國防部軍備局新增1個職額,生產製造中心機關代碼為3.5.10.100。<br>◎ 功能使用諸參考: 菌 > 如何使用>機關端>線上教學。<br>◎ 101年2月6日中央組改新語機關對應表。<br>◎ 101年5月20日中央組改新語機關對應表。<br>◎ 101年9月1日中央組改新語機關對應表。<br>◎ 101年1月1日中央組改新語機關對應表。<br>◎ 4都改制新語機關名獨對應表。<br>◎ 102年1月1日中央組改新語機關對應表。 |  |

圖 4-27:廠商端一招標查詢

2、廠商端-招標進階查詢(2.1.12.12)

提供機關名稱、機關代碼、標案名稱、標案案號、招標方 式、招標類型、截止投標、開標時間、標的分類、採購級 距、預算金額、履約地點、優先採購分類、適用之條約或 協定等查詢欄位供使用者進行標案查詢。

| 網站導覽    |                                                                                                    |
|---------|----------------------------------------------------------------------------------------------------|
| 我的最爱    | 招標查詢 法標查詢 全文檢索 公告日期查詢 機關名稱查詢 標的分類查詢 招標公告地園查詢                                                           |
| 政府採購    | 財物出租查詢   財物變賣查詢   列印領標憑據  <br>+27 - 西本 - 5                                                             |
| 常用查詢    |                                                                                                    |
| 個人化服務   |                                                                                                    |
| 資料維護及管理 | ◎ 機關名稱     查詢     查詢                                                                                   |
| 相關服務    | @ 標素名稱         標素素號                                                                                    |
| 教育訓練    | * 招編類型 招編公告 (蓋詞條件包含「編案案號」時,可免填「公告日期」)                                                                  |
| 帳號授權    | * 招標方式                                                                                                 |
| 選失専區    | 公告日期 🖲 當日 〇 等標期內 〇 從: 🛗 110/02/19 至: 🛗 110/02/25                                                       |
|         | 截止投標 🗰 yyy/MM/dd — 🗰 yyy/MM/dd                                                                         |
|         | 開稿時間 🗰 yyy/MM/dd — 🛗 yyy/MM/dd                                                                         |
|         | 欄的分類 ○ 工程類 ○ 財物類 ○ 勞務<br>類                                                                             |
|         | 採購級距 不限 🔻                                                                                              |
|         | 預算金額 ——                                                                                                |
|         | 履約地點 不限 ▼                                                                                              |
|         | 優先採購分 不限 ▼                                                                                             |
|         |                                                                                                    |
|         | 程                                                                                                    |
|         | 適用條約或 □ 適用WTO政府採購協定(GPA) □ 適用臺紐經濟合作協定(ANZTEC)                                                          |
|         | 協定 回 適用臺量經濟整件協定(ASTEP)                                                                                 |
|         | 室韵                                                                                                    |
|         | 註:◎符號 * 代表必填 @ 代表可填入関題字。                                                                               |
|         | ◎若當不到已必苦的資料,表示此発止任進行更止必苦中。<br>◎若欲以與環境的分類(如84電腦及相關服務) 蓋詞者,請使用「標的分類蓋詞」功能。                                |
|         | ◎ 確美量詞本含公開倒双眼間提供發考資料及公開閱覽之条件,如欲重詞此幾条件讀於左方功能選單【常用重詞】<br>中進行查詢。                                          |
|         | ◎ 非刊登於政府採購公報之公開取得公告資訊,於機關上傳當日公告於網路,因否引檔查主需時較久,資料無法同<br>步查得。否引檔更新時間為:03:30、12:20、18:00更新時間會依糸統效絕因素而變動)。 |
|         | ◎ 闡防即車偏局新道1個機關,生產要進中心機關代碼為3.5.10.100。<br>◎ 功能使用調參考:首頁>如何使用>廠商購>線上較學。                                   |
|         |                                                                                                    |

圖 4-28:廠商端一招標進階查詢
3、廠商端-招標更正公告查詢(2.1.12.13)

提供機關名稱、機關代碼、標案名稱、標案案號、招標方式、招標類型、標的分類、適用之條約或協定等查詢欄位 供使用者進行標案查詢。招標更正公告查詢結果僅提供更 正之標案。

| 網社道覽    |                                                                                                    |
|---------|----------------------------------------------------------------------------------------------------|
| 我的最爱    | 招標查詢 決標查詢 全文檢索 公告日期查詢 機關名稱查詢 標的分類查詢 招標公告地圖查詢                                                                                                    |
| 政府採購    | 財物出租查詢 財物變賣查詢 列印領標憑據                                                                                                    |
| 常用查詢    | 招標查詢                                                                                                    |
| 個人化服務   | 查詢方式 ○ 基本 ○ 進階 ● 更正公告                                                                                                    |
| 資料維護及管理 | @ 機關名稱         查詢         機關代碼         查詢                                                                                                    |
| 相關服務    | @ 標案名稱         標案案號                                                                                                    |
| 教育訓練    | * 招標類型 招標公告 🔻 (查詢條件包含「標案案號」時,可免填「公告日期」)                                                                                                    |
| 帳號授權    | * 招標方式 各式招標公告 🔻                                                                                                    |
| 遗失事區    | 公告日期 ● 當日 ○ 等種期内 ○ 從: 110/02/19 至: 110/02/25                                                                                                    |
|         |                                                                                                    |
|         | 適用條約或 □ 適用WTO政府採購協定(GPA) □ 適用臺紐經濟合作協定(ANZTEC)                                                                                                    |
|         | 協定 □ 適用臺量經濟夥伴協定(ASTEP)                                                                                                    |
|         | 查詢                                                                                                    |
|         | 註: ●符號 * 代表必填, ④ 代表可填入關鍵字。<br>●若查不到已公告的資料,表示此案正在進行更正公告中。<br>●若欲以絕項標的分類(如24電腦及相關服務) 直詢者,請便用「標的分類直詢」功能。<br>● 國防部軍備局新增1個機關,生產製造中心機關(時為3.5.10.100。<br>●功能使用諸參考: 首貫>如何使用>機關論>總上款學。<br>●101年2月6日中央組改新茜機關對應表。<br>●101年9月1日中央組改新茜機關對應表。<br>●101年9月1日中央組改新茜機關對應表。<br>●101年1月1日中央組改新茜機關對應表。<br>●102年1月1日中央組改新茜機關對應表。 |

圖 4-29:廠商端-招標更正公告查詢

4、廠商端-決標公告查詢(2.1.12.18)

提供機關名稱、機關代碼、標案名稱、標案案號、標案狀態、招標方式、決標公告、標的分類、採購級距、決標金額、決標品項、得標廠商-廠商統編、投標廠商-廠商統編、 履約地點、履約地點(含地區)、優先採購分類等查詢欄位 供使用者進行標案查詢。

| 網站導覽                                    |                                                                                                    |
|-----------------------------------------|----------------------------------------------------------------------------------------------------|
| 我的暴爱                                    | 招標查詢 決標查詢 全文檢索 公告日期查詢 機關名稱查詢 標的分類查詢 招標公告地重查詢                                                                                                    |
| Thetet                                  | 則物出租查詢 財物變賣查詢 列印領標憑據                                                                                                    |
| ■ 200 000000000000000000000000000000000 | 決標查詢                                                                                                    |
| ▽ 領標                                    | @ 機關名稱 查詢 機關代碼 查詢                                                                                                    |
| ▽ 投標                                    |                                                                                                    |
| ▽ 線上減價                                  |                                                                                                    |
| ▽ 電子報信                                  | 横葉状態 決撮公告 ・                                                                                                    |
| ▼ 公開取得電子報信單                             | 招標方式 各式招標公告 🔻                                                                                                    |
| ▽ 押標金作業                                 | * 決穩公告 🗰 110/02/25 — 🗰 110/02/25                                                                                                    |
| ▽ 小額採購                                  |                                                                                                    |
| > 採購預告                                  |                                                                                                    |
| ▶ 公開閱覽                                  | 採購級距 不限 🔻                                                                                                    |
| ⇒ 公開樹求                                  | 法權余額                                                                                                    |
| > 優先採購                                  |                                                                                                    |
| ▼ 共同供應契約                                | <ul> <li>② 決幅品項</li> </ul>                                                                                                    |
| ∨ 報表統計                                  | @ 得懷政商         政商統編                                                                                                    |
| ● 簧約                                    |                                                                                                    |
| > 採購憑證設定                                |                                                                                                    |
| > 物調公告                                  | 規則犯執 不限 ・                                                                                                    |
| ▽ 檢視契約                                  | <b>履約地點</b> 訪選擇                                                                                                    |
| 常用查詢                                    | 優先採購<br>→ 本限 ▼                                                                                                    |
| 個人化服務                                   | //現                                                                                                    |
| 資料維護及管理                                 |                                                                                                    |
| 相關服務                                    |                                                                                                    |
| 教育訓練                                    | <b>蒼</b> 汐                                                                                                    |
| AC DATES AND                            | 註: ●符號 * 代表必填, ●代表關鍵字。<br>● 苦你以细酒糟的分類(MRA雪雞乃相關明確) 書約者,讀住田『樽的分類書物,功能。                                                                                               |
| 戦闘技術                                    | <ul> <li>● 「有利の利用の「中国ングス1000/11-1000000000/11-10日日、時間の「つうたいクスタニモリ」の約50°</li> <li>● 標案を図れる会会開催火廠商提供参考資料:採購預告及公開開置之案件:加欲査詢比頻素件請於左方功能選單<br/>「取たが用用」と特定であっ。</li> </ul> |
| 還失專區                                    | 」以何採得」平理行重明。<br>◎ 非刊登於政府採購公報之公開取得公告資訊,於機關上傳基日公告於網路,因家引檔產生需請較久,資料無法                                                                                                 |
|                                         | 同步查得。图引權更新時間為:03:30、12:20、18:00(更新時間會依条統效能因素而變動)。<br>◎ 國防部軍備局新道1個機關;生產製造中心機關代碼為3.5.10.100。                                                                         |
|                                         | ◎ 功能使用讀聲者:首頁>如何使用>機關端>線上教學。                                                                                                    |

圖 4-30:廠商端-決標公告查詢

當查詢欄位「公告日期」為自訂區間,且使用者自訂區間 超過93天時,自動跳至全文檢索頁面,並顯示彈跳說明 視窗。

| ‴ 首頁>查詢服務>                              | 標案相關>價素重問>全文檢索                                                                                                    |
|-----------------------------------------|----------------------------------------------------------------------------------------------------|
| 招積查詢》                                   | 未得查詞 全文檢案 公告日期查詞 機關名稱查詞 標的分類查詞 招信公告地回查詞 財物出租臺詞 財物變賣查詞                                                                                       |
| 列印領標憑據                                  |                                                                                                    |
| 全文檢索                                    |                                                                                                    |
| 全文查詢                                    |                                                                                                    |
| 横案種類                                    | ☑ 招禮 □ 決價 □ 公開開覽及公開做求 □ 政府採購預告                                                                                                    |
| 排序欄位                                    | 招信公告日期                                                                                                    |
|                                         | ○ 110年1至12月 ○ 109年1至12月 ○ 108年1至12月 ○ 107年1至12月                                                                                             |
|                                         | 您所設定之直鉤區閣較長,基於条統效維考量                                                                                                    |
| 查詢難                                     | · 講用「全文檢案」功維直詞。                                                                                                    |
|                                         |                                                                                                    |
|                                         | B2 99                                                                                                    |
| 檢蒙設                                     |                                                                                                    |
|                                         |                                                                                                    |
|                                         |                                                                                                    |
| 註:@全3<br>你早                             | 泉留                                                                                                    |
| 字之字                                     | 串(如 and 、&、or、!、括號萼萼), 諸在字串前後都加上"",例如:若欲援尋包含「(第二期)」之栖案,諸翰入「"(第二期)"」。                                                                        |
| 1. 可以<br>外服                             | 驗入『水電 and 委外服務』、『水電 AND 委外服務』、『水電,委外服務』、『水電,委外服務』、『水電&委外服務』或是『水電 & 委<br>释。,即會論李出『水電 み万『垂外服務』有二串額論字同時出現在同一個備室的文件。                            |
| 2. 可以                                   | 輸入『厨房or 鍋爐』、『厨房 OR 鍋爐』、『厨房,鍋爐』、『厨房! 鍋爐』、『厨房  鍋爐」或是『厨房   鍋爐』則會檢察出『厨房』或『鍋<br>一一個醫學字出現的文件。                                                     |
| 3. <sup>17</sup> (2<br>#8.15            | .以及『)」包含的顎縫字,如無違接趨調符該則點認為『OR』。例如: 3-1.『水電(駅房)規値』則與『水電OR廚房OR鏡値』、『水電 駅房 <br>。相同會給業出『水電,或『耐尾,或『縮値,任一個顕緯字出現的文件。 3-2 但完裝某价通識好發达用,則表示為順度容發。例如:『水電 |
| or ([<br>4. 容錯                          | 教房Q網爐)。則會檢案出:「水電」此關鍵字出現的文件,或是「厨房」及「網爐」此兩個關鍵字同時出現的文件。<br>直期倫為兩席「隨種比對,無法投出「字串相近、字串也相近,的時況,所提供的直難模式,例如」「MIDI等介,與「MIDI介绍」、「筆記                   |
| 本電件。                                    | 腦」與「筆記型電腦」等都是字串相近、字叢也相近的情況,用「精確比對」模式搜尋資料時,僅能調出其中一部份,不能找出全部相關的文                                                                              |
| 5. 同音                                   | 道韵像為困惑「補重比對」果法找出「阿雪不同字、破音字」的情况,所進供的道韵模式,例如:「郎喜」與「佛喜」為同言不同字情況,用<br>運比對」模式提尋資料時,僅能調出其中一部份,不能找出全部相關的文件,                                        |
| <ul> <li>◎ 全文檢<br/>標立式</li> </ul>       | 素可查認的閾位範圍有:機關名稱、機關代碼、橫案名稱、橫案案號、得橫廠商、投橫廠商、廠商統編、附加說明、橫的分類-中文名稱、決<br>(偏修攝、需要備乃局者對圖)、是否想動決擾(加點決擾、非理動決通)、是否訂者使傳貨(者使得否未訂使個)、要希望地使用、當一句解。          |
| <ul> <li>(g)式</li> <li>◎ 案引檔</li> </ul> | (1999年) 1997年1997年) 1997年1997年1997年 1997年1997年 1997年19日1日1日1日1日1日1日1日1日1日1日1日1日1日1日1日日日1日1日日日1日1                                            |
| <ul> <li>◎ 取府採</li> </ul>               | ロー副教授に開催するよう。<br>開預告」自98年4月起開放使用及查詢。<br>                                                                                                    |
|                                         |                                                                                                    |

圖 4-31:廠商端-全文檢索提示訊息

5、 廠商端-招決標全文檢索(2.1.12.21)

可於「全文查詢」欄位內輸入查詢詞,點選「查詢」,系 統即會顯示該查詢結果。

| 1詢<br>換,將會於29 分38                                                                                                    | 秒後登出 延長時間                                                                                                    | 登出系统                                                                                                    |                                                                                                    |
|----------------------------------------------------------------------------------------------------|----------------------------------------------------------------------------------------------------|----------------------------------------------------------------------------------------------------|----------------------------------------------------------------------------------------------------|
| 標查詢  全文檢索 <br> 財物變賣查詢  列                                                                                                    | 公告日期童詢  機關<br> 印領標憑據                                                                                                    | ■名稱查詢│ 標的                                                                                                    | 的分頻查詢   招標公告地圖查詢                                                                                                    |
|                                                                                                    |                                                                                                    |                                                                                                    |                                                                                                    |
|                                                                                                    | 公開閲覽及公開徴求                                                                                                    | さ 🗆 政府採購預                                                                                                    |                                                                                                    |
| 招標公告日期                                                                                                    |                                                                                                    | •                                                                                                    |                                                                                                    |
| ● 110年1至12月                                                                                                    | ○ 109年1至12月                                                                                                    | <br>○ 108年1至1                                                                                                    | 12月 0 107年1至12月                                                                                                    |
| ○ 106年1至12月                                                                                                    | ○ 105年1至12月                                                                                                    | ○ 104年1至1                                                                                                    | 12月 〇 103年1至12月                                                                                                    |
| ○ 102年1至12月                                                                                                    | ○ 101年1至12月                                                                                                    | ○ 100年1至1                                                                                                    | 12月 〇 99年1至12月                                                                                                    |
| ○ 98年1至12月                                                                                                    | ○ 97年1至12月                                                                                                    | ○ 96年1至12                                                                                                    | 2月 0 95年1至12月                                                                                                    |
| ○ 94年1至12月                                                                                                    | ○ 93年1至12月                                                                                                    | 〇 <b>92年1至12</b>                                                                                                    | 2月 0 91年1至12月                                                                                                    |
| 〇 90年1至12月                                                                                                    | 〇 89年1至12月                                                                                                    | ○ 88年1至12                                                                                                    | 2月                                                                                                    |
| □ 同音 □ 容錯                                                                                                    |                                                                                                    | 每頁筆數                                                                                                    | 10 🔻                                                                                                    |
| 副設定範例:<br>第一AND(或用『,」<br>東做布林運算。考提書<br>本做布林運算。考提書<br>一個本林運算。<br>一個本林運算。<br>一個本<br>一個本<br>一個本<br>一個本<br>一個本<br>一個本<br>一個本<br>一個本 | 、『&』),OR(或<br>包含保留字之字串(如<br>」之棲案,讀輸入「"()<br>務遇、『水電AND<br>水電&委外服務」,『<br>、或『動房OR 鍋爐」、<br>。或『如無遭房間並用,則表<br>「加無遭房間並用,則表<br>的文件,送提出本電局<br>問,「籃網出其中一書<br>」、「「差調出其中一書<br>」、用「精準比算<br>(最低價、廠商算相<br>、一一一書<br>、一一一一一一一一一一一一一一<br>。<br>(要)、18:00(更新時間<br>等数<br>等)、18:00(更新時間<br>等)                                                                                                    | (用『;」、『 <br>and、&、or、!<br>第二期)"」。<br>委員二期)"」。<br>委員二期)"」。<br>委員二期)<br>務定<br>新学<br>課題會局。<br>「本<br>」<br>一<br>一<br>一<br>一<br>一<br>一<br>一<br>一<br>一<br>一<br>一<br>一<br>一<br>一<br>一<br>一<br>一<br>一                                                                                                    | 」),NOT(或用『!」),邏輯順序符號<br>, 括號等等), 請在字串前後都加上"。例<br>"水電,委外服務。、『水電,委外服務。、<br>電。及『委外服務』有三者開輝字同時出現<br>『廚房; 鍋爐』、『廚房 鍋爐』或是『廚房<br>。<br>』,例如:3-1.『水電(廚房)鍋爐』則與<br>電』或『廚房』或『鍋燭』任一個開輝字出<br>別如:『水電 or (廚房&鍋爐)』則會檢索<br>兩個開輝字同時出現的文件。<br>丘」的情況,所提供的查詢模式。例如:<br>」等都是字串相近、字義也相近的情況,用<br>註部相關的文件。<br>的情況,所提供的查詢模式。例如:「部<br>時時,僅能調出其中一部份,不能找出全部相<br>關案案號、得懷廠商、投懷廠商、廠商統編、<br>順, 是否複數決價(複數決穩、非複數決<br>。<br>國素而幾動)。<br>兩少您每來重覆輸入相同查詢條件的因擾。                                                                                                    |
|                                                                                                    | <ul> <li>講會於29分38:</li> <li>操會於29分38:</li> <li>操會前 全文檢索 </li> <li>財物變賣賣賣前 列</li> <li>型招標□決標□</li> <li>招標□決標□</li> <li>招標□決標□</li> <li>招標□決標□</li> <li>招標□注用</li> <li>106年1至12月</li> <li>106年1至12月</li> <li>98年1至12月</li> <li>98年1至12月</li> <li>94年1至12月</li> <li>94年1至12月</li> <li>94年1至12月</li> <li>90年1至12月</li> <li>同音□ 容錯</li> <li>殿定範例:</li> <li>(第二期).</li> <li>(秋電高石委外服</li> <li>(第二第).</li> <li>(第二年四日)</li> <li>(第二年四日)</li> <li>(第二年四日</li></ul> | 描述 描述 | 調調       登出条部         操 , 將會於29 分38 秒後登出       登馬時間       登出条部         標 直詢   全文檢案   公告日期查詢   機關名稱查詢   標         財物變賣查詢   列印碼標憑據           2       招標 □ 決標 □ 公開閱覽及公開做求 □ 政府採購預         // 招標公告日期          2       招標 □ 決標 □ 公開閱覽及公開做求 □ 政府採購預         // 招標公告日期          (2       招標 □ 決標 □ 公開閱覽及公開做求 □ 政府採購預         // 招標公告日期          (3) 110年1至12月 ○ 109年1至12月 ○ 108年1至12         (4) 105年1至12月 ○ 105年1至12月 ○ 104年1至12         (5) 105年1至12月 ○ 105年1至12月 ○ 104年1至12         (5) 98年1至12月 ○ 97年1至12月 ○ 96年1至112         (5) 99年1至12月 ○ 97年1至12月 ○ 96年1至112         (5) 90年1至12月 ○ 89年1至12月 ○ 88年1至112         (5) 90年1至12月 ○ 89年1至12月 ○ 88年1至112         (5) 90年1至12月 ○ 89年1至12月 ○ 88年1至112         (5) 同音 □ 容描         (5) 日前日 □ 容描         (5) 日前日 二 容描         (5) 日前日 二 容描         (5) 日前日 二 容描         (5) 日日 二 容描         (5) 日日 二 容描         (5) 日日 二 容描         (5) 日日 二 容描         (5) 日日 二 容描         (5) 日日 二 容描         (5) 日日 二 容描         (5) 日日 二 容描         (5) 日日 二 二 四 二 三 二 四 二 四 二 四 二 四 二 四 二 四 二 四 二 |

圖 4-32:廠商端-全文檢索之檢索頁面

查詢結果會顯示於畫面下方,點選任一標案案號,即可瀏 覽此標案之詳細資料。

中華電信數據通信分公司

| 查  | 詢結果  |                    |                                            |           |                       |                |                           |                        |      |
|----|------|--------------------|--------------------------------------------|-----------|-----------------------|----------------|---------------------------|------------------------|------|
| 項次 | 種類   | 機關名 ▲<br>稱   ♥     | 標案案號 ▲<br>標案名稱 ▼                           | 招標公 🔺     | 決標或 ▲<br>無法決標 ♥<br>公告 | 截止投 ▲<br>標日期 ♥ | 公開開 ▲<br>覽/ ♥<br>徴求日<br>期 | 預告 ▲<br>公 ♥<br>告日<br>期 | 功能選項 |
| 1  | 招標公告 | 台灣中油<br>股份有限<br>公司 | kevin_20210609_0014<br>kevin_20210609_0014 | 110/06/30 |                       | 110/07/24      |                           |                        | 檢視   |
| 2  | 招標公告 | 臺北市政<br>府          | k_20210628_0005<br>k_20210628_0002         | 110/06/30 |                       | 110/08/02      |                           |                        | 檢視   |
| 3  | 招標公告 | 台灣中油<br>股份有限<br>公司 | FW0629-3<br>合格名單(當日修改)                     | 110/06/30 |                       | 110/07/13      |                           |                        | 检視   |
| 4  | 招標公告 | 測試機關<br>一          | FW0629-4<br>合格名單(當日修改)                     | 110/06/30 |                       | 110/07/13      |                           |                        | 檢視   |
| 5  | 招標公告 | 測試機關<br>一          | FW0629-3<br>合格名單(當日修改)                     | 110/06/30 |                       | 110/07/13      |                           |                        | 检視   |
| 6  | 招標公告 | 臺北市政<br>府          | k_20210628_0004<br>k_20210628_0002         | 110/06/29 |                       | 110/08/02      |                           |                        | 检視   |
| 7  | 招標公告 | 臺北市政<br>府          | k_20210628_0007<br>k_20210628_0002         | 110/06/29 |                       | 110/08/02      |                           |                        | 检視   |
| 8  | 招標公告 | 臺北市政               | k_20210628_0002                            | 110/06/29 |                       | 110/08/02      |                           |                        | 檢視   |

圖 4-33:廠商端-全文檢索之檢索結果頁面

6、廠商端-依公告日期查詢(2.1.12.24)

於公告日期查詢頁面中,先選擇「刊登公報」或「不刊登 公報」,再點選任一日期進行查詢。

| 政府採購 > 標案查詢<br>若您未進行網頁切換,將會於29 分45 秒後登出 <mark>延長時間</mark> | 登出系统                |
|-----------------------------------------------------------|---------------------|
| 招標查詢│ 決標查詢│ 全文檢索│ 公告日期查詢│ 機關名4<br>財物出租查詢│ 財物變賣查詢│ 列印領標憑據│ | 稱查詢 標的分類查詢 招標公告地圖查詢 |
| 依公告日期查詢                                                   |                     |
| 刊登公告                                                      | 不刊登公告               |
| 110年06月30日                                                | 110年06月30日          |
| 110年06月29日                                                | 110年06月29日          |
| 110年06月28日                                                | 110年06月28日          |
| 110年06月25日                                                | 110年06月25日          |
| 110年06月24日                                                | 110年06月24日          |
| 110年06月23日                                                | 110年06月23日          |
| 110年06月21日                                                | 110年06月21日          |
| 110年06月18日                                                | 110年06月18日          |
| 110年06月17日                                                | 110年06月17日          |
| 110年06月16日                                                | 110年06月16日          |
| 110年06月11日                                                | 110年06月11日          |
| 110年06月10日                                                | 110年06月10日          |
| 110年06月09日                                                | 110年06月09日          |
| 110年06月08日                                                | 110年06月08日          |
| 110年06月07日                                                | 110年06月07日          |
| 110年06月04日                                                | 110年06月04日          |
| 110年06月03日                                                | 110年06月03日          |
| the the second                                            |                     |

圖 4-34:廠商端-公告日期查詢之查詢頁面

顯示該日之所有公告類別之統計資料。

| 府採購 > 標案查詢<br>您未進行網頁切換,將會於29 分57 秒後;   | 登出 延長時間        | 登出系統                |     |  |  |  |  |  |
|----------------------------------------|----------------|---------------------|-----|--|--|--|--|--|
| 招標查詢 決標查詢 全文檢索 公告<br>財物出租查詢 財物變賣查詢 列印領 | 日期查詢 機關<br>標憑據 | 名稱查詢 標的分類查詢 招標公告地圖  | 查詢  |  |  |  |  |  |
| 依公告日期查詢                                |                |                     |     |  |  |  |  |  |
| 民國110年06月30日刊登公報之政府採購公告                |                |                     |     |  |  |  |  |  |
| 招標方式                                   | 總筆數            | 更正公告                | 總筆數 |  |  |  |  |  |
| 公開招標公告                                 | 3              | 公開招標更正公告            | 0   |  |  |  |  |  |
| 限制性招標公告                                | 0              | 限制性招標更正公告           | 0   |  |  |  |  |  |
| 決標公告                                   | 1              | 決標更正公告              | 3   |  |  |  |  |  |
| 決標資料定期彙送公告                             | 0              | 決標資料定期彙送更正公告        | 0   |  |  |  |  |  |
| 無法決標公告                                 | 4              | 無法決標更正公告            | 0   |  |  |  |  |  |
| 選擇性招標公告(建立合格廠商名單)                      | 2              | 選擇性招標更正公告(建立合格廠商名單) | 1   |  |  |  |  |  |
| 選擇性招標公告(個案)                            | 0              | 選擇性招標更正公告(個案)       | 0   |  |  |  |  |  |
| 選擇性招標後續邀標公告                            | 0              | 選擇性招標後續邀標更正公告       | 0   |  |  |  |  |  |
| 公開徵求廠商提供參考資料                           | 1              | 公開徵求廠商提供參考資料更正公告    | 2   |  |  |  |  |  |
| 招標文件公開閱覽公告資料公告                         | 1              | 招標文件公開閱覽公告資料更正公告    | 0   |  |  |  |  |  |
| 公開取得報價單或企劃書公告                          | 0              | 公開取得報價單或企劃書更正公告     | 0   |  |  |  |  |  |
| 拒絕往來廠商名單公告                             | 8              | 拒絕往來廠商名單更正公告        | 1   |  |  |  |  |  |
| 財物變賣公告                                 | 0              | 財物變賣更正公告            | 0   |  |  |  |  |  |
| 財物出租公告                                 | 0              | 財物出租更正公告            | 0   |  |  |  |  |  |
| 公示送達公告                                 | 0              | 公示送達更正公告            | 0   |  |  |  |  |  |
| 重大/巨額採購效益評估公告                          | 0              | 標案預告                | 0   |  |  |  |  |  |

圖 4-35:廠商端-公告日期查詢之查詢結果頁面(刊登公報)

| 疛採購 > 標案查詢<br>您未進行網頁切换,將會於29 分55 秒後登                       | 出 延長時間          | 登出系統                       |            |
|------------------------------------------------------------|-----------------|----------------------------|------------|
| 招標查詢│決標查詢│全文檢索│公告日<br>財物出租查詢│財物變賣查詢│列印領標<br><b>依公告日期查詢</b> | ∃期查詢│機關<br>骤憑據│ | 名稱查詢 標的分類查詢 招標公告地圖         | 查詢         |
| 民國110年0                                                    | 6月30日不          | 刊登公報之政府採購公告                | 統計時間:01:00 |
| 招標方式                                                       | 總筆數             | 更正公告                       | 總筆數        |
| 公開取得報價單或企劃書公告(不刊公報)                                        | 0               | 公開取得報價單或企劃書更正公告(不刊<br>公報)  | 0          |
| 財物變賣公告(不刊公報)                                               | 0               | 財物變賣更正公告(不刊公報)             | 0          |
| 財物出租公告(不刊公報)                                               | 0               | 財物出租更正公告(不刊公報)             | 0          |
| 公開徵求廠商提供參考資料(不刊公報)                                         | 0               | 公開徵求廠商提供參考資料更正公告(不<br>刊公報) | 0          |
| 招標文件公開閱覽公告資料公告(不刊公<br>報)                                   | 2               | 招標文件公開閲覽公告資料更正公告(不<br>刊公報) | 1          |
| 選擇性招標後續邀標公告(不刊公報)                                          | 0               | 選擇性招標後續邀標更正公告(不刊公報)        | 0          |
| 限制性招標公告(不刊公報)                                              | 0               | 限制性招標更正公告(不刊公報)            | 0          |
| 無法決標公告(不刊公報)                                               | 0               | 無法決標更正公告(不刊公報)             | 0          |
| 法標公告(不刊公報)                                                 | 0               | 決標更正公告(不刊公報)               | 0          |

- 八周前温泉信留武へ割書八生(スゴハ泉)--

圖 4-36:廠商端-公告日期查詢之查詢結果頁面(不刊登公報)

7、廠商端-依機關名稱查詢(2.1.12.27)

提供招標機關代碼或招標機關名稱關鍵字等查詢欄位供使用者進行標案查詢。

| 網站導覽          |                                                                                                    |
|---------------|----------------------------------------------------------------------------------------------------|
| 我的最愛          | 招標查詢 決標查詢 全文檢索 公告日期查詢 機關名稱查詢 標的分類查詢 招標公告地園查詢                                                                              |
| 政府採購          | 財物出租查詢 財物變賣查詢 列印領標憑據                                                                                                    |
| 常用查詢          | 機關名稱查詢                                                                                                    |
| 個人化服務         | 請輸入『招標機關代碼』或『招標機關名稱』的關鍵字查詢                                                                                                |
| 資料維護及管理       | 總統府(2) 行政院(3) 立法院(4) 司法院(5) 考試院(6) 監察院(7) 國家安全會議(8)                                                                       |
| 相關服務          | <u>内政部(3.1) 外交部(3.3) 國防部(3.5) 財政部(3.7)</u>                                                                                |
| 教育訓練          | <u>教育部(3.9.3.10.3.92) 法務部(3.11) 經濟部(3.13) 交通部(3.15)</u>                                                                   |
| 帳號授權          | <u>臺北市(3.79)</u> 桃園市(3.80) 新北市(3.82) 臺中市(3.87) 臺南市(3.95) 高雄市(3.97)<br>安朝時(3.75.42) 新州時(3.75.44) 英東時(3.75.45) 新州時(3.75.47) |
| 进失 <b>事</b> 區 | <u>日國級(3.76.42)</u> <u>新门級(3.76.49)</u> <u>嘉義縣(3.76.50)</u> <u>夏王縣(3.76.53)</u> <u>臺東縣(3.76.54)</u>                       |
| AAJE          | <u> 花蓮懸(3.76.55)</u> 澎湖縣( <u>3.76.56)</u> 基隆市( <u>3.76.57)</u> 新竹市( <u>3.76.58)</u> 嘉義市( <u>3.76.60)</u>                  |
|               | 金門縣( <u>3.71.2)</u> 連江縣( <u>3.71.3)</u>                                                                                   |
|               | <u>台灣電力股份有限公司(3.13.31) 台灣中油股份有限公司(3.13.50)</u> <u>臺灣銀行股份有限公司(A.7.31.1)</u>                                                |
|               | <u>各級學校</u>                                                                                                    |
|               | 99年12月25日改制前機關                                                                                                    |
|               | <u> 臺北縣(3.76.41)</u> <u>臺中市(3.76.59) 臺中縣(3.76.46)</u> <u>臺南市(3.76.61)</u> <u>臺南縣(3.76.51)</u>                             |
|               | <u>高雄市(3.83)</u> <u>高雄縣(3.76.52)</u>                                                                                      |
|               | 103年12月25日改制前機關                                                                                                    |
|               | <u>桃園畦(3.76.43)</u>                                                                                                    |
|               |                                                                                                    |

圖 4-37:廠商端-依機關名稱查詢

8、廠商端-依標的分類查詢(2.1.12.30)

於標的分類查詢頁面,可選取欲查詢之標的分類及日期條件,並點選「查詢」進行查詢。

| 政府採購 > 標案查<br>若您未進行網頁切          | ፮詢<br>Ⅰ换,將會於29                  | 分51 秒後登出 延長時間 登出系統                                       |
|---------------------------------|---------------------------------|----------------------------------------------------------|
| 招標查詢│決<br>財物出租查詢<br><b>標的分類</b> | 標查詢   全文<br>  財物變賣查調            | 檢索   公告日期查詢   機關名稱查詢   標的分類查詢   招標公告地圖查詢  <br>洵   列印領標憑據 |
| 標案種類                            | ● 招標 ○                          | 決標                                                       |
| 公告類型                            | 各式招標公                           | 告 ▼                                                      |
|                                 | ◉ 工程類                           | 全選                                                       |
| 標的分類                            | ○ 財物類                           | 全選    ▼                                                  |
|                                 | ○ 勞務類                           | 全選                                                       |
| * 公告日期                          | ● 當日 ○                          | 等標期內 〇 🗰 110/06/24 — 🗰 110/06/30                         |
| 註:◎因1、2f<br>◎標記*為               | 弋系統標的分類<br>局 <mark>必填</mark> 欄位 | <mark>查詢</mark><br>i不同(詳對照表),本功能僅提供99年之招標公告查詢。           |

圖 4-38:廠商端-標的分類查詢之查詢頁面

查詢結果頁面,點選任一標案名稱或標案案號後,可檢視 該標案之所有內容。

| 付採<br>您未             | 進行網到                                                                                                    | 頁切換,將會                                                                        | 書形(29 )                                                                                                    |                                                                                          |                                                                  |                                                                                                    |                                                                                                    |                                                                                                    |                                                   |                                                                                                    |     |                                                   |            |                              |
|----------------------|----------------------------------------------------------------------------------------------------|-------------------------------------------------------------------------------|----------------------------------------------------------------------------------------------------|------------------------------------------------------------------------------------------|------------------------------------------------------------------|----------------------------------------------------------------------------------------------------|----------------------------------------------------------------------------------------------------|----------------------------------------------------------------------------------------------------|---------------------------------------------------|----------------------------------------------------------------------------------------------------|-----|---------------------------------------------------|------------|------------------------------|
| 招格 財物                | ∰査詢│<br>物出租査<br><b>的分类</b>                                                                                                    | 決標查詢│<br>፮詢│財物調<br><mark>頃</mark>                                             | 全文校<br>建 <b>査</b> 査詞                                                                                                    | ĝ索│ 公律<br>〕 │ 列印領                                                                        | 5日期3<br>〔標馮披                                                     | 記                                                                                                    | 機關名                                                                                                    | 稱查詢                                                                                                    | │ 標的分                                             | 頍查詢                                                                                                    | 招標  | 公告地圖                                              | 查詢         |                              |
| ;                    | 櫄案種類                                                                                                    | 頃 💿 招標                                                                        | 0 }                                                                                                    | 夬櫄                                                                                       |                                                                  |                                                                                                    |                                                                                                    |                                                                                                    |                                                   |                                                                                                    |     |                                                   |            |                              |
|                      | 公告類到                                                                                                    | 型 各式打                                                                         | 召標公告                                                                                                    | Ŧ                                                                                        |                                                                  |                                                                                                    | •                                                                                                    | •                                                                                                    |                                                   |                                                                                                    |     |                                                   |            |                              |
|                      |                                                                                                    | ◉ 工程                                                                          | 頬                                                                                                    | 全選                                                                                       |                                                                  |                                                                                                    |                                                                                                    |                                                                                                    |                                                   |                                                                                                    |     |                                                   | •          |                              |
| ;                    | 標的分辨                                                                                                    | 頃 〇 財物                                                                        | 類                                                                                                    | 全選                                                                                       |                                                                  |                                                                                                    |                                                                                                    |                                                                                                    |                                                   |                                                                                                    |     |                                                   | •          |                              |
|                      |                                                                                                    | ○ 勞務                                                                          | 類                                                                                                    | 全選                                                                                       |                                                                  |                                                                                                    |                                                                                                    |                                                                                                    |                                                   |                                                                                                    |     |                                                   | •          |                              |
| * /                  |                                                                                                    |                                                                               |                                                                                                    |                                                                                          |                                                                  |                                                                                                    |                                                                                                    |                                                                                                    |                                                   |                                                                                                    |     |                                                   |            |                              |
| 1<br>=±.             |                                                                                                    | ┦ ● 當日                                                                        | 0                                                                                                    | 等標期內                                                                                     |                                                                  | * 111 44                                                                                                    | 110/<br>查讀                                                                                                    | /06/24                                                                                                    |                                                   | _ [                                                                                                    | 11  | 0/06/30                                           |            |                              |
| 註:                   | 公告日期<br>○ 図1 ·<br>◎ 標記                                                                                                    | 月 ● 當日 、2代系統標<br>* 為必填欄付                                                      | 〇 1<br>的分類不<br>立                                                                                                    | 華櫄期內<br>下同(詳對則                                                                           | 〇<br>[[表],:                                                      | <b>前</b> 本功能                                                                                                    | 110/<br><b>查調</b><br>5僅提供                                                                                                    | 706/24<br>99年之                                                                                                  | 招標公告重                                             | [III]                                                                                                    | 11  | 0/06/30                                           |            |                              |
| 註:<br>查:             | ☆告日期<br>◎ 図11<br>◎ 標記<br><b>前結</b> 男                                                                                                    | ● 當日 ○ 2代系統標<br>* 為必填欄(<br>果                                                  | ○ 1<br>的分類不<br>立                                                                                                    | 等標期內<br>下同(鮮勤明                                                                           | () () () () () () () () () () () () () (                         | 本功能                                                                                                    | 110/<br>查讀<br>5僅提供                                                                                                    | 706/24<br>99年之                                                                                                  | 招標公告臺                                             |                                                                                                    | 11  | 0/06/30                                           |            | ]                            |
| 註:<br>查<br>註:        | 公告日月<br>◎ 田1<br>◎ 目1<br>◎ 一<br>〇<br>〇<br>〇<br>〇<br>〇<br>〇<br>〇<br>〇<br>〇<br>〇<br>〇<br>〇<br>〇<br>〇<br>〇<br>〇<br>〇<br>〇<br>〇                                  | Ⅰ ● 當日 、2代系統欄(<br>、2代系統欄) 米 福招標公告, 書 福福福板公告:                                  | <ul> <li>         ・</li> <li>         ・</li> <li>         ・&lt;</li></ul> | 穿標期內<br>≤ ≤ = = = = = = = = = = = = = = = = = =                                          | ○ (<br>要表),;<br>(<br>字:<br>(<br>字:<br>(<br>字:<br>(<br>字:<br>)),; | the second second sec | 110/<br>查讀<br>:僅提供<br>2下方之<br>寫在最上                                                                                                    | /06/24<br>999年之<br>序號:<br>方                                                                                     | 招標公告會                                             | [11]<br>[11] - [11] - | 11  | 0/06/30                                           | × (        | ● 友善列印                       |
| ·<br>註:<br>董:<br>選取  | 公告日月<br>◎ 回<br>◎ 回<br>□ 回<br>□ ○<br>□ ○<br>□ ○<br>□ ○<br>□ ○<br>□<br>□<br>□<br>□<br>□<br>□<br>□<br>□<br>□<br>□                                              | 月 ● 當日 2代条統欄 次 2代条統欄 米 招標招標公告, 書福 機關名稱                                        | ○ <sup>11</sup><br>的分類<br>声<br>點,期<br>選擇<br>深<br>案<br>名<br>一                                                                                                    | 穿櫄期內<br>下同(詳對開<br>案電排列<br>號<br>編                                                         | ○<br>                                                            | ▲ 功能 愛 標 動 次 數                                                                                                    | 110/<br>查護<br>選<br>任<br>世<br>下<br>在<br>昭<br>栖<br>方<br>式                                                                                                    | /06/24<br>999年之<br>序號<br>:<br>:<br>:<br>:<br>:<br>:<br>:<br>:<br>:<br>:<br>:<br>:<br>:<br>:<br>:<br>:<br>:<br>: | ·<br>招標公告查<br>如招標公告<br>公告<br>日期                   | E前。                                                                                                    |     | 0/06/30<br>加入追踪標<br>預算<br>金額                      |            | → 友善列印<br>能選項                |
| ·<br>註:<br>置註:<br>選取 | 公告<br>○ 因11<br>○ 回<br>前<br>協<br>(○)<br>○<br>○<br>一<br>二<br>○<br>二<br>二<br>○<br>二<br>二<br>○<br>二<br>二<br>二<br>二<br>二<br>二<br>二<br>二<br>二<br>二<br>二<br>二<br>二 | 月 ● 當日 、 2代系統欄 、 2代系統欄 天 招標招標公告, 5, 6, 7, 7, 7, 7, 7, 7, 7, 7, 7, 7, 7, 7, 7, | ○                                                                                                    | 穿標期內<br>下同(詳對則<br>案名孫頭思<br>號<br>編<br>210622-1<br>常 <u>需案名</u> 名                          | ○<br>                                                            | 本功能<br>支標<br>動<br>次<br>數<br>01                                                                                                    | 110/<br>查護<br>選供<br>下 在招標方式 電競<br>寬 子價                                                                                                    | 206/24<br>999年之<br>序<br>號<br>:<br>方<br>採<br>開<br>性<br>質<br>工程<br>類                                              | 招標公告重<br>如招標公告<br>口期<br>110/06/3                  | — Ⅲ                                                                                                    | 11  | 0/06/30<br>加入道跳標<br>預算<br>金額<br>88,888            | <u>ج</u> ( | 。<br>友善列印<br>能選項<br>検視       |
| 註:<br>查註:<br>選取      | 公告日<br>□ □ □ □ □ □ □ □ □ □ □ □ □ □ □ □ □ □ □                                                                                                     | 月 ● 當日 2代条流標 朱 招視結果 祝 招視結果 祝 招視結果 祝 招視結果 祝 招視名稱 別 武機関 一 当 市政 市 政              | ○ 雪<br>的分類7<br>章點:選擇<br>雪點:<br>雪點:<br>雪點:<br>雪點:<br>雪點:<br>雪點:<br>雪點:<br>雪點:                                                                                                    | 等標期內<br>下同(詳對則<br>案名稱或標<br>電子項即最<br>號<br>編<br>210622-2<br>20622-2<br>00029_00<br>0629_00 | ○<br>                                                            | 本功能<br>支<br>傳<br>動<br>次<br>数<br>01<br>01<br>01                                                                                                    | 110/<br>查護<br>選<br>任<br>下<br>在<br>品<br>標<br>方<br>式<br>電<br>競<br>公<br>四<br>四<br>二<br>案<br>一<br>名<br>二<br>二<br>二<br>二<br>二<br>二<br>二<br>二<br>二<br>二<br>二<br>二<br>二<br>二<br>二<br>二<br>二<br>二 | 206/24<br>999年之<br>序<br>號<br>所<br>採<br>購<br>性<br>賀<br>工<br>輝<br>工<br>輝<br>工<br>輝                                | ·<br>招標公告重<br>如招標公告<br>日期<br>110/06/3<br>110/06/3 | <ul> <li></li></ul>                                                                                                    | 111 | 0/06/30<br>加入追踪標<br>預算<br>金額<br>88,888<br>550,000 |            | 。<br>友善列印<br>能選項<br>検視<br>検視 |

圖 4-39:廠商端-標的分類查詢之查詢結果頁面

9、廠商端-依招標公告地圖查詢(2.1.12.37)

於招標公告地圖頁面,可選取欲查詢之標的分類、公告日 期、標案地點、採購級距等條件,並點選「查詢」進行查 詢。

| 政府採購 > 標案查詢 > 招櫄公告地圖查詢<br>若您未進行網頁切換,將會於29 分56 秒後登出 延長時間 登出系統                                         |
|----------------------------------------------------------------------------------------------------|
| 招標查詢   決標查詢   全文檢索   公告日期查詢   機關名稱查詢   標的分類查詢   招標公告地圖查詢  <br>財物出租查詢   財物變賣查詢   列印領標憑據  <br>招標公告地圖查詢 |
| 公告日期 ● 當日 ○ 等標期內 ○ 🗰 110/06/24 — 🗰 110/06/30                                                         |
| <ul> <li>● 工程類</li> <li>         全選         ▼     </li> </ul>                                        |
| 標的分類 ○ 財物類 全選 ▼                                                                                      |
|                                                                                                    |
| 標業地點 ◉ 依招標機簡地點 ○ 依履約地點原任民地區                                                                          |
| 採購級距 不限 🔹                                                                                            |
| 查詢<br>註: ◎ 因1、2代系統標的分類不同(詳對照表),本功能僅提供99年之招標公告查詢。<br>◎ 標記 * 為必填欄位                                     |

圖 4-40:廠商端-依招標公告地圖查詢頁面

查詢結果會顯示於畫面下方,點選任一縣市,會跳出詢問 視窗,選擇想要看的資訊。

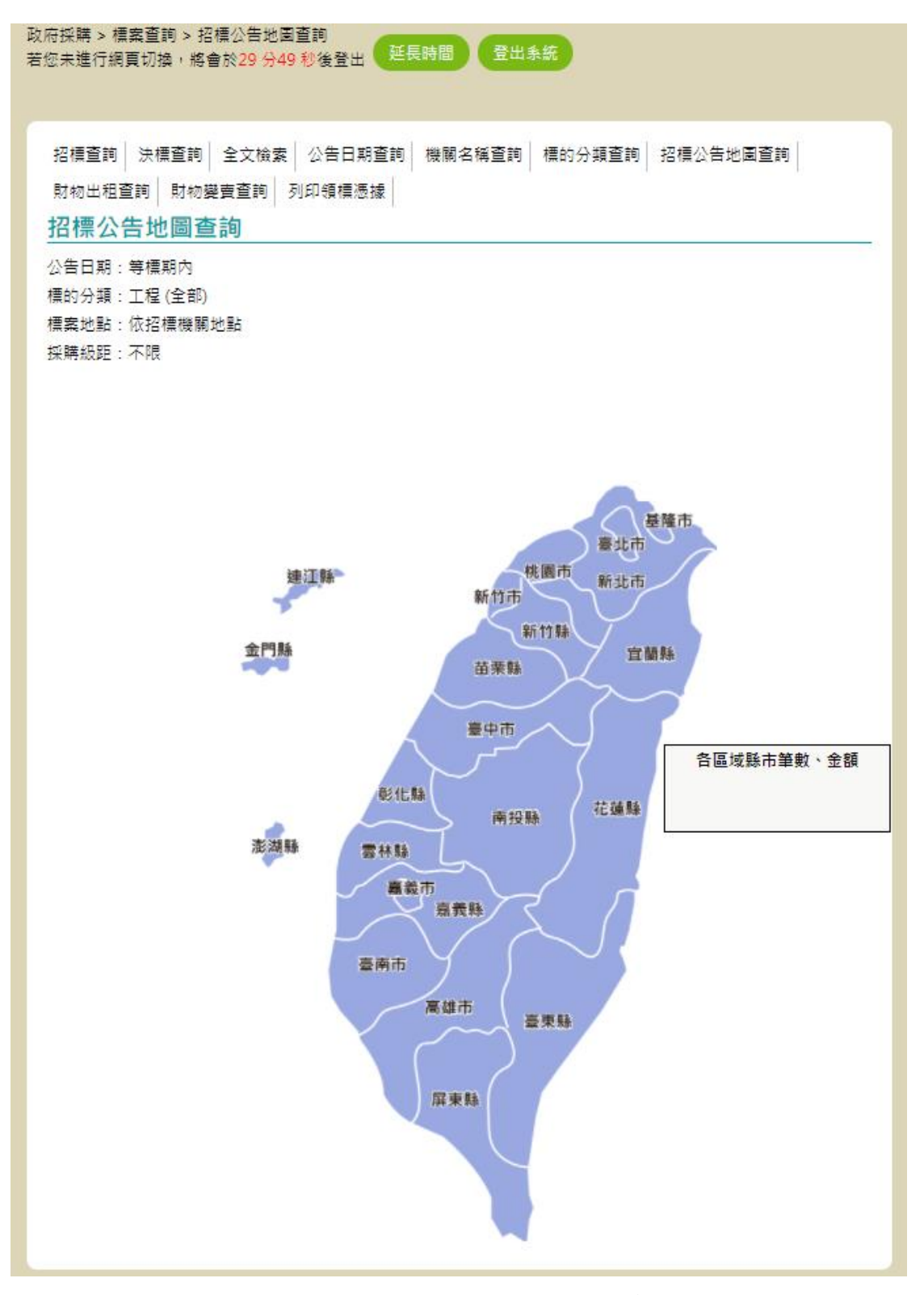

圖 4-41:廠商端-招標公告地圖查詢結果頁面

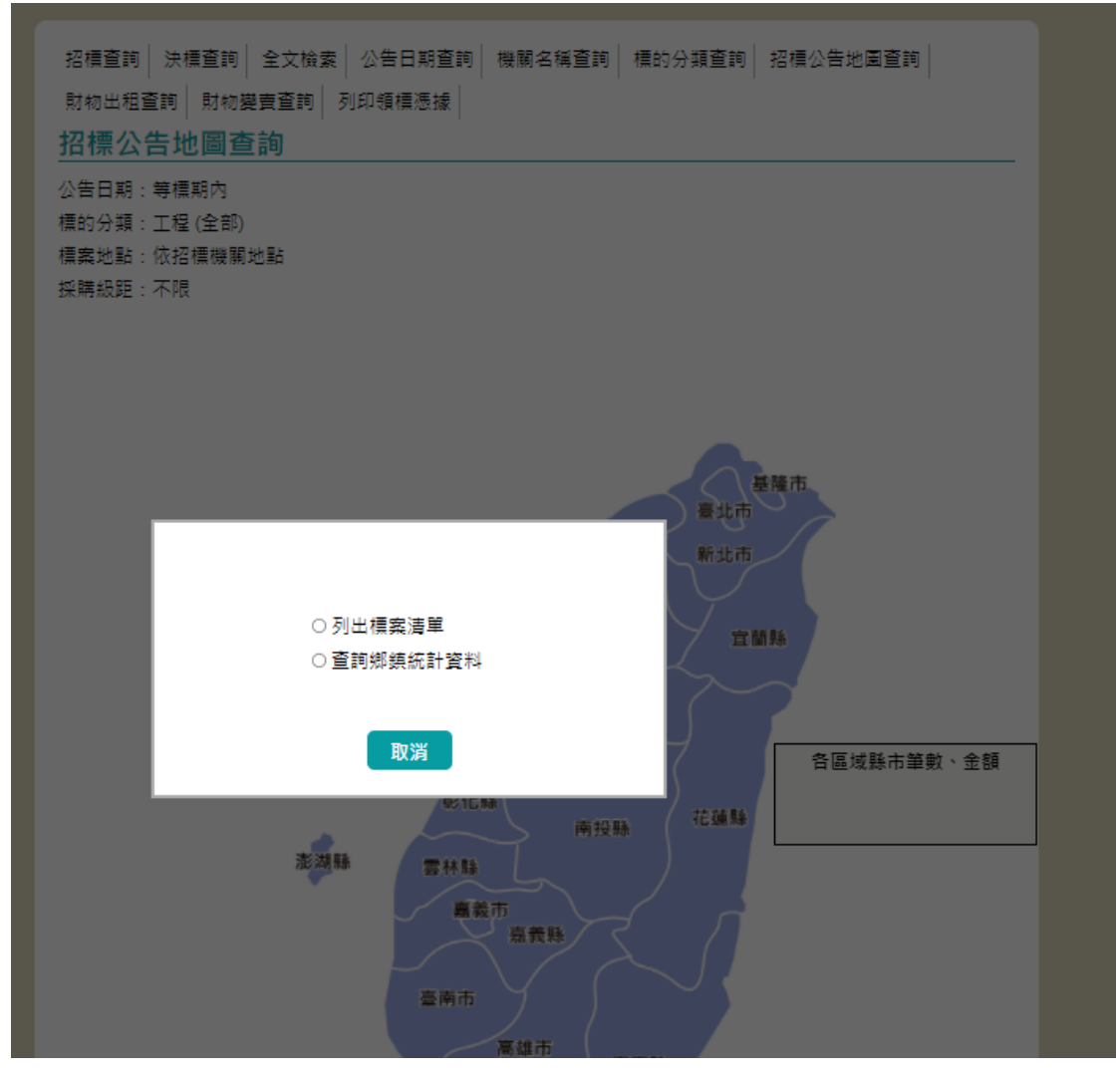

圖 4-42:廠商端一招標公告地圖詢問視窗

| 政若 | 政府採購 > 標案查詢 > 招標公告地圖查詢<br>若您未進行網頁切換,將會於29 分49 秒後登出 延長時間 登出系統                                |                    |                                                   |           |                                 |      |           |                    |             |        |
|----|---------------------------------------------------------------------------------------------|--------------------|---------------------------------------------------|-----------|---------------------------------|------|-----------|--------------------|-------------|--------|
|    | 查詢結果                                                                                        |                    |                                                   |           |                                 |      |           |                    |             |        |
|    | 註:◎檢視招標公告,請點選標案名稱或傳輸次數欄位下方之序號,如招標公告01<br>◎可檢視招標公告後,選擇電子領標按鈕<br>◎ 查詢結果依公告日期遞減排序,即最新公告之標案在最上方 |                    |                                                   |           |                                 |      |           |                    |             | 🚔 友善列印 |
|    | 垣                                                                                           |                    |                                                   |           |                                 |      |           | 箱笛 🔺               |             |        |
|    | 灾                                                                                           | 稱 👻                | 標案名稱 👻                                            |           | 方式 ❤                            | 性質 ♥ | 日期 ♥      | → <u>→</u><br>投標 ♥ | 金額 ♥        | 功能選項   |
|    | 1                                                                                           | 台灣中油<br>股份有限<br>公司 | k_20210611_0009<br><u>k 20210611 0009</u>         | <u>01</u> | 公開招<br>櫄                        | 工程類  | 110/06/30 | 110/07/24          | 550,000     | 檢視     |
|    | 2                                                                                           | 台灣中油<br>股份有限<br>公司 | Test3128-2<br><u>Test3128-2</u>                   | <u>01</u> | 公開取<br>得報價<br>單或企<br>劃書         | 工程類  | 110/06/30 | 110/07/19          |             | 檢視     |
|    | 3                                                                                           | 臺北市政<br>府          | k_20210629_0019<br><u>k 20210629 0006</u>         | <u>01</u> | 公開招<br>櫄                        | 工程類  | 110/06/30 | 110/08/02          | 550,000     | 檢視     |
|    | 4                                                                                           | 台灣中油<br>股份有限<br>公司 | kevin_20210609_0014<br><u>kevin 20210609 0014</u> | <u>01</u> | 選擇性<br>招櫄(建<br>立合格<br>廠商名<br>單) | 工程頻  | 110/06/30 | 110/07/24          |             | 檢視     |
|    | 5                                                                                           | 臺北市政<br>府          | k_20210628_0005<br>k_20210628_0002                | <u>01</u> | 公開招<br>標                        | 工程類  | 110/06/30 | 110/08/02          | 550,000     | 檢視     |
|    | 6                                                                                           | 臺北市政<br>府          | k_20210628_0004<br>k_20210628_0002                | <u>01</u> | 公開招<br>標                        | 工程類  | 110/06/29 | 110/08/02          | 550,000     | 檢視     |
|    | 7                                                                                           | 臺北市政<br>府          | test0626-5<br><u>test</u>                         | <u>01</u> | 公開招<br>櫄                        | 工程類  | 110/06/29 | 110/08/02          | 200,000,000 | 檢視     |
|    | 8                                                                                           | 臺北市政<br>府          | k_20210628_0006<br>k_20210628_0002                | <u>01</u> | 公開招<br>櫄                        | 工程類  | 110/06/29 | 110/08/02          | 550,000     | 檢視     |
|    | 9                                                                                           | 臺北市政<br>府          | k_20210628_0007<br><u>k 20210628 0002</u>         | <u>01</u> | 公開招<br>櫄                        | 工程類  | 110/06/29 | 110/08/02          | 550,000     | 檢視     |
|    | 10                                                                                          | 臺北市政<br>府          | k_20210628_0002<br>k_20210628_0002                | <u>01</u> | 公開招<br>櫄                        | 工程類  | 110/06/29 | 110/08/02          | 550,000     | 檢視     |
|    | 11                                                                                          | 台灣中油               | 1-110629-                                         | 01        | 公開招                             | 工程類  | 110/06/29 | 110/12/30          |             |        |

圖 4-43:廠商端-招標公告地圖列出標案清單

(三) 機關端

1、機關端-招標查詢(2.1.12.14)

提供機關名稱、機關代碼、標案名稱、標案案號、招標方 式、招標類型、標的分類、適用之條約或協定等查詢欄位 供使用者進行標案查詢。

中華電信數據通信分公司

| 網站導覽        |                                                                         |
|-------------|-------------------------------------------------------------------------|
| 學習資源        | 招標查詢 決構查詢 全文檢索 公告日期查詢 機關名稱查詢 標的分類查詢 招標公告地圖查詢                            |
| 我的最愛        | 財物出租查詢 財物變賣查詢 列印領標漲據                                                    |
| 政府採購        | 招標查詢                                                                    |
| 採購引導        | 查詢方式 ◉ 基本 ○ 進階 ○ 更正公告 ○ 簡列                                              |
| 政府採購        | @ 機關名稱         查詢         機關代碼         查詢                               |
| 採購輔助        | @ 標案名稱         標案案號                                                     |
| 共同供應契約-訂約機關 | * 招積類型 招積公告 🔻 (查詢條件包含「積素案號」時,可免填「公告日期」)                                 |
| 共同供應契約-適用機關 | * 招積方式 🛛 🔻                                                              |
| 共同供應契約-維運單位 | 公告日期 ● 當日 ○ 等種期内 ○ 從: 💼 110/02/19 至: 💼 110/02/25                        |
| 個人化服務       | 構的分類 ○ 工程類 ○ 財物類 ○ 勞務類                                                  |
| 報表服務        | 適用條約或 □ 適用WTO政府採購協定(GPA) □ 適用臺紐經濟合作協定(ANZTEC)                           |
| 警示専區        | 協定 □ 適用臺量經濟夥伴協定(ASTEP)                                                  |
| 資料維護及管理     | 查詢                                                                      |
| 相關服務        | 註:◎符號 * 代表必填, @ 代表可填入關鍵字。                                               |
| 客服管理        | ◎若重不到已公告的貧料,表不此案正在進行更正公告中。<br>◎若欲以細項標的分類(如84電腦及相關服務) 查詢者,請使用『標的分類查詢』功能。 |
| 教育訓練        | ◎國防部軍備局新増1個機關,生產製造中心機關代碼為3.5.10.100。<br>◎功能使用請參考:首頁>如何使用>機關端>線上教學。      |
|             | ◎101年2月6日中央組改新舊機關對應表。<br>◎101年5月20日中央組改新舊機關對應表。                         |
| 帳弧授權        | ◎101年9月1日中央組改新語機關對應表。<br>◎101年1月1日中央組改新語機關對應表。                          |
| 維運管理        |                                                                         |
| 請求協助        | ◎102年1月1日中央組成新舊機關對應表。                                                   |
|             |                                                                         |

圖 4-44:機關端-招標查詢

2、機關端-招標進階查詢(2.1.12.15)

提供機關名稱、機關代碼、標案名稱、標案案號、招標方 式、招標類型、截止投標、開標時間、標的分類、採購級 距、預算金額、履約地點、優先採購分類、適用之條約或 協定等查詢欄位供使用者進行標案查詢。

| 網站導覽        |                                                                                                    |  |  |  |  |  |  |
|-------------|----------------------------------------------------------------------------------------------------|--|--|--|--|--|--|
| 早習資源        | 招標查詢 決價查詢 全文檢索 公告日期查詢 機關名稱查詢 標的分類查詢 招標公告地圖查詢                                                                                                    |  |  |  |  |  |  |
| 我的最愛        | - 朝初出祖童詞   朝初発賞童詞   列印領標愚議  <br>17月 連本 ☆                                                                                                    |  |  |  |  |  |  |
| 政府採購        |                                                                                                    |  |  |  |  |  |  |
| 採購引導        | 査詞方式 ○ 基本 ◎ 進階 ○ 更正公告 ○ 閣列                                                                                                    |  |  |  |  |  |  |
| 政府採購        | (2) 機関名稱     (2) 機関化碼     (2) (2) (2) (2) (2) (2) (2) (2) (2) (2)                                                                                                    |  |  |  |  |  |  |
| 採購輔助        | @ 標案名稱         標案案號                                                                                                    |  |  |  |  |  |  |
| 共同供應契約-訂約機關 | * 招編類型 招編公告 · (直詞條件包含「編案案號」時,可免填「公告日期」)                                                                                                    |  |  |  |  |  |  |
| 共同供應契約-適用機關 | * 招標方式 各式招標方式 🔹                                                                                                    |  |  |  |  |  |  |
| 共同供應契約-維運單位 | 公告日期 🖲 富日 〇 等標期內 〇 從: 🛗 110/02/19 至: 🛗 110/02/25                                                                                                    |  |  |  |  |  |  |
| 個人化服務       | 截止投標 🛄 yyy/MM/dd — 🛄 yyy/MM/dd                                                                                                    |  |  |  |  |  |  |
| 報表服務        | 開編時間 🗰 yyy/MM/dd — 前 yyy/MM/dd                                                                                                    |  |  |  |  |  |  |
| 警示専區        | 標的分類 ○ 工程類 ○ 財物類 ○ 勞務                                                                                                    |  |  |  |  |  |  |
| 資料維護及管理     | 頭 一 一 一 一 一 一 一 一 一 一 一 一 一 一 一 一 一 一 一                                                                                                    |  |  |  |  |  |  |
| 相關服務        |                                                                                                    |  |  |  |  |  |  |
| 客服管理        | 預算金額 ——                                                                                                    |  |  |  |  |  |  |
| 教育訓練        | 履約地點 不限 ▼                                                                                                    |  |  |  |  |  |  |
| 帳號授權        | 優先採購分<br>不限 ▼                                                                                                    |  |  |  |  |  |  |
| 維運管理        | 現 (2) (2) (2) (2) (2) (2) (2) (2) (2) (2)                                                                                                    |  |  |  |  |  |  |
| 請求協助        | 程                                                                                                    |  |  |  |  |  |  |
| 投標資格雲端服務    | 適用條約或 □ 適用WTO政府採購協定(GPA) □ 適用臺紐經濟合作協定(ANZTEC)                                                                                                    |  |  |  |  |  |  |
| 這失專區        | 協定 道用臺量經濟夥伴協定(ASTEP)                                                                                                    |  |  |  |  |  |  |
|             | 主約                                                                                                    |  |  |  |  |  |  |
|             | 註: 9 符號 * 代表必填 @ 代表可填入關鍵字。<br>9 若當不到已公告的資料,表示此表正在進行更正公告中。<br>9 若就以組頂欄的分類(20)4個個組份) 查約者,請使用 * 備的分類查約。功能。<br>9 標素查約不合公開徵求廠商提供參考資料及公開閱覽之案件,如款查約此錄素件請於左方功解選單【常用查約】<br>中進行查約。<br>9 非刊登於政府採購公報之公開取得公告資訊,於機關上傳當日公告於網路,因家引檔產生需時較久,資料無法同<br>步查得。家引權更新時間為: 03:30、12:20、18:00(更新時間會你系統双組固張而變動)。<br>9 國防部軍償局新道山便機關,生產製造中心機關代碼為3.5.10.100。<br>9 功能使用讀參考:首頁>如何使用>廠商端>級上較學。 |  |  |  |  |  |  |
|             |                                                                                                    |  |  |  |  |  |  |

圖 4-45:機關端一招標進階查詢

3、機關端-招標更正公告查詢(2.1.12.16)

提供機關名稱、機關代碼、標案名稱、標案案號、招標方 式、招標類型、標的分類、適用之條約或協定等查詢欄位 供使用者進行標案查詢。招標更正公告查詢結果僅提供更 正之標案。

| 期防导党        | 招標查詢 決標查詢 全文檢索 公告日期查詢 機關名稱查詢 標的分類查詢 招櫄公告地图查詢                                                                                                  |
|-------------|----------------------------------------------------------------------------------------------------|
| 我的最爱        | 財物出租查詢 財物變賣查詢 列印領標憑據                                                                                                    |
| 政府採購        | 招標查詢                                                                                                    |
| 採購引導        | 査詞方式 ○ 基本 ○ 進階 ◎ 更正公告 ○ 簡列                                                                                                    |
| 政府採購        | @ 機關名稱         查詢         機關代碼         查詢                                                                                                    |
| 採購輔助        | ④ 標案名稱 標案案號                                                                                                    |
| 共同供應契約-訂約機關 | * 招櫄類型 招櫄公告 ▼ (查詢條件包含「檀案案號」時,可免填「公告日期」)                                                                                                    |
| 共同供應契約-適用機關 | * 招標方式 各式招標公告 🔹                                                                                                    |
| 共同供應契約-維運單位 | 公告日期 ⑧ 當日 ○ 等標期内 ○ 從: 🛗 110/02/19 至: 🛗 110/02/25                                                                                              |
| 個人化服務       | ○ 工程類 ○ 財物頭 ○ 勞務<br>標的分類 預                                                                                                    |
| 報表服務        |                                                                                                    |
| 警示専區        | 協定 道用臺量經濟夥伴協定(ASTEP)                                                                                                    |
| 資料維護及管理     | 查詢                                                                                                    |
| 相關服務        |                                                                                                    |
| 客服管理        | 社、◎符號 1 代表必填, (型)代表可填入)願證字。<br>◎若查不到已公告的資料,表示此案正在進行更正公告中。<br>◎ 古些NUMIDE AF UT CONTENT APPRINT APPRINT APPRINT APPRINT APPRINT APPRINT APPRINT |
| 教育訓練        | ◎ 白虹以加坡(南山刀海城)以00年電橋及伯樹成務) 呈利魚, 賀氏村「南町刀類呈利」以后。 ◎ 國防部軍備局新指1個機關, 生產製造中心機關代碼為3.5.10.100。 ◎ 订批使用語參考, 首百 3 如何使用 3 總額條 > 總日 教學。                     |
| 帳號授權        | ◎101年2月6日中央組改新舊機關對應表。<br>◎101年5月20日中央組改新舊機關對應表。                                                                                               |
| 維運管理        | <ul> <li>◎101年9月1日中央組改新舊機關對應表。</li> <li>◎101年1月1日中央組改新舊機關對應表。</li> </ul>                                                                      |
| 請求協助        | <ul> <li>◎ 4都改制新舊機關名稱對應表。</li> <li>◎ 102年1月1日中央組改新舊機關對應表。</li> </ul>                                                                          |
| 投標資格雲端服務    |                                                                                                    |
| 遗失専區        |                                                                                                    |

## 圖 4-46:機關端-招標更正公告查詢

4、機關端-決標公告查詢(2.1.12.19)

提供機關名稱、機關代碼、標案名稱、標案案號、標案狀 態、招標方式、決標公告、標的分類、採購級距、決標金 額、決標品項、得標廠商-廠商統編、投標廠商-廠商統編、 履約地點、履約地點(含地區)、優先採購分類等查詢欄位 供使用者進行標案查詢。

| 網站導覽         |                                                                                                    |  |  |  |  |  |  |
|--------------|----------------------------------------------------------------------------------------------------|--|--|--|--|--|--|
| M 33 47 35   | 招標查詢 決標查詢 全文檢索 公告日期查詢 機關名稱查詢 標的分類查詢 招標公告地重查詢                                                                                                    |  |  |  |  |  |  |
|              | 財物出租查詢 財物變寶查詢 列印領標憑據                                                                                                    |  |  |  |  |  |  |
| 我的最复         | 決標查詢                                                                                                    |  |  |  |  |  |  |
| 政府採購         |                                                                                                    |  |  |  |  |  |  |
| 採購引導         |                                                                                                    |  |  |  |  |  |  |
| 政府採購         |                                                                                                    |  |  |  |  |  |  |
| 採購輔助         | @ 權兵名將<br>                                                                                                    |  |  |  |  |  |  |
| 共同供應契約-訂約機關  | 標案狀態 決欄公告 ▼                                                                                                    |  |  |  |  |  |  |
| 共同供應契約-適用機關  | 招穩方式 各式招偿公告                                                                                                    |  |  |  |  |  |  |
| 共同供應契約-維運單位  | * 決擾公告 110/02/25 — 110/02/25                                                                                                    |  |  |  |  |  |  |
| 個人化服務        |                                                                                                    |  |  |  |  |  |  |
| 報表服務         | · · · · · · · · · · · · · · · · · · ·                                                                                                    |  |  |  |  |  |  |
| 警示専區         | 採購級距 不限 ▼                                                                                                    |  |  |  |  |  |  |
| 資料維護及管理      | 決續金額 ——                                                                                                    |  |  |  |  |  |  |
| 相關服務         | © 決樓品頂                                                                                                    |  |  |  |  |  |  |
| 客服管理         | ◎ 得福廠商                                                                                                    |  |  |  |  |  |  |
| 教育訓練         |                                                                                                    |  |  |  |  |  |  |
| 帳號授權         |                                                                                                    |  |  |  |  |  |  |
| 維導管理         | 履約地點 不限 ▼                                                                                                    |  |  |  |  |  |  |
| <b>建</b> 型校助 | 履約地點 前继择                                                                                                    |  |  |  |  |  |  |
|              | 優先採購<br>不限 ▼                                                                                                    |  |  |  |  |  |  |
| 12 保賀相登延服務   |                                                                                                    |  |  |  |  |  |  |
| 這大學區         | 火盘重通 ○ 走 ● 四<br>丁稈                                                                                                    |  |  |  |  |  |  |
|              |                                                                                                    |  |  |  |  |  |  |
|              | 查詢                                                                                                    |  |  |  |  |  |  |
|              | 註: 8 符號 * 代表必填 8 代表開題字。<br>● #%小/如百種的小哥(#84看) #5 #5 #5 #5 #5 #5 # 5 # 5 # 5 # 5 # 5                                                                                                    |  |  |  |  |  |  |
|              | ◎ 有前以(如果)同約プ類(如)04 覺過及何關版說) 重約者,讀使用,通則分類重約」切配。<br>◎ 標素查詢不含公開徵求廠商提供參考資料,採購預告及公開閱覽之案件,如欲查詢此類案件講於左方功能選單<br>《 Table FET - http://www.angle.com/angle.com/ang |  |  |  |  |  |  |
|              | 【以府採購】中連行查問。<br>◎ 非刊登於政府採購公報之公開取得公告資訊,於機關上傳黨日公告於網路。因家引檔臺生需時較久,資料無法                                                                                                    |  |  |  |  |  |  |
|              | 问罗重得。我可信更新的周后:US:SU、12:2U、18:UU使新時间會被未能就随口族而變動)。<br>> 國防部軍備局新增1個機關,生產製造中心機關代碼為3.5.10.100。                                                                                                    |  |  |  |  |  |  |
|              | ◎ 功能使用饋參考:首頁>如何使用>機關端>線上教學。                                                                                                    |  |  |  |  |  |  |

圖 4-47:機關端-決標公告查詢

當查詢欄位「公告日期」為自訂區間,且使用者自訂區間 超過93天時,自動跳至全文檢索頁面,並顯示彈跳說明 視窗。

第48頁

中華電信數據通信分公司

| 測試主管機關 歡迎回來<br>110年2月25日 11:01:37 | 政府接稿> 信葉置詞> 全文協業<br>至応未進行領異切論・局备於29 分54 89後登出<br>延長時間<br>登出為前                                                       |
|-----------------------------------|----------------------------------------------------------------------------------------------------|
|                                   |                                                                                                    |
|                                   | 招標盒詞 決構盒詞 全文檢案 公告日期 2010 一機関名構 2010 一種的分類 2010 「招標公告地園 2010 」                                                       |
|                                   |                                                                                                    |
|                                   |                                                                                                    |
| - 領標                              | 全文查詢 □ 查詢標案附件                                                                                                    |
| ▽ 籔約                              | 檀蜜種語                                                                                                    |
| 15 R                              | 您所設定之臺詞區聲較高, 臺於未病效能考量<br>, 調用「全文檢案」功能臺詞,                                                                            |
| 採<br>共同供應:<br>+同供應:               | <b>11</b> 11                                                                                                    |
| 共同供應                              |                                                                                                    |
| 個)                                |                                                                                                    |
|                                   | 查詢                                                                                                    |
|                                   | 註:◎全文査調設定範例:<br>你可以使用 AND(时用「、「.R、 OD(时用「、「.L、 NOT(时用「.L) 通識順度体験                                                    |
|                                   | () "朱做希林通篇,若沒最包含保留字之字串(如 and 多) or ! 活發等等),請在字串前後都加上""例<br>() "朱做希林通篇,若沒是包含保留字之字串(如 and & or ! 活發等等),請在字串前後都加上""例   |
|                                   | 24、石紫体型合(美二税/)之体系「請和八」(未二税/)」。                                                                                      |
|                                   | 1. 可以輸入『水電 and 委外服務』、『水電 AND 委外服務』、『水電 委外服務』、『水電 委外服務』、<br>『水電&委外服務』或是『水電 & 委外服務』,則會檢索出『水電』及『委外服務』有二當關鍵字同時出現        |
|                                   | 在同一個優整的文件。<br>2. 可以輸入『南尾 or 編編』、『南尾 OR 編編』、『南居·編編』、『南尾:編編』、『南尾 編編』或是『南尾                                             |
|                                   | 銷爐」則會檢表出「關房」或「鍋爐」任一個關鍵字出現的文件。<br>3 「(」以及「)。每合的關鍵案,如無通接通調研時則影響為「OR。」例如:3.1 「水業(際用)線線,則關                              |
|                                   | 「水電OR商房OR規///」、「水電/商房規///」相同會檢索出「水電」或「商房」或「規///」(一個開建字出<br>現的文件。3.2.10 美知道你應調許規範的用,創業示測調度符號。例如:「水電 or (商用Q/時間)」則会快零 |
|                                   | 出:「水電」此關鍵字出現的文件,或是「蘭房」及「銀爐」此兩個關鍵字同時出現的文件。<br>4 完結實證是因應「隨證比點」無決證出「字面相比,至前也指、該對應,所提供的實物。                              |
|                                   | 「MIDI榕介」與「MIDI介紹」、「靈記本電腦」與「靈記型電腦」等對是字串相近、字器也相近的情况,用<br>「循環比對」模式搜尋資料時,僅能調出其中一部份,不能找出全部相關的文件。                         |
|                                   | 5. 同音蓋胡樂為困慮「確準比對」無法設出「同音不同学、報音学」的情况,所提供的蓋胡模式,例如:「部<br>客,與所(將客)為同當不同学情况,用「循準比對」模式提尋資料時,僅輕調出其中一部份,不能找出全部<br>相關的文件。    |

圖 4-48:機關端-全文檢索提示訊息

簡列查詢請參閱機關端一簡列查詢(2.1.12.33)說明。

5、機關端-招決標全文檢索(2.1.12.22)

可於「全文查詢」欄位內輸入查詢詞,點選「查詢」,系 統即會顯示該查詢結果。

| 政府採購 > 標案查詢<br>若您未進行網頁切換,將會於29 分38 秒後登出                                                                                                    |                                                                                                    |                                                                                                    |                                                                                                    |  |  |
|----------------------------------------------------------------------------------------------------|----------------------------------------------------------------------------------------------------|----------------------------------------------------------------------------------------------------|----------------------------------------------------------------------------------------------------|--|--|
| 招標童詢  決標童詢  全文檢索  公告日期童詢  機關名稱童詢  標的分類童詢  招標公告地圖查詢 <br>財物出租童詢  財物變賣童詢  列印領標憑據 <br>全文檢索                                                                                                    |                                                                                                    |                                                                                                    |                                                                                                    |  |  |
| 全文直詢                                                                                                    |                                                                                                    |                                                                                                    |                                                                                                    |  |  |
|                                                                                                    | 公開閲覽及公開徴求                                                                                                    | さ 🗆 政府採購預                                                                                                    |                                                                                                    |  |  |
| 招標公告日期                                                                                                    |                                                                                                    | •                                                                                                    |                                                                                                    |  |  |
| ● 110年1至12月                                                                                                    | ○ 109年1至12月                                                                                                    | <br>O 108年1至1                                                                                                    | 12月 0 107年1至12月                                                                                                    |  |  |
| ○ 106年1至12月                                                                                                    | ○ 105年1至12月                                                                                                    | 0 104年1至1                                                                                                    | 12月 〇 103年1至12月                                                                                                    |  |  |
| ○ 102年1至12月                                                                                                    | ○ 101年1至12月                                                                                                    | ○ 100年1至1                                                                                                    | 12月 〇 99年1至12月                                                                                                    |  |  |
| ○ 98年1至12月                                                                                                    | ○ 97年1至12月                                                                                                    | ○ 96年1至12                                                                                                    | 2月 0 95年1至12月                                                                                                    |  |  |
| ○ 94年1至12月                                                                                                    | ○ 93年1至12月                                                                                                    | 〇 <b>92年1至12</b>                                                                                                    | 2月 0 91年1至12月                                                                                                    |  |  |
| 〇 90年1至12月                                                                                                    | 〇 89年1至12月                                                                                                    | ○ 88年1至12                                                                                                    | 2月                                                                                                    |  |  |
| □ 同音 □ 容錯                                                                                                    |                                                                                                    | 每頁筆數                                                                                                    | 10 🔻                                                                                                    |  |  |
| <ul> <li> <b>上日 日 1</b>: ● <b>4</b>: ● <b>4</b>: ●</li></ul> |                                                                                                    |                                                                                                    |                                                                                                    |  |  |
|                                                                                                    | <ul> <li>講會於29分38:</li> <li>操會於29分38:</li> <li>操會前 全文檢索 </li> <li>財物變賣賣賣前 列</li> <li>型招標□決標□</li> <li>招標□決標□</li> <li>招標□決標□</li> <li>招標□法標□</li> <li>招標□注用</li> <li>106年1至12月</li> <li>106年1至12月</li> <li>98年1至12月</li> <li>94年1至12月</li> <li>94年1至12月</li> <li>94年1至12月</li> <li>94年1至12月</li> <li>90年1至12月</li> <li>同音□ 容錯</li> <li>殿定範例:</li> <li>(第二期).</li> <li>(秋電高石委外服</li> <li>(第二第).</li> <li>(第二年四月).</li> <li>(第二年四月).</li> <l< th=""><th>描述 描述 描述</th><th>調調       登出条部         操 , 將會於29 分38 秒後登出       登馬時間       登出条部         標 直詢   全文檢案   公告日期查詢   機關名稱查詢   標         財物變賣查詢   列印碼標憑據           2       招標 □ 決標 □ 公開閱覽及公開做求 □ 政府採購預         // 招標公告日期          2       招標 □ 決標 □ 公開閱覽及公開做求 □ 政府採購預         // 招標公告日期          (2       招標 □ 決標 □ 公開閱覽及公開做求 □ 政府採購預         // 招標公告日期          (3) 110年1至12月 ○ 109年1至12月 ○ 108年1至12         (4) 105年1至12月 ○ 105年1至12月 ○ 104年1至12         (5) 105年1至12月 ○ 105年1至12月 ○ 104年1至12         (5) 98年1至12月 ○ 97年1至12月 ○ 96年1至112         (5) 99年1至12月 ○ 97年1至12月 ○ 96年1至112         (5) 90年1至12月 ○ 89年1至12月 ○ 88年1至112         (5) 90年1至12月 ○ 89年1至12月 ○ 88年1至112         (5) 90年1至12月 ○ 89年1至12月 ○ 88年1至112         (5) 同音 □ 容描         (5) 日前日 □ 容描         (5) 日前日 二 容描         (5) 日前日 二 容描         (5) 日前日 二 容描         (5) 日日 二 容描         (5) 日日 二 容描         (5) 日日 二 容描         (5) 日日 二 容描         (5) 日日 二 容描         (5) 日日 二 容描         (5) 日日 二 容描         (5) 日日 二 容描         (5) 日日 二 二 四 二 三 二 四 二 四 二 四 二 四 二 四 二 四 二 四 二</th></l<></ul> | 描述 描述 | 調調       登出条部         操 , 將會於29 分38 秒後登出       登馬時間       登出条部         標 直詢   全文檢案   公告日期查詢   機關名稱查詢   標         財物變賣查詢   列印碼標憑據           2       招標 □ 決標 □ 公開閱覽及公開做求 □ 政府採購預         // 招標公告日期          2       招標 □ 決標 □ 公開閱覽及公開做求 □ 政府採購預         // 招標公告日期          (2       招標 □ 決標 □ 公開閱覽及公開做求 □ 政府採購預         // 招標公告日期          (3) 110年1至12月 ○ 109年1至12月 ○ 108年1至12         (4) 105年1至12月 ○ 105年1至12月 ○ 104年1至12         (5) 105年1至12月 ○ 105年1至12月 ○ 104年1至12         (5) 98年1至12月 ○ 97年1至12月 ○ 96年1至112         (5) 99年1至12月 ○ 97年1至12月 ○ 96年1至112         (5) 90年1至12月 ○ 89年1至12月 ○ 88年1至112         (5) 90年1至12月 ○ 89年1至12月 ○ 88年1至112         (5) 90年1至12月 ○ 89年1至12月 ○ 88年1至112         (5) 同音 □ 容描         (5) 日前日 □ 容描         (5) 日前日 二 容描         (5) 日前日 二 容描         (5) 日前日 二 容描         (5) 日日 二 容描         (5) 日日 二 容描         (5) 日日 二 容描         (5) 日日 二 容描         (5) 日日 二 容描         (5) 日日 二 容描         (5) 日日 二 容描         (5) 日日 二 容描         (5) 日日 二 二 四 二 三 二 四 二 四 二 四 二 四 二 四 二 四 二 四 二 |  |  |

圖 4-49:機關端-全文檢索之檢索頁面

查詢結果會顯示於畫面下方,點選任一標案案號,即可瀏 覽此標案之詳細資料。

第50頁

中華電信數據通信分公司

| 查詢結果 |      |                    |                                            |                |                       |                |                           |                        |      |
|------|------|--------------------|--------------------------------------------|----------------|-----------------------|----------------|---------------------------|------------------------|------|
| 項次   | 種類   | 機關名 ▲<br>稱   ♥     | 標案案號 ▲<br>標案名稱 ▼                           | 招標公 🔺<br>告日期 👻 | 決標或 ▲<br>無法決標 ♥<br>公告 | 截止投 ▲<br>標日期 ♥ | 公開閉 ▲<br>覽/ ♥<br>徴求日<br>期 | 預告 ▲<br>公 ♥<br>告日<br>期 | 功能選項 |
| 1    | 招標公告 | 台灣中油<br>股份有限<br>公司 | kevin_20210609_0014<br>kevin_20210609_0014 | 110/06/30      |                       | 110/07/24      |                           |                        | 檢視   |
| 2    | 招標公告 | 臺北市政<br>府          | k_20210628_0005<br>k_20210628_0002         | 110/06/30      |                       | 110/08/02      |                           |                        | 檢視   |
| 3    | 招標公告 | 台灣中油<br>股份有限<br>公司 | FW0629-3<br>合格名單(當日修改)                     | 110/06/30      |                       | 110/07/13      |                           |                        | 检視   |
| 4    | 招標公告 | 測試機關<br>一          | FW0629-4<br>合格名單(當日修改)                     | 110/06/30      |                       | 110/07/13      |                           |                        | 檢視   |
| 5    | 招標公告 | 測試機關<br>一          | FW0629-3<br>合格名單(當日修改)                     | 110/06/30      |                       | 110/07/13      |                           |                        | 检視   |
| 6    | 招標公告 | 臺北市政<br>府          | k_20210628_0004<br>k_20210628_0002         | 110/06/29      |                       | 110/08/02      |                           |                        | 检視   |
| 7    | 招標公告 | 臺北市政<br>府          | k_20210628_0007<br>k_20210628_0002         | 110/06/29      |                       | 110/08/02      |                           |                        | 檢視   |
| 8    | 招標公告 | 臺北市政               | k_20210628_0002                            | 110/06/29      |                       | 110/08/02      |                           |                        | 检視   |

圖 4-50:機關端-全文檢索之檢索結果頁面

6、機關端-依公告日期查詢(2.1.12.25)

於公告日期查詢頁面中,先選擇「刊登公報」或「不刊登 公報」,再點選任一日期進行查詢。

| 政府採購> 標案查詢<br>皆您未進行網頁切換,將會於29 分45 秒後登出 <mark>延長時間   登出系統</mark> |                   |  |  |  |  |
|-----------------------------------------------------------------|-------------------|--|--|--|--|
| 招標查詢  決標查詢  全文檢索  公告日期查詢  機關名稱查<br>財物出租查詢  財物變賣查詢  列印領標憑據       | 詞 標的分類查詢 招標公告地圖查詢 |  |  |  |  |
| 依公告日期查詢                                                         |                   |  |  |  |  |
| 刊登公告                                                            | 不刊登公告             |  |  |  |  |
| 110年06月30日                                                      | 110年06月30日        |  |  |  |  |
| 110年06月29日                                                      | 110年06月29日        |  |  |  |  |
| 110年06月28日                                                      | 110年06月28日        |  |  |  |  |
| 110年06月25日                                                      | 110年06月25日        |  |  |  |  |
| 110年06月24日                                                      | 110年06月24日        |  |  |  |  |
| 110年06月23日                                                      | 110年06月23日        |  |  |  |  |
| 110年06月21日                                                      | 110年06月21日        |  |  |  |  |
| 110年06月18日                                                      | 110年06月18日        |  |  |  |  |
| 110年06月17日                                                      | 110年06月17日        |  |  |  |  |
| 110年06月16日                                                      | 110年06月16日        |  |  |  |  |
| 110年06月11日                                                      | 110年06月11日        |  |  |  |  |
| 110年06月10日                                                      | 110年06月10日        |  |  |  |  |
| 110年06月09日                                                      | 110年06月09日        |  |  |  |  |
| 110年06月08日                                                      | 110年06月08日        |  |  |  |  |
| 110年06月07日                                                      | 110年06月07日        |  |  |  |  |
| 110年06月04日                                                      | 110年06月04日        |  |  |  |  |
| 110年06月03日                                                      | 110年06月03日        |  |  |  |  |
|                                                                 |                   |  |  |  |  |

圖 4-51:機關端-公告日期查詢之查詢頁面

顯示該日之所有公告類別之統計資料。

| 府採購 > 標案查詢<br>您未進行網頁切換,將會於 <mark>29 分57 秒</mark> 後登出                            |         |                     |                          |  |  |
|---------------------------------------------------------------------------------|---------|---------------------|--------------------------|--|--|
| 招標查詢 決標查詢 全文檢索 公告日期查詢 機關名稱查詢 標的分類查詢 招標公告地圖查詢<br>財物出租查詢 財物變賣查詢 列印領標憑據<br>依公告日期查詢 |         |                     |                          |  |  |
| 民國110年                                                                          | 06月30日刊 | ]登公報之政府採購公告         |                          |  |  |
| 招煙方式                                                                            | 總筆數     | 新正公告                | 新時間:01:00<br><u></u> 總筆數 |  |  |
|                                                                                 | 3       | 公開招標更正公告            | 0                        |  |  |
|                                                                                 | 0       | 限制性招標更正公告           | 0                        |  |  |
|                                                                                 | 1       | 決標更正公告              | 3                        |  |  |
|                                                                                 | 0       | 決標資料定期彙送更正公告        | 0                        |  |  |
| 無法決標公告                                                                          | 4       | 無法決標更正公告            | 0                        |  |  |
| 選擇性招標公告(建立合格廠商名單)                                                               | 2       | 選擇性招標更正公告(建立合格廠商名單) | 1                        |  |  |
| 選擇性招標公告(個案)                                                                     | 0       | 選擇性招標更正公告(個案)       | 0                        |  |  |
| 選擇性招標後續邀標公告                                                                     | 0       | 選擇性招標後續邀標更正公告       | 0                        |  |  |
| 公開徵求廠商提供參考資料                                                                    | 1       | 公開徵求廠商提供參考資料更正公告    | 2                        |  |  |
| 招標文件公開閱覽公告資料公告                                                                  | 1       | 招標文件公開閱覽公告資料更正公告    | 0                        |  |  |
| 公開取得報價單或企劃書公告                                                                   | 0       | 公開取得報價單或企劃書更正公告     | 0                        |  |  |
| 拒絕往來廠商名單公告                                                                      | 8       | 拒絕往來廠商名單更正公告        | 1                        |  |  |
| 財物變賣公告                                                                          | 0       | 財物變賣更正公告            | 0                        |  |  |
| 財物出租公告                                                                          | 0       | 財物出租更正公告            | 0                        |  |  |
| 公示送達公告                                                                          | 0       | 公示送達更正公告            | 0                        |  |  |
| 重大/巨額採購效益評估公告                                                                   | 0       | 標案預告                | 0                        |  |  |

圖 4-52:機關端-公告日期查詢之查詢結果頁面(刊登公報)

| 府採購 > 標案查詢<br>您未進行網頁切换,將會於 <mark>29 分55 秒後</mark> 登                                    | 逛長時間   | 登出系統                       |            |  |  |
|----------------------------------------------------------------------------------------|--------|----------------------------|------------|--|--|
| 招標查詢 決標查詢 全文檢索 公告日期查詢 機關名稱查詢 標的分類查詢 招標公告地圖查詢<br>財物出租查詢 財物變賣查詢 列印領標憑據<br><b>依公告日期查詢</b> |        |                            |            |  |  |
| 民國110年0                                                                                | 6月30日不 | 刊登公報之政府採購公告                | 統計時間:01:00 |  |  |
| 招標方式                                                                                   | 總筆數    | 更正公告                       | 總筆數        |  |  |
| 公開取得報價單或企劃書公告(不刊公報)                                                                    | 0      | 公開取得報價單或企劃書更正公告(不刊<br>公報)  | 0          |  |  |
| 財物變賣公告(不刊公報)                                                                           | 0      | 財物變賣更正公告(不刊公報)             | 0          |  |  |
| 財物出租公告(不刊公報)                                                                           | 0      | 財物出租更正公告(不刊公報)             | 0          |  |  |
| 公開徵求廠商提供參考資料(不刊公報)                                                                     | 0      | 公開徵求廠商提供參考資料更正公告(不<br>刊公報) | 0          |  |  |
| 招標文件公開閱覽公告資料公告(不刊公<br>報)                                                               | 2      | 招標文件公開閲覽公告資料更正公告(不<br>刊公報) | 1          |  |  |
| 選擇性招標後續邀標公告(不刊公報)                                                                      | 0      | 選擇性招標後續邀標更正公告(不刊公報)        | 0          |  |  |
| 限制性招標公告(不刊公報)                                                                          | 0      | 限制性招標更正公告(不刊公報)            | 0          |  |  |
| 無法決標公告(不刊公報)                                                                           | 0      | 無法決標更正公告(不刊公報)             | 0          |  |  |
| 決標公告(不刊公報)                                                                             | 0      | 決標更正公告(不刊公報)               | 0          |  |  |

圖 4-53:機關端-公告日期查詢之查詢結果頁面(不刊登公報)

7、機關端-依機關名稱查詢(2.1.12.28)

提供招標機關代碼或招標機關名稱關鍵字等查詢欄位供使用者進行標案查詢。

| 網站導覽        |                                                                                                    |
|-------------|----------------------------------------------------------------------------------------------------|
| 學習資源        | 招標查詢 決標查詢 全文檢索 公告日期查詢 機關名稱查詢 標的分類查詢 招標公告地圖查詢                                                                      |
| 我的品质        | 財物出租查詢 財物變賣查詢 列印領標憑據                                                                                              |
| 我的版变        | 機關名稱查詢                                                                                                    |
| 政府採購        |                                                                                                    |
| 採購引導        |                                                                                                    |
| 政府採購        |                                                                                                    |
| 採購輔助        | <u>読載版化/ 1955(3) 立法版(3) 可应版(3) 電動版(3) 重要版(7) 國家受主首請(3)</u><br>內政部(3.1) 外交部(3.3) 國防部(3.5) 財政部(3.7)                 |
|             | <u>教育部(3.9.3.10,3.92) 法務部(3.11) 經濟部(3.13) 交通部(3.15)</u>                                                           |
| 共回供應契約-訂約體團 | <u> 臺北市(3.79) 桃園市(3.80) 新北市(3.82) 臺中市(3.87) 臺南市(3.95) 高雄市(3.97)</u>                                               |
| 共同供應契約-適用機關 | <u>宜蘭縣(3.76.42) 新竹縣(3.76.44) 苗栗縣(3.76.45) 彰化縣(3.76.47)</u>                                                        |
| 共同供應契約-維運單位 | <u>南投縣(3.76.48)</u> <u>雲林縣(3.76.49)</u> 嘉義縣( <u>3.76.50)</u> <u>屏東縣(3.76.53)</u> <u>臺東縣(3.76.54)</u>              |
| 個人化服務       | <u> 花蓮縣(3.76.55)</u> <u>東湖縣(3.76.56)</u> <u>基隆市(3.76.57)</u> <u>新竹市(3.76.58)</u> <u>嘉義市(3.76.60)</u>              |
| 報志服務        | <u> </u>                                                                                                    |
|             | <u>日間に対応の方式を可いたはない。</u><br>自 <u>得下加速の方式を可いたので</u><br>各級學校                                                         |
| 警不守區        |                                                                                                    |
| 資料維護及管理     | 99年12月25日改制前機關                                                                                                    |
| 相關服務        | <u>臺北縣(3./6.41) 臺中市(3./6.59) 臺中縣(3./6.46)</u> 臺南市( <u>3./6.61)</u> 臺南縣( <u>3./6.51)</u><br>克爾卡(2.22) 克爾縣(2.76.52) |
| 客服管理        | <u>回维印(2.02)</u> 回維被(2./0.32)                                                                                     |
| 教育訓練        | 103年12月25日改制前機關                                                                                                   |
|             | <u>桃園縣(3.76.43)</u>                                                                                               |
| 帳號授權        |                                                                                                    |

圖 4-54:機關端-依機關名稱查詢

8、機關端-依標的分類查詢(2.1.12.31)

於標的分類查詢頁面,可選取欲查詢之標的分類及日期條件,並點選「查詢」進行查詢。

| 政府採購 > 標案查<br>若您未進行網頁切                     | 查詢<br>]换,將會於29                  | 9分51秒後登出 延長時間 登出系統                                       |
|--------------------------------------------|---------------------------------|----------------------------------------------------------|
| 招標查詢│決<br><sup>財物出租查詢</sup><br><b>標的分類</b> | 標查詢│ 全文<br>│ 財物變賣查              | 檢索   公告日期查詢   機關名稱查詢   標的分類查詢   招標公告地圖查詢  <br>詢   列印領標憑據 |
| 標案種類                                       | ◎ 招標 ○                          | 決標                                                       |
| 公告類型                                       | 各式招標公                           | 告                                                        |
|                                            | ◉ 工程類                           | 全選 ▼                                                     |
| 標的分類                                       | ○ 財物類                           | 全選                                                       |
|                                            | ○ 勞務類                           | 全選    ▼                                                  |
| * 公告日期                                     | ◎ 當日 ○                          | 等標期內 〇 🗰 110/06/24 — 🗰 110/06/30                         |
| 註:◎因1、21<br>◎標記*ネ                          | 代系統標的分類<br>為 <mark>必填</mark> 欄位 | <mark>查詢</mark><br>頁不同(詳對照表),本功能僅提供99年之招標公告查詢。<br>       |

圖 4-55:機關端一標的分類查詢之查詢頁面

查詢結果頁面,點選任一標案名稱或標案案號後,可檢視 該標案之所有內容。

| 您未              | 進行網                                                                                                    | 頁切換,將<br>1                                                                               | 會於29 分                                                                                          | 44 秒後望                                                                              |                                                                                                    |                                          |                                                                                                    |                                                                                                    |                                                                                                    |                                            |                                                    |                                                                        |
|-----------------|----------------------------------------------------------------------------------------------------|------------------------------------------------------------------------------------------|-------------------------------------------------------------------------------------------------|-------------------------------------------------------------------------------------|----------------------------------------------------------------------------------------------------|------------------------------------------|----------------------------------------------------------------------------------------------------|----------------------------------------------------------------------------------------------------|----------------------------------------------------------------------------------------------------|--------------------------------------------|----------------------------------------------------|------------------------------------------------------------------------|
| 招相<br>財物<br>標   | ∰査詢  <br>物出租雪<br><b>的分</b> 刻                                                                                                    | 決標查詢<br>≦詢│財物調<br><b>頃</b>                                                               | 全文檢<br>聲賣查詢                                                                                     | 索│ 公告 <br>│ 列印領樹                                                                    | 日期查<br>票憑據                                                                                                    | [詞)<br>                                  | 機關名                                                                                                    | 稱查詢                                                                                                    | □ 標的分類                                                                                                    | i查詢 招標                                     | 公告地圖查                                              | 韵                                                                      |
|                 | 櫄案種                                                                                                    | 頬 💿 招標                                                                                   | ▌ ○ 決                                                                                           | 櫄                                                                                   |                                                                                                    |                                          |                                                                                                    |                                                                                                    |                                                                                                    |                                            |                                                    |                                                                        |
|                 | 公告類                                                                                                    | 型 各式打                                                                                    | 招標公告                                                                                            |                                                                                     |                                                                                                    |                                          | •                                                                                                    | ·                                                                                                    |                                                                                                    |                                            |                                                    |                                                                        |
|                 |                                                                                                    | ◎ 工程                                                                                     | 類                                                                                               | ≧選                                                                                  |                                                                                                    |                                          |                                                                                                    |                                                                                                    |                                                                                                    |                                            |                                                    | •                                                                      |
|                 | 標的分                                                                                                    | 頬 〇 財物                                                                                   | 類 🛓                                                                                             | È選                                                                                  |                                                                                                    |                                          |                                                                                                    |                                                                                                    |                                                                                                    |                                            |                                                    | •                                                                      |
|                 |                                                                                                    | ○ 勞務                                                                                     | 類                                                                                               | ≧選                                                                                  |                                                                                                    |                                          |                                                                                                    |                                                                                                    |                                                                                                    |                                            |                                                    | •                                                                      |
| * /             | 公告日期                                                                                                    | -                                                                                        |                                                                                                 |                                                                                     |                                                                                                    |                                          |                                                                                                    |                                                                                                    |                                                                                                    | alarda.                                    |                                                    |                                                                        |
| **              |                                                                                                    | - ● 當日                                                                                   | ] O \$                                                                                          | 標期內                                                                                 | 0                                                                                                    | (<br>                                    | 110/<br>查讀                                                                                                    | 06/24                                                                                                    | -                                                                                                    | - 💷 11                                     | .0/06/30                                           |                                                                        |
| 註:              | : ◎因1<br>◎標記                                                                                                    | <sup>初</sup> ● 當日<br>、2代系統標<br>2* 為必填覆                                                   | 1 〇 等<br>的分類不<br>位                                                                              | 標期內<br>同(詳對照3                                                                       | ⊙                                                                                                    | ₩功能                                      | 110/<br>查讀<br>僅提供                                                                                                    | 706/24<br>99年之                                                                                                    | 招標公告查請                                                                                                    | - 🎹 11                                     | .0/06/30                                           |                                                                        |
| 註:              | <ul> <li>◎ 目前</li> <li>◎ 目前</li> <li>◎ ●</li> <li>○ ●</li> <li>○ ●<th>四 ● 當日<br/>、2代条統標<br/>2* 為必填欄<br/>果 招招程位公告<br/>用<br/>招招標公告告</th><th>3 ○ 等<br/>的分類不<br/>請後期週<br/>標置演測</th><th>標期內<br/>同(詳對照<br/>名子原即<br/>傳技辭</th><th>○ ( ), 4 ( ), 4</th><th>■ 100 000 000 000 000 000 000 000 000 00</th><th>110/<br/>查讀<br/>僅提供<br/>下方之<br/>云最上</th><th>206/24<br/>999年之<br/>序號,:</th><th>招櫄公告查言<br/>如招櫄公告0</th><th>- 🛄 11<br/>ຄຸ.<br/>1 (</th><th>.0/06/30<br/>加入追踪標案</th><th>★書列印</th></li></ul> | 四 ● 當日<br>、2代条統標<br>2* 為必填欄<br>果 招招程位公告<br>用<br>招招標公告告                                   | 3 ○ 等<br>的分類不<br>請後期週<br>標置演測                                                                   | 標期內<br>同(詳對照<br>名子原即<br>傳技辭                                                         | ○ ( ), 4 ( ), 4                                                                                                    | ■ 100 000 000 000 000 000 000 000 000 00 | 110/<br>查讀<br>僅提供<br>下方之<br>云最上                                                                                                    | 206/24<br>999年之<br>序號,:                                                                                           | 招櫄公告查言<br>如招櫄公告0                                                                                                    | - 🛄 11<br>ຄຸ.<br>1 (                       | .0/06/30<br>加入追踪標案                                 | ★書列印                                                                   |
| 註:<br>查註:<br>選取 | <ul> <li>◎ 因1</li> <li>◎ 標記</li> <li>○ 個</li> <li>○ 個</li> <li>○ 個</li> <li>○ 個</li> <li>○ 回</li> <li>○ 回</li> <li>○ 四</li> <li>○ 四</li> <li>○ 四</li> <li>○ 四</li> <li>○ 四</li> <li>○ 四</li> <li>○ 四</li> <li>○ 四</li> <li>○ 四</li> <li>○ 四</li> <li>○ 四</li> <li>○ 四</li> <li>○ 四</li> <li>○ 四</li> <li>○ 回</li> <li>○ 回</li> <li>○ □</li> <li>○ □<td>四 ● 當日<br/>、2代条統標欄<br/>2* 為必填欄<br/>果<br/>招招程依公告。<br/>#<br/>機關名稱<br/>●</td><td>○ 等<br/>前<br/>的分類不<br/>請後日<br/>編握「<br/>調<br/>上<br/>編案<br/>二<br/>案<br/>名<br/>和</td><td>標期內<br/>同(詳對照<br/>名子頭,即最<br/>集<br/>名子頭,即最<br/>新</td><td>○ 表), オ<br/>表), オ<br/>(知<br/>所公告)</td><td>₩ 之傳動 次數</td><td>110/<br/>查<br/>建<br/>供<br/>大<br/>五<br/>招<br/>標<br/>方<br/>式</td><td>06/24<br/>999年之<br/>序號,<br/>:<br/>方採購性質</td><td>四招標公告查言<br/>如招標公告0<br/>公告<br/>日期</td><td>- 11<br/>町。<br/>1 (<br/>投標 、</td><td>0/06/30<br/>加入追蹤標案<br/>預算<br/>金額</td><td>→ 友善列印<br/>功能選項</td></li></ul>                                                                                                    | 四 ● 當日<br>、2代条統標欄<br>2* 為必填欄<br>果<br>招招程依公告。<br>#<br>機關名稱<br>●                           | ○ 等<br>前<br>的分類不<br>請後日<br>編握「<br>調<br>上<br>編案<br>二<br>案<br>名<br>和                              | 標期內<br>同(詳對照<br>名子頭,即最<br>集<br>名子頭,即最<br>新                                          | ○ 表), オ<br>表), オ<br>(知<br>所公告)                                                                                                    | ₩ 之傳動 次數                                 | 110/<br>查<br>建<br>供<br>大<br>五<br>招<br>標<br>方<br>式                                                                                                    | 06/24<br>999年之<br>序號,<br>:<br>方採購性質                                                                               | 四招標公告查言<br>如招標公告0<br>公告<br>日期                                                                                       | - 11<br>町。<br>1 (<br>投標 、                  | 0/06/30<br>加入追蹤標案<br>預算<br>金額                      | → 友善列印<br>功能選項                                                         |
| 註:              | <ul> <li>◎ 因1</li> <li>◎ 標記</li> <li>◎ 個</li> <li>○ 個</li> <li>○ 個</li> <li>○ 個</li> <li>○ 四</li> <li>□ 項次</li> <li>1</li> </ul>                                                                                                    | <sup>31</sup> ● 當日<br>、2代条統標欄<br>2:* 為必填欄<br>果<br>招視編 へ<br>機關名稱<br>測試機關<br>一             | I ○ 等<br>i的分類不<br>值<br>請點選標提調<br>欄案案影<br>種案案和<br>Test202<br>test正第                              | 標期內<br>同(詳對照<br>名稱頭標<br>報子頭即最新<br>10622-2<br><u>標案名稱</u>                            | <ul> <li>○</li> <li>表), </li> <li>オ</li> <li>前</li> <li>前</li> <li>(新)</li> <li>(新)</li> <l< td=""><td>transfer (11)<br/>数概 之傳 動 次 數<br/>01</td><td>110/<br/>査<br/>提<br/>供<br/>大<br/>左<br/>招<br/>標<br/>方<br/>気<br/>電<br/>競<br/>供<br/>大<br/>を<br/>招<br/>標<br/>方<br/>式<br/>電<br/>競<br/>供<br/>、<br/>、<br/>を<br/>子<br/>に<br/>て<br/>の<br/>電<br/>読<br/>、<br/>、<br/>の<br/>の<br/>の<br/>の<br/>の<br/>の<br/>の<br/>の<br/>の<br/>の<br/>の<br/>の<br/>の</td><td>06/24<br/>99年之<br/>序<br/>張<br/>·<br/>·<br/>·<br/>·<br/>·<br/>·<br/>·<br/>·<br/>·<br/>·<br/>·<br/>·<br/>·<br/>·<br/>·<br/>·<br/>·<br/>·</td><td>四招標公告查<br/>如招標公告0<br/>公告<br/>日期<br/>110/06/30</td><td>- 11<br/>町。<br/>1 (<br/>載止<br/>投標<br/>110/07/09</td><td>0/06/30<br/>加入追蹤標案<br/>預算<br/>金額<br/>88,888</td><td>→ 友善列印<br/>功能選項<br/><b>検視</b></td></l<></ul> | transfer (11)<br>数概 之傳 動 次 數<br>01       | 110/<br>査<br>提<br>供<br>大<br>左<br>招<br>標<br>方<br>気<br>電<br>競<br>供<br>大<br>を<br>招<br>標<br>方<br>式<br>電<br>競<br>供<br>、<br>、<br>を<br>子<br>に<br>て<br>の<br>電<br>読<br>、<br>、<br>の<br>の<br>の<br>の<br>の<br>の<br>の<br>の<br>の<br>の<br>の<br>の<br>の | 06/24<br>99年之<br>序<br>張<br>·<br>·<br>·<br>·<br>·<br>·<br>·<br>·<br>·<br>·<br>·<br>·<br>·<br>·<br>·<br>·<br>·<br>· | 四招標公告查<br>如招標公告0<br>公告<br>日期<br>110/06/30                                                                           | - 11<br>町。<br>1 (<br>載止<br>投標<br>110/07/09 | 0/06/30<br>加入追蹤標案<br>預算<br>金額<br>88,888            | → 友善列印<br>功能選項<br><b>検視</b>                                            |
| 註:              | <ul> <li>◎ 因1</li> <li>◎ 積</li> <li>◎ 個</li> <li>○ 個</li> <li>○ 個</li> <li>○ 回</li> <li>○ 回</li> <li>□ 項</li> <li>□ 項</li> <li>□ 項</li> <li>□ 1</li> <li>□ 2</li> </ul>                                                                                                    | <sup>四</sup> ● 當日<br>、2代系統欄<br>果 招視結果 機關名 編<br>欄<br>調式機關<br>一 本<br>下<br>下<br>市<br>政<br>府 | 由 ○ 等<br>的分類不<br>位<br>請點選種標<br>長用期運漏<br>構業案報<br>構業名和<br>下est202<br>test正常<br>k_20210<br>k_20210 | 標期內<br>同(詳對照到<br>案名稱或傳<br>素子領用最新<br>10622-2<br><u>標案名稱</u><br>629_0019<br>0629_0001 | ○<br>表), 4<br>新<br>次<br>男<br>輸<br>次<br>男<br>・<br>名                                                                                                    | tu tu tu tu tu tu tu tu tu tu tu tu tu t | 110/<br>查 提供<br>下 在 招 標 方式 電 競 公 招 福<br>方 云 最 子 價 開 標                                                                                                    | 06/24<br>99年之<br>序<br>號<br>:<br>;<br>採<br>購<br>性質<br>工<br>類<br>程<br>類                                             | <ul> <li>一</li> <li>招標公告査話</li> <li>如招標公告の</li> <li>公告</li> <li>日期</li> <li>110/06/30</li> <li>110/06/30</li> </ul> | - 11<br>町。<br>1<br>10/07/09<br>110/08/02   | 0/06/30<br>加入追蹤標案<br>預算<br>金額<br>88,888<br>550,000 | <ul> <li>□ 友善列印</li> <li>□ 功能選項</li> <li>□ 依視</li> <li>□ 依視</li> </ul> |

圖 4-56:機關端一標的分類查詢之查詢結果頁面

9、機關端-依招標公告地圖查詢(2.1.12.38)

於招標公告地圖頁面,可選取欲查詢之標的分類、公告日 期、標案地點、採購級距等條件,並點選「查詢」進行查 詢。

| 政府採聘> 構築室詞> 招標公吉地域室詞<br>若您未進行網頁切換,將會於29 分56 秒後登出 延長時間 登出系統                                           |
|----------------------------------------------------------------------------------------------------|
| 招櫄查詢   決櫄查詢   全文檢素   公告日期查詢   機關名稱查詢   櫄的分類查詢   招櫄公告地圖查詢  <br>財物出租查詢   財物變賣查詢   列印領櫄憑據  <br>招標公告地圖查詢 |
| 公告日期 💿 當日 🔿 等標期內 🔿 🛄 110/06/24 — 🛄 110/06/30                                                         |
| <ul> <li>● 工程類</li> <li>全選</li> </ul>                                                                |
| 標的分類 ○ 財物類 全選 <b>▼</b>                                                                               |
| ○ 勞務類 全選 ▼                                                                                           |
| 標案地點 ● 依招櫄機關地點 ○ 依履約地點原住民地區                                                                          |
| 採購級距 不限 🔹                                                                                            |
| 查詢<br>註: ◎ 因1、2代系統標的分類不同(詳對照表),本功能僅提供99年之招櫄公告查詢。<br>◎ 標記 * 為必填欄位                                     |

圖 4-57:機關端-依招標公告地圖查詢頁面

查詢結果會顯示於畫面下方,點選任一縣市,會跳出詢問 視窗,選擇想要看的資訊。

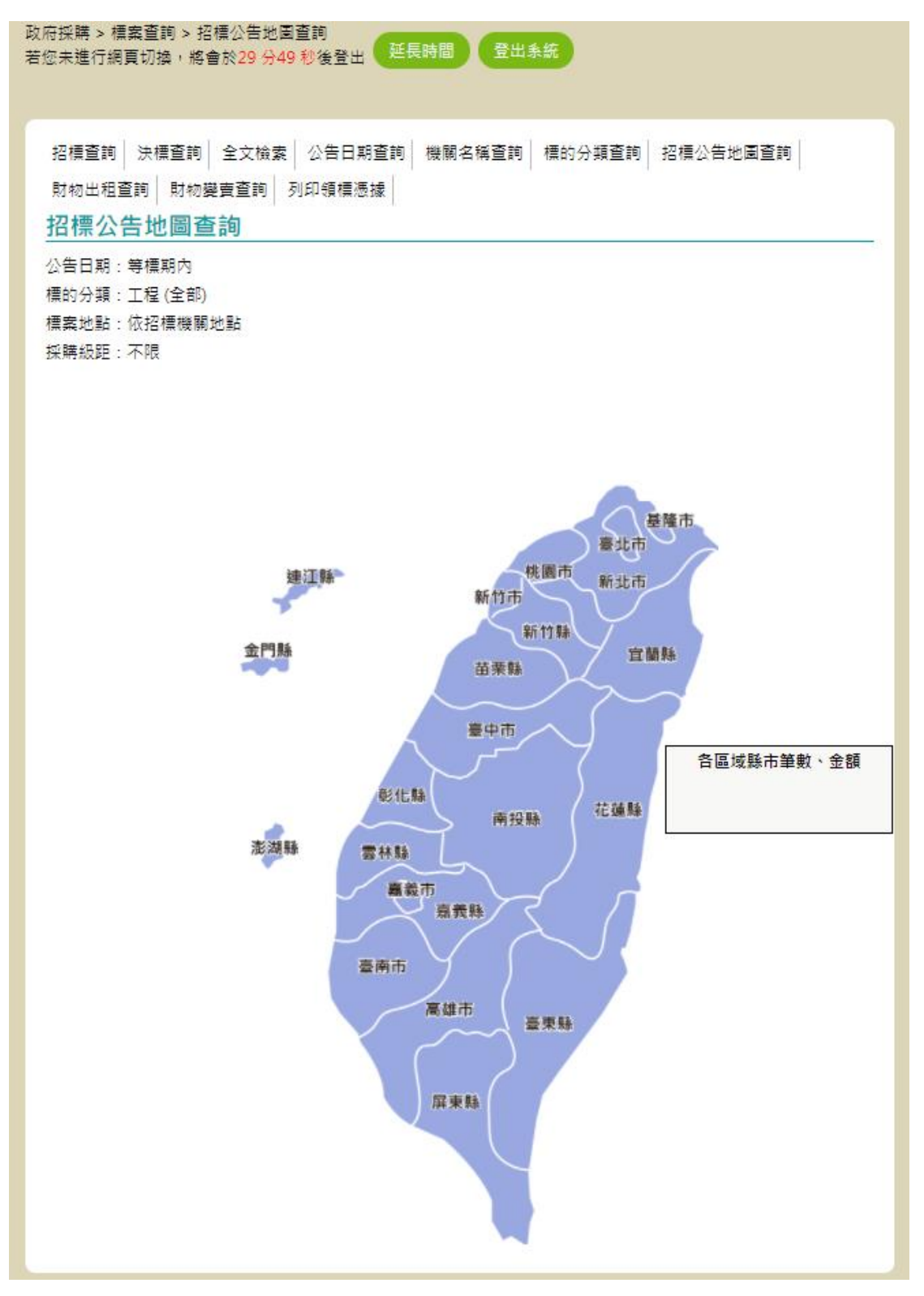

圖 4-58:機關端-招標公告地圖查詢結果頁面

中華電信數據通信分公司

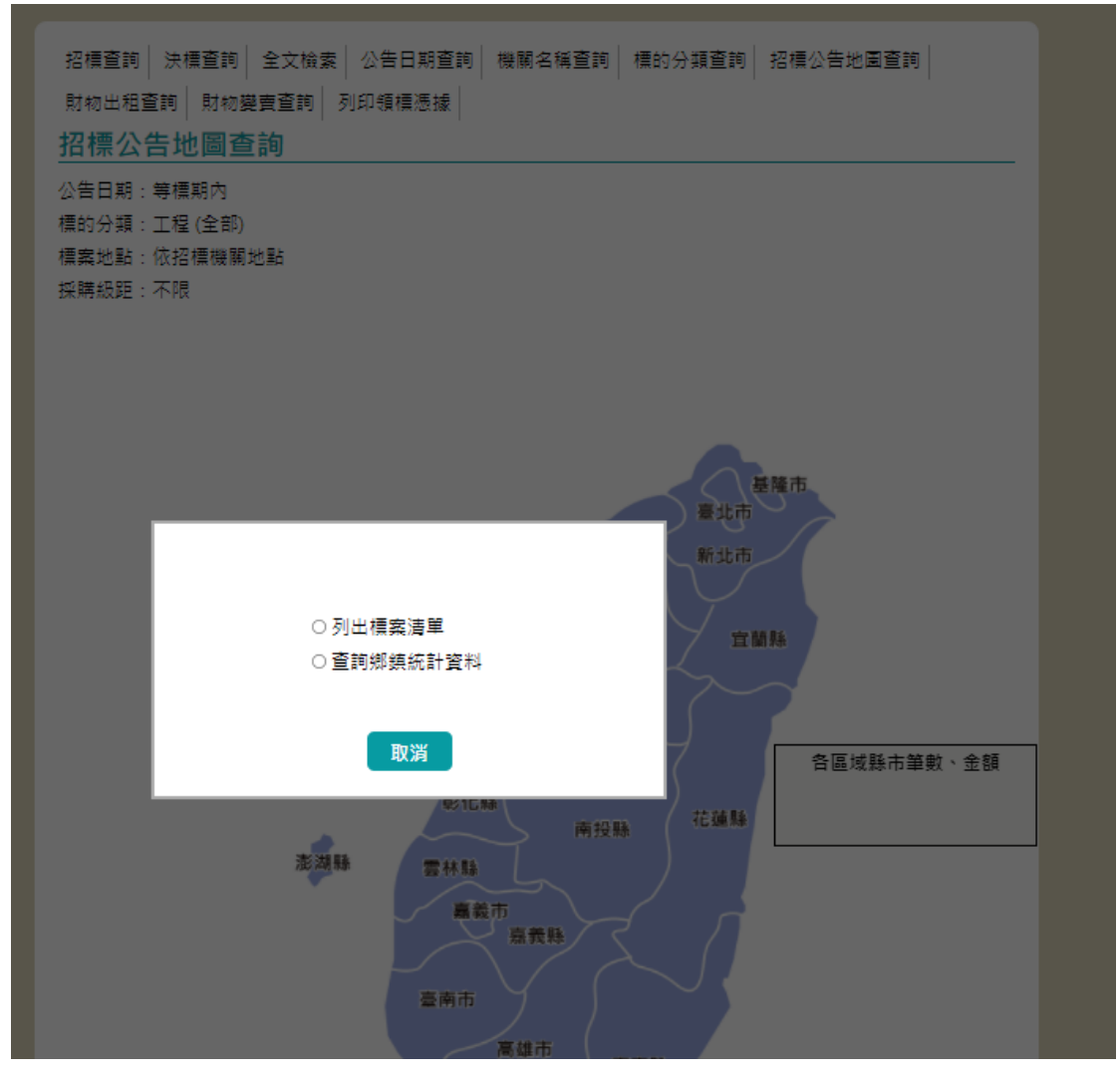

圖 4-59:機關端一招標公告地圖詢問視窗

| 政若 | (府採<br> 您未                                                                                   | 購 > 櫄案3<br>進行網頁切   | 暨詢 > 招標公告地圖查詢<br>]換,將會於29 分49 秒後]          | 登出         | 延長時間                            |      | 登出系統      |               |             |           |
|----|----------------------------------------------------------------------------------------------|--------------------|--------------------------------------------|------------|---------------------------------|------|-----------|---------------|-------------|-----------|
|    | 查詢結果                                                                                         |                    |                                            |            |                                 |      |           |               |             |           |
|    | 註:◎檢視招標公告,請點選標案名稱或傳輸次數欄位下方之序號,如招標公告01<br>◎ 可檢視招標公告後,選擇電子領標按鈕<br>◎ 查翰法里佐公先日期源減排度 即另部公告之標案在另上文 |                    |                                            |            |                                 |      | 🚔 友善列印    |               |             |           |
|    | TE                                                                                           | 機關之 🔺              | 桓安安能 🔺                                     | 傳 ^<br>• ● | 辺栖 🔺                            |      | 小告 🔺      | 新나 🔦          | 昭省 🔺        |           |
|    | 灾                                                                                            | 稱 *                | 標案名稱 🔹                                     |            | 方式 ❤                            | 性質 👻 | □ 日期 ♥    | 20.00<br>投標 ♥ | 金額 ♥        | 功能選項      |
|    | 1                                                                                            | 台灣中油<br>股份有限<br>公司 | k_20210611_0009<br><u>k 20210611 0009</u>  | <u>01</u>  | 公開招<br>櫄                        | 工程類  | 110/06/30 | 110/07/24     | 550,000     | 檢視        |
|    | 2                                                                                            | 台灣中油<br>股份有限<br>公司 | Test3128-2<br><u>Test3128-2</u>            | <u>01</u>  | 公開取<br>得報價<br>單或企<br>劃書         | 工程類  | 110/06/30 | 110/07/19     |             | 檢視        |
|    | 3                                                                                            | 臺北市政<br>府          | k_20210629_0019<br>k_20210629_0006         | <u>01</u>  | 公開招<br>櫄                        | 工程類  | 110/06/30 | 110/08/02     | 550,000     | <b>檢視</b> |
|    | 4                                                                                            | 台灣中油<br>股份有限<br>公司 | kevin_20210609_0014<br>kevin 20210609 0014 | <u>01</u>  | 選擇性<br>招櫄(建<br>立合格<br>廠商名<br>單) | 工程頻  | 110/06/30 | 110/07/24     |             | 檢視        |
|    | 5                                                                                            | 臺北市政<br>府          | k_20210628_0005<br><u>k 20210628 0002</u>  | <u>01</u>  | 公開招<br>標                        | 工程類  | 110/06/30 | 110/08/02     | 550,000     | 檢視        |
|    | 6                                                                                            | 臺北市政<br>府          | k_20210628_0004<br>k_20210628_0002         | <u>01</u>  | 公開招<br>櫄                        | 工程類  | 110/06/29 | 110/08/02     | 550,000     | 檢視        |
|    | 7                                                                                            | 臺北市政<br>府          | test0626-5<br><u>test</u>                  | <u>01</u>  | 公開招<br>櫄                        | 工程類  | 110/06/29 | 110/08/02     | 200,000,000 | 檢視        |
|    | 8                                                                                            | 臺北市政<br>府          | k_20210628_0006<br><u>k_20210628_0002</u>  | <u>01</u>  | 公開招<br>櫄                        | 工程類  | 110/06/29 | 110/08/02     | 550,000     | 檢視        |
|    | 9                                                                                            | 臺北市政<br>府          | k_20210628_0007<br><u>k_20210628_0002</u>  | <u>01</u>  | 公開招<br>標                        | 工程類  | 110/06/29 | 110/08/02     | 550,000     | 檢視        |
|    | 10                                                                                           | 臺北市政<br>府          | k_20210628_0002<br><u>k 20210628 0002</u>  | <u>01</u>  | 公開招<br>櫄                        | 工程類  | 110/06/29 | 110/08/02     | 550,000     | 檢視        |
|    | 11                                                                                           | 台港中油               | 1-110629-                                  | 01         | 公開招                             | 工程類  | 110/06/29 | 110/12/30     |             |           |

圖 4-60:機關端-招標公告地圖列出標案清單

10、機關端-簡列查詢(2.1.12.33)

提供招標公告或簡列;機關名稱、機關代碼、招標方式、 年度等查詢欄位供機關使用者進行標案查詢。

(1) 招標簡列查詢

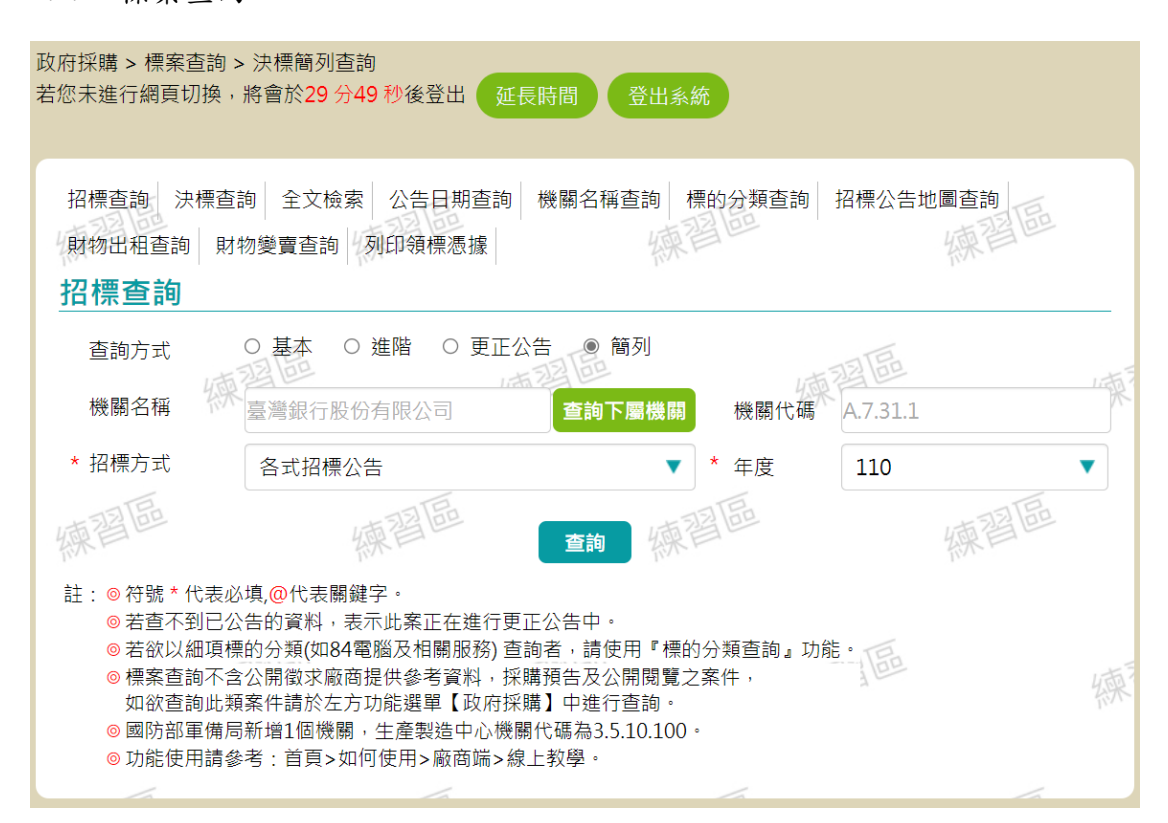

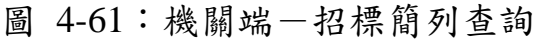

(2) 決標簡列查詢

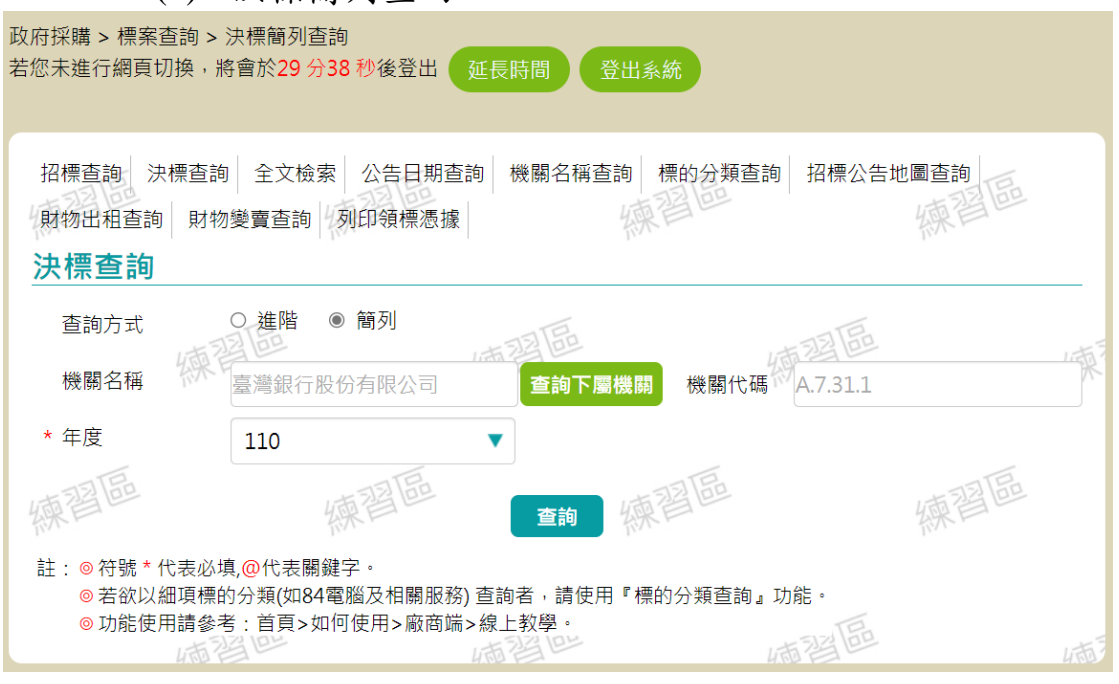

## 圖 4-62:機關端-決標簡列查詢

11、機關端-標案採購歷程(2.1.12.43)

提供機關名稱、機關代碼、標案名稱、標案案號、招標方式、決標方式、標的分類等查詢欄位供使用者進行優先採購要查約。

|            | 界                                      | 月际亲宣词。                                                                                                    |               |                     |
|------------|----------------------------------------|----------------------------------------------------------------------------------------------------|---------------|---------------------|
| 政府         | 採購 > 標案查                               | 詢 > 標案採購歷程                                                                                                    | (TEICHER)     |                     |
| 石芯         | 不進行網見切                                 | 傑,府曾於28分23秒後登山                                                                                                    | 些友时间 金山系統     |                     |
|            |                                        |                                                                                                    |               |                     |
| 扨          | 采購標案約                                  | 合查詢                                                                                                    | TE            | TE                  |
| 4-         | 機関任確                                   | ( this is a second second seco | @ 掛 國 空       | 17.723 000          |
|            | 1720 IAN I C HIN                       |                                                                                                    |               |                     |
|            | 煙安安時                                   |                                                                                                    |               |                     |
|            | 1示来来知道                                 |                                                                                                    |               |                     |
|            | +刀+西ナー+                                |                                                                                                    | 2. 0. 5. 1    | 来*                  |
|            | 拍很力式                                   | <ul> <li>□ 公開指標</li> <li>□ 公開取得報価留式公割書</li> </ul>                                                                                                    |               |                     |
|            |                                        | □ 選擇性招標(個案)                                                                                                    |               |                     |
|            |                                        | □ 選擇性招標(建立合格廠商名員                                                                                                    | ≣)            |                     |
|            |                                        | □選擇性招標(建立合格廠商名員                                                                                                    | 『後續邀標)        |                     |
|            |                                        | □ 經公開評選或公開徵求之限制                                                                                                    | 性招標           |                     |
|            |                                        | □限制性招標(未經公開評選或公                                                                                                    | 2開徵求)         |                     |
|            | 決標方式                                   | □最低標                                                                                                    |               | 来                   |
|            |                                        | □最高標                                                                                                    |               |                     |
|            |                                        | □最有利標                                                                                                    |               |                     |
|            | 標的分類                                   | □ 工程類                                                                                                    |               |                     |
|            |                                        | □財物類                                                                                                    |               |                     |
|            |                                        | □ 劳務規                                                                                                    |               |                     |
|            | 標的分類代                                  |                                                                                                    | 建子查詢 分類查詢 標的: | 分類樹狀查詢              |
|            | <b>1</b> 1街                            | 加入標的分類條件清單                                                                                                    |               | 東                   |
|            |                                        | 標的分類條件清單:                                                                                                    |               |                     |
|            | 採購金額級                                  | □ 未達公告金額                                                                                                    |               |                     |
|            | 距                                      | □ 公告金額以上未達查核金額                                                                                                    |               |                     |
|            |                                        | □ 查核金額以上未達巨額                                                                                                    |               |                     |
|            |                                        |                                                                                                    |               |                     |
|            | 限制性招標                                  | 請選擇                                                                                                    |               | ▼ <u>1</u> 5        |
|            | 依據之法條                                  |                                                                                                    |               | *                   |
|            | 採購金額<br>(二)                            | 請輸入金額 -                                                                                                    | 請輸入金額         |                     |
|            | (元)                                    |                                                                                                    |               |                     |
|            | )<br>損算金額                              | 請輸入金額 -                                                                                                    | 請輸入金額         |                     |
|            | (元)                                    |                                                                                                    |               |                     |
|            | 決標金額                                   | 請輸入金額 -                                                                                                    | 請輸入金額         |                     |
|            | (ル)                                    |                                                                                                    |               |                     |
|            | 拍標公古口                                  | yyy/MM/dd -                                                                                                    | yyy/MM/dd     | X                   |
|            | 、海海公生ロ                                 |                                                                                                    |               |                     |
|            | 沃1末ムロロ<br>期                            | yyy/MM/dd                                                                                                    | yyy/MM/dd     |                     |
|            | >>~~~~~~~~~~~~~~~~~~~~~~~~~~~~~~~~~~~~ |                                                                                                    |               | 111111-1 <i>1</i> A |
|            | 2011 1 1 20                            | yyy/MM/dd                                                                                                    | yyy/MM/dd     |                     |
|            | 投標廠商                                   |                                                                                                    | 商西名稱查詢        |                     |
|            |                                        |                                                                                                    |               | 新草                  |
| <u>i</u> t | : ∎1 前有⋒∄                              |                                                                                                    |               | ·*                  |
| PI         | ●2.查詢至!                                | · ···································                                                                                                    |               |                     |
|            | 1315                                   | -711                                                                                                    | 1316          | 1318                |
| 摇          | 東省些                                    | 練習些                                                                                                    | 查詢 練習些        | 練習些                 |
|            |                                        |                                                                                                    |               | 12                  |

中華電信數據通信分公司

## 圖 4-63:機關端-標案採購歷程查詢

| 政府採<br>第<br>7<br>次<br>未<br>3 | 冓 > 標案查詢 ><br>進行網頁切換,             | ・標案採購歷程<br>將會於29 分20 秒後登出                | 延長時間                     | 登出系統   |               |                         |   |
|------------------------------|-----------------------------------|------------------------------------------|--------------------------|--------|---------------|-------------------------|---|
| 查詢<br>標案                     | 寺定條件為<br>案號:T2_TDER_91            | 13_1_1113 練習話                            |                          | 練習區    |               | 練習區                     |   |
| 招標7<br>決標7<br>統計1            | 方式:公開招標<br>方式:最低標<br>日期:110/10/03 | 習品                                       | 練習區                      |        | 練習            |                         | 練 |
| 項次                           | 機關代碼<br>機關名稱 ≑                    | 標案案號<br>標案名稱 ◆                           | 招標方式 ᅌ                   | 決標方式 ≑ | 標的分類 \$       | 更新時間<br>最後狀態 ◆          |   |
| 1                            | 9.99<br>測試機關一                     | T2_TDER_913_1_1113<br>T2_TDER_913_1_1113 | 公開招標                     | 最低標    | 工程類<br>(5111) | 110/09/13<br>招標已公告可領投標  |   |
| 時間<br>11(<br>11(             | 列<br>0/09/13<br>0/10/12 17:00     | - 第01次招標公告<br>- 載止投標                     |                          | 機關端2   | 公告 民眾)        | ➡友善刻5<br>端公告 英文版公告<br>Q |   |
| 110                          | )/10/12 17:30                     | - 開標<br>[第一頁/上一]                         | 頁] <mark>1</mark> [下一頁/皆 |        | 筆資料           |                         |   |
| 註:(                          | ■點選圖示或藍1                          |                                          | -頁顯示 50 ▼                | 筆資料    | 練習            |                         | 練 |
|                              | TE                                | TE                                       | 返回                       | TE     |               | TE                      |   |

圖 4-64:機關端-標案採購歷程查詢結果

12、機關端-優先採購標案查詢(2.1.12.7)

提供機關名稱、機關代碼、標案名稱、標案案號、招標方 式、標的分類等查詢欄位供使用者進行優先採購標案查 詢。

| 政府採購 > 標案查<br>若您未進行網頁切:                                 | 詞 > 優先採購<br>換,將會於29 分35 秒後登出 延長時間 登出系統                                                                                                    |
|---------------------------------------------------------|----------------------------------------------------------------------------------------------------|
| 招標查詢 決構<br>財物出租查詢<br><b>優先採購</b>                        | 票查詢│全文檢索│公告日期查詢│機關名稱查詢│標的分類查詢│招標公告地圖查詢│<br>財物變賣查詢│列印領標憑據│                                                                                         |
| @ 機關名稱                                                  | 機關代碼                                                                                                    |
| @ 標案名稱                                                  | 標案案號                                                                                                    |
| 查詢方式                                                    | ● 招標公告 ○ 決標公告                                                                                                    |
| 招標方式                                                    | 各式招標公告    ▼                                                                                                    |
| 招標公告                                                    | iii 110/10/03 — iii 110/10/03                                                                                                    |
| 截止投標                                                    | iii yyy/MM/dd — iii yyy/MM/dd                                                                                                    |
| 開標時間                                                    | 🗰 yyy/MM/dd — 🗰 yyy/MM/dd                                                                                                    |
| 標的分類                                                    | ○ 工程類 ○ 財物類 ○ 勞務類                                                                                                    |
| 採購級距                                                    | 不限                                                                                                    |
| 預算金額                                                    |                                                                                                    |
| 履約地點                                                    | 不限                                                                                                    |
| 優先採購分<br>類                                              | 不限 🔻                                                                                                    |
| 註: @ 符號 * 亻<br>@ 請至少<br>@ 招標公<br>@ 本功能<br>@ 標案查<br>詢】中進 | 查詢 基本查詢<br>代表必填, @ 代表可填入關鍵字。<br>入一個條件<br>地迄日條件區間最大為186天<br>提供半年內公告之資料查詢,其餘公告之標案,請至全文檢索查詢。<br>不含公開徵求廠商提供參考資料及公開閱覽之案件,如欲查詢此類案件 請於左方功能選單【常用查<br>行查詢。 |

圖 4-65:機關端-優先採購標案查詢
(四)標案查詢功能強化檢核機制

避免不肖人員使用機器人搜尋資訊,加入驗證檢核機制,當 同樣 IP 發起超過限制之查詢行為,系統將導入驗證檢核機 制,確認使用者身分。

| 註: ●B個 | ui被點擊之摸克牌會出現紫色粗框,表示該摸克牌已被挑選,若欲取消挑選,讀再點擊該摸克牌1次,紫色粗框會消 |
|--------|------------------------------------------------------|
| AB     |                                                      |
| BB     |                                                      |

圖 4-66: 輸入驗證碼畫面

- (五) 創新服務-分享政府電子採購網招決標公告至社群媒體
  - 以招標公告為例,電腦版點選公告右上方分享至各社群 媒體按鈕,顯示分享內容編輯畫面,Facebook、Twitter、 Plurk、Line及電子郵件之編輯畫面分別如下圖。

| <br>回首  | 頁 行動版 🗄              | 網站導覽   | ENGLISH     | 意見信箱          |  |   |  |       | EtE   |  |
|---------|----------------------|--------|-------------|---------------|--|---|--|-------|-------|--|
| 形       | (                    | て坷     | 瞱细          | 编羽回           |  |   |  |       | 練習區   |  |
| رط<br>ا |                      | 1 1 M  | 、片书 加马      | 淋目凹           |  | _ |  |       |       |  |
| 4E      | E+空 44 +刀 +西 / /     | 田安、八   | 4-          |               |  |   |  |       |       |  |
| 楚       | 生生1111年(11           | 回余) 公  |             |               |  |   |  |       |       |  |
| 公       | 告日:110/06/19         | Э      |             |               |  |   |  |       |       |  |
| 分       | <sup>9</sup> f 💟 P 🤇 | ▶ 🖂    |             |               |  |   |  | ■文字列印 | ■友善列印 |  |
| 機       | 機關代碼                 | 3.79   |             |               |  |   |  |       |       |  |
| 腏       | 機關名稱                 | 臺北西    | 市政府         |               |  |   |  |       |       |  |
| 資       | 單位名稱                 | 臺北ī    | 市政府         |               |  |   |  |       |       |  |
| 科       | 機關地址                 | 110 🖥  | 臺北市 信義區     | 市府路一號         |  |   |  |       |       |  |
|         | 聯絡人                  | 廖郁迅    | Ħ           |               |  |   |  |       |       |  |
|         | 聯絡電話                 | (02) 3 | 33436767 分枝 | <u></u> #1055 |  |   |  |       |       |  |
|         | 傳真號碼                 | (02) 3 | 33436767    |               |  |   |  |       |       |  |
|         | 電子郵件信箱               | geps   | _chtd@hibo> | .hinet.net    |  |   |  |       |       |  |

圖 4-67:招標公告查詢

系統使用手冊 2.1.12 標案查詢

| f 分享到 Facebook         |                                                           |  |  |  |
|------------------------|-----------------------------------------------------------|--|--|--|
| 分享到你的動態時報 ▼            |                                                           |  |  |  |
| 許小探<br>分享標案,有興趣參考看看!!! |                                                           |  |  |  |
| *****<br>政府電子採購網       | 政府電子採購網一招標公告<br>[機關名稱]測試機關一[標案名稱]電腦採購[標案案<br>號]test0621-1 |  |  |  |
|                        | WEBTEST.PCC.GOV.TW                                        |  |  |  |

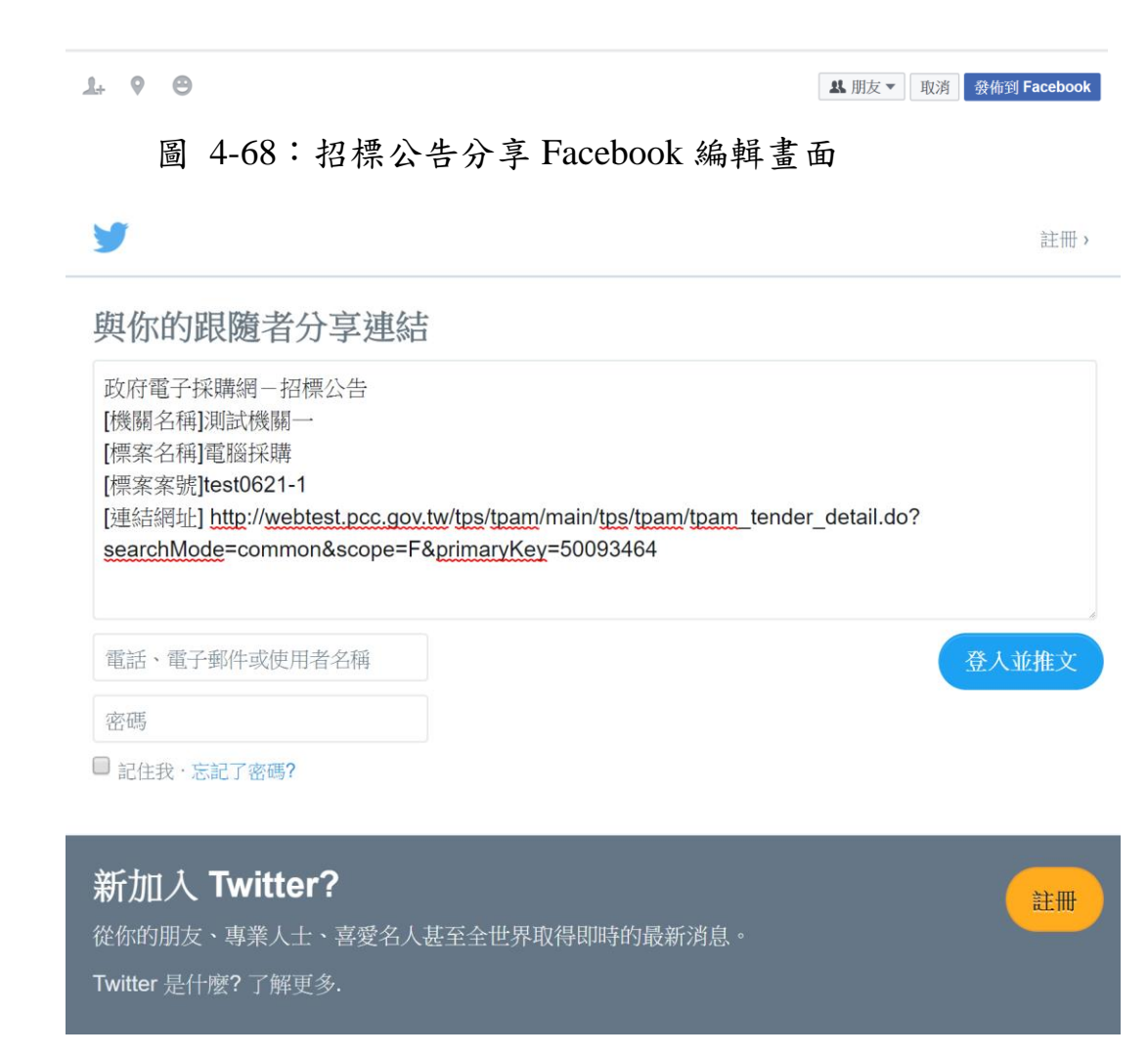

圖 4-69:招標公告分享 Twitter 編輯畫面

| ekerapcc<br><sup>ekerapcc</sup><br><sup>ekerapcc</sup><br><sup>tapen</sup> Tawan | <ul> <li> <b>正在</b>         政府電子採購網一         [機關名稱]測試機         [標案条號]建st06.     </li> <li> <b>十</b> </li> <li> <b>2</b> &lt; 合 </li> </ul> | 招標公告 Plurk<br>周一<br>青<br>21-1 ~                                                                                                    |  |
|----------------------------------------------------------------------------------|----------------------------------------------------------------------------------------------------|----------------------------------------------------------------------------------------------------|--|
|                                                                                  | 総計<br>Karma: 19.91 ◆ Anim<br>★ 2015年 Game a 7<br>形文<br>所有的文 60<br>目前注意有限文 - 2月時時間で何文 !                                                     | 2 成計基準人業 0 10 回常業 0 2018-4-18 大空法人 2018-6-1      参加      予約      不許的項目的通子的一      市的項目的通知時後      市場及目前後表的目前:     市場及目前後表的目前:     市場及目前後表的目前:     市場及目前後表的目前:     市場及目前後表的目前:     市場及目前後表的目前: |  |
|                                                                                  | (9)     (9)     (9)     (9)                                                                                                    |                                                                                                    |  |
| 11000 00000                                                                      | 0 2005-2018 Phink<br>इ.7.2028-20 API अर्थन्त्रात् कार्यव्यक्त व्यक्तिया स्थल                                                               | e RUTE DARK BLACK                                                                                                    |  |

圖 4-70:招標公告分享 Plurk 編輯畫面

| LINE                                                                                                    |                             |      | 登出   |  |  |  |  |
|----------------------------------------------------------------------------------------------------|-----------------------------|------|------|--|--|--|--|
| 政府電子採購網<br>[機關名稱]測試機<br>[標案名稱]電腦封<br>[標案案號]test06                                                                                                    | - 招標公告<br>機關→<br>≰購<br>21-1 |      |      |  |  |  |  |
| 政府電子採購網-招標公告<br>[機關名稱]測試機關-[標案名稱]電腦採購[標案案號]test0621-1<br>http://webtest.pcc.gov.tw/tps/tpam/main/tps/tpam/tpam_tender_detail.do?searchMode=common&scope=F |                             |      |      |  |  |  |  |
|                                                                                                    | 聊天室                         | 動態消息 | Кеер |  |  |  |  |

圖 4-71:招標公告分享 Line 編輯畫面

系統使用手册 2.1.12 標案查詢

| $\leftarrow$ | 郵件 — □ >                                                                                                    |  |  |  |  |  |  |  |  |  |
|--------------|----------------------------------------------------------------------------------------------------|--|--|--|--|--|--|--|--|--|
| ≡            | 格式 插入 繪圖 選項                                                                                                    |  |  |  |  |  |  |  |  |  |
| +            | B I U → 注 呈 → 標題1   → 5 復原 →                                                                                                    |  |  |  |  |  |  |  |  |  |
| Q            | 寄件者: ekerapcc@gmail.com                                                                                                    |  |  |  |  |  |  |  |  |  |
|              | 收件者:                                                                                                    |  |  |  |  |  |  |  |  |  |
|              | 政府電子採購網 - 招標公告                                                                                                    |  |  |  |  |  |  |  |  |  |
|              | 政府電子採購網-招標公告<br>[機關名稱]測試機關一<br>[標案名稱]電腦採購<br>[標案案號]test0621-1<br>[連結網址]http://webtest.pcc.gov.tw/tps/tpam/main/tps/tpam/tpam_tender_detail.do?<br>searchMode=common&scope=F&primaryKey=50093464<br>從 Windows 10 的郵件傳送 |  |  |  |  |  |  |  |  |  |
|              |                                                                                                    |  |  |  |  |  |  |  |  |  |
| Ē            |                                                                                                    |  |  |  |  |  |  |  |  |  |
| RR           |                                                                                                    |  |  |  |  |  |  |  |  |  |
|              |                                                                                                    |  |  |  |  |  |  |  |  |  |

圖 4-72:招標公告分享電子郵件編輯畫面

2、成功分享至 Facebook、Twitter、Plurk、Line 及電子郵件 之畫面電腦版,點選分享訊息可連結至該採購公告之民眾 端畫面,使用電腦版與行動版分享均連結至電腦版公告。

| <ul> <li></li></ul> | 考看看!!!                                   | •••                 |
|---------------------|------------------------------------------|---------------------|
| ****** 政府電子採購網      | 政府電子採購網一挤<br>[機關名稱]測試機關一[標案名號]test0621-1 | 召標公告<br>3稱]電腦採購[標案案 |
|                     | WEBTEST.PCC.GOV.TW                       |                     |
| 心 讚                 | ♀ 留言                                     | ☆ 分享                |
| 留言<br>請按 Enter 鍵發表。 |                                          |                     |

圖 4-73:分享至 Facebook 畫面

| <b></b>                        |                                                                                                    |                                                                                                    |
|--------------------------------|----------------------------------------------------------------------------------------------------|----------------------------------------------------------------------------------------------------|
|                                | 推文 列表 新闻<br>18 0 0                                                                                                    | 編輯個人檔案                                                                                              |
| 許小探<br>@ekerapcc<br>₪加人2018年4月 | 推文與回蹤           範定         許介様 @ekerapcc - 2分、<br>政策者子探樂時 - 招格念告<br>問題客名調題結果問<br>理案名詞意思認問<br>理察者認知意思問<br>理察意知eso62-1-<br>遺語思           ● 即第本           ● 即第本           ● 四第本           ● 四第本           ● 四第本           ● 四第本           ● 四第本           ● 四第本           ● 四第本           ● 四第本           ● 四第本           ● 四第本           ● 四第本           ● 四第本           ● 四第本 | <ul> <li>你的流行趨勢・要更<br/>『Taivan<br/>2.171 版次</li> <li>************************************</li></ul> |

圖 4-74:分享至 Twitter 畫面

系統使用手冊 2.1.12 標案查詢

| 🙆 📾 Q              |                                                                                                | ۰                                     |                 | 🛇 🌲 🔝 ekera; | occ   |
|--------------------|------------------------------------------------------------------------------------------------|---------------------------------------|-----------------|--------------|-------|
| <b>↓</b><br>• 5555 | ekerapec 23     成件電子技構構一份概念音     成件電子技構構一份概念音     成件電子技構成一份概念音     [編集 医机能加速器]     [編集 医机能加速器] | ************************************  | a               |              | Regin |
|                    | 0 0 1                                                                                          | · · · · · · · · · · · · · · · · · · · | 255             |              |       |
|                    |                                                                                                |                                       |                 |              |       |
|                    |                                                                                                |                                       | <b>國</b> 噢浪美術頻道 | 26           |       |
|                    | 911 A (A)                                                                                      |                                       |                 |              |       |
| 8月3日<br>8月3日       | Apm 2 天的 12 31p 7月28日                                                                          |                                       |                 |              |       |

## 圖 4-75:分享至 Plurk 畫面

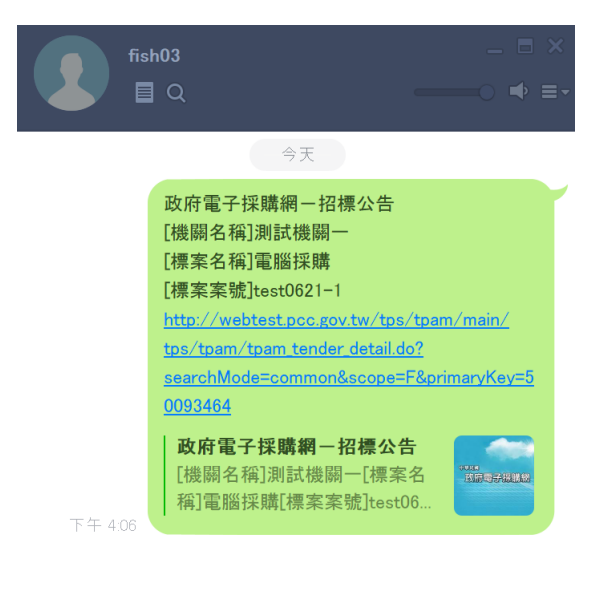

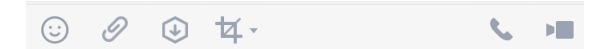

## 圖 4-76:分享至 Line 畫面

中華電信數據通信分公司

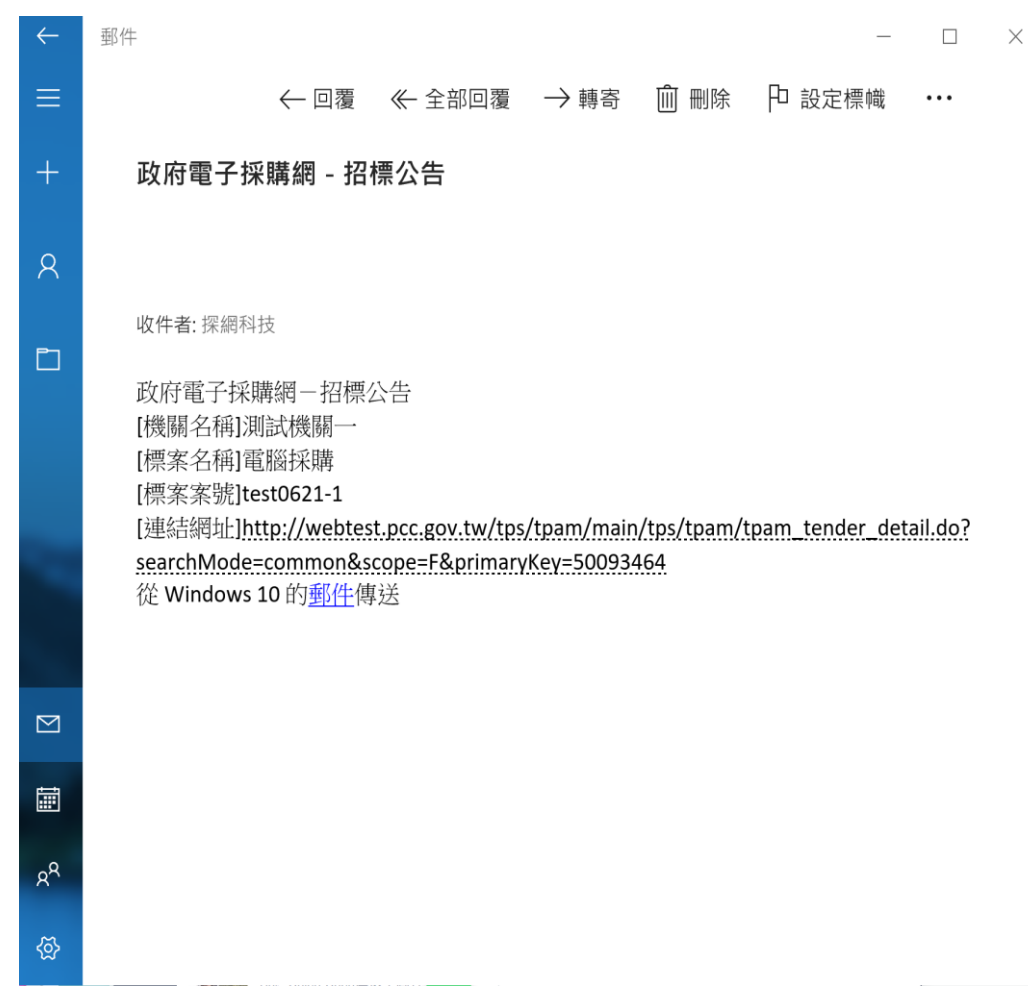

## 圖 4-77:分享至電子郵件畫面